### Déclaration de conformité

Par la présente, Sharp Telecommunications of Europe Ltd déclare que l'appareil 902SH est conforme aux exigences essentielles et aux autres dispositions pertinentes de la directive 1999/5/CE.

Par la présente, Sharp Telecommunications of Europe Ltd déclare que ce 902SH est conforme aux exigences essentielles et aux autres dispositions de la directive 1999/5/CE qui lui sont applicables.

Une copie de la déclaration originale de conformité se trouve à l'adresse Internet suivante :

http://www.sharp-mobile.com

Toutes nos félicitations pour votre nouveau téléphone 3G/UMTS 902SH.

#### Fonctions et services utiles

Ce téléphone offre les fonctionnalités suivantes :

- Appels visio. Vous pouvez dialoguer avec votre correspondant tout en vous voyant mutuellement.
- Appareil photo/caméra numérique intégré qui permet de prendre des photos et d'enregistrer des clips vidéo.
- Fonction de messagerie permettant de lire et de créer des SMS.
- MMS (Message Multimédia) qui permet d'envoyer des messages avec des photos ou des vidéos.
- Un navigateur WAP permettant d'accéder aux informations sur Internet mobile.
- Applications Java™. Vous pouvez également télécharger différentes applications auprès de votre opérateur par le biais d'Internet mobile.
- Une fonction d'enregistrement vocal permet d'enregistrer et de lire des enregistrements vocaux.
- Une interface sans fil Bluetooth<sup>®</sup> pour établir le contact avec certains appareils et permettre la transmission des données. Vous pouvez transmettre des photos, du son et des clips vidéo à des téléphones compatibles OBEX.
- Une interface infrarouge pour la communication des données. Vous pouvez transmettre des photos, du son et des clips vidéo à des téléphones compatibles OBEX.

#### Introduction

- Une alarme de planning permet de créer et d'envoyer des entrées de planning avec les paramètres d'alarme.
- Sortie vidéo. Vous pouvez raccorder le téléphone à un autre appareil tel qu'un téléviseur ou un lecteur vidéo pour diffuser et visionner des données Java™, des images ou des clips vidéo.
- Lecteur de code à barres. La caméra numérique intégrée vous permet de lire les textes et les codes barres et de créer des codes QR.
- Lecture des fichiers audio et des clips vidéo téléchargés.
- Emplacement pour carte mémoire SD, étend la connectivité à un PC en utilisant la carte mémoire.

#### A propos du manuel d'utilisation

Ce manuel d'utilisation a été spécialement conçu pour vous familiariser rapidement avec les fonctions et l'utilisation du téléphone.

#### AVIS

- Nous vous recommandons vivement de conserver par écrit, sur un support séparé, toutes vos données importantes. Les données de tous les appareils fonctionnant avec une mémoire électronique risquent d'être perdues ou altérées dans certaines situations. Par conséquent, nous n'assumons aucune responsabilité en cas de perte ou d'altération de données, que cela soit le résultat d'une utilisation inappropriée, de réparations, de défauts, d'un emplacement de batterie, d'une utilisation au-delà de la durée de vie spécifiée de la batterie ou de toute autre cause.
- Nous n'assumons aucune responsabilité, directe ou indirecte, en cas de pertes financières ou de réclamations émanant d'une tierce partie à la suite de l'utilisation du produit et de ses fonctions, notamment le vol de numéros de carte de crédit, la perte ou l'altération de données enregistrées, etc.
- Tous les noms de sociétés et/ou de produits sont des marques et/ou des marques déposées appartenant à leurs détenteurs respectifs.
- La présentation de l'écran peut différer de celle présentée dans ce manuel d'utilisation. Les informations fournies dans ce manuel d'utilisation peuvent être modifiées sans préavis.

#### Introduction

- Certaines fonctions décrites dans ce manuel d'utilisation peuvent ne pas être prises en charge par certains réseaux.
- Nous n'assumons aucune responsabilité en cas de téléchargement de contenus, d'informations, etc., à partir du réseau.
- Il peut arriver que quelques points noirs ou lumineux apparaissent sur l'écran. Ceux-ci n'auront aucune incidence sur les fonctions ou les performances de l'appareil.
- L'utilisation prolongée du casque à pleine puissance risque d'endommager vos oreilles.

#### Copyright

Conformément aux lois sur le copyright, la reproduction, l'altération et l'utilisation d'un produit protégé par copyright (musique, photos, etc.) ne sont autorisées que dans le cadre d'une utilisation privée. Si l'utilisateur ne possède pas de droits de copyright plus étendus ou s'il n'a pas obtenu l'autorisation expresse du détenteur du copyright de reproduire, d'altérer ou d'utiliser une copie qui a été conçue ou modifiée à cet effet, cet acte sera considéré comme une violation des lois sur le copyright et donnera au détenteur des droits l'autorisation de réclamer des dommages. Pour cette raison, abstenez-vous de toute utilisation illicite d'un support protégé par un copyright.

Windows est une marque déposée de Microsoft Corporation aux États-Unis et/ou dans les autres pays.

Powered by JBlend™ Copyright 1997-2004 Aplix Corporation. All rights reserved. JBlend and all JBlend-based trademarks and logos are trademarks or registered trademarks of Aplix Corporation in Japan and other countries.

Powered by Mascot Capsule<sup>®</sup>/Micro3D Edition<sup>TM</sup> Mascot Capsule<sup>®</sup> is a registered trademark of HI Corporation ©2002-2004 HI Corporation. All Rights Reserved.

Licensed by Inter Digital Technology Corporation under one or more of the following United States Patents and/or their domestic or foreign counterparts and other patents pending, including U.S. Patents: 4,675,863: 4,779,262: 4,785,450: 4,811,420: 5,228,056: 5,420,896: 5,799,010: 5,166,951: 5,179,571 & 5,345,467

JBlend

T9 Text Input is licensed under one or more of the following: U.S. Pat. Nos. 5,818,437, 5,953,541, 5,187,480, 5,945,928, and 6,011,554; Australian Pat. No. 727539; Canadian Pat. No. 1,331,057; United Kingdom Pat. No. 2238414B; Hong Kong Standard Pat. No. HK0940329; Republic of Singapore Pat. No. 51383; Euro. Pat. No. 0 842 463 (96927260.8) DE/DK, FI, FR, IT, NL,PT.ES,SE,GB; Republic of Korea Pat. Nos. KR201211B1 and KR226206B1; and additional patents are pending worldwide.

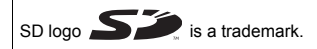

Bluetooth is a trademark of the Bluetooth SIG, Inc.

# Bluetooth<sup>®</sup>

The Bluetooth word mark and logos are owned by the Bluetooth SIG, Inc. and any use of such marks by Sharp is under license. Other trademarks and trade names are those of their respective owners. 

 Contains Macromedia<sup>®</sup> Flash™ technology by Macromedia, Inc.

 Copyright © 1995-2004 Macromedia, Inc. All rights reserved.

 Macromedia, Flash, Macromedia Flash, and Macromedia Flash Lite are trademarks or registered trademarks of Macromedia, Inc. in the United States and other countries.

 macromedia

 macromedia

 macromedia

 macromedia

 macromedia

 etast and other countries.

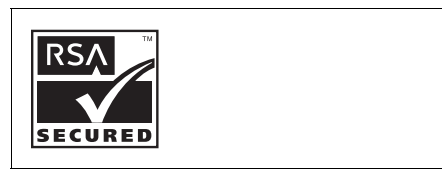

#### **CP8 PATENT**

Ce produit est commercialisé sous licence MPEG-4 Visual Patent Portfolio License pour un usage personnel et non commercial par un consommateur pour (i) encoder des vidéos en conformité avec la norme MPEG-4 Video Standard ("MPEG-4 Video") et/ou (ii) pour décoder des vidéos MPEG-4 Video encodées par un consommateur dans le cadre d'une activité personnelle et non commerciale et/ou obtenues par un fournisseur de vidéos sous licence. Aucune licence n'est accordée ou donnée à entendre pour n'importe quel usage. Vous pouvez obtenir des informations complémentaires sur MPEG LA. Voir http://www.mpegla.com.

Ce produit est commercialisé sous la licence MPEG-4 Systems Patent Portfolio License pour un encodage en conformité avec la norme MPEG-4 Systems Standard, mais une licence supplémentaire et le paiement de royatites sont requis pour encoder () des données stockées et dupliquées sur des supports physiques payées sur une base par titre et/ou (ii) des données qui constituent une aide sur une base par titre et qui sont transmises à un utilisateur final pour un stockage et/ou une utilisation permanente. Vous pouvez obtenir cette licence supplémentaire auprès de MPEG LA, LLC. Pour des détails supplémentaires, consultez http://www.mpegla.com.

## Table des matières

| Introduction                                  | 1  |
|-----------------------------------------------|----|
| Votre téléphone                               | 13 |
| Présentation                                  | 14 |
| Insertion de la carte SIM et de la batterie   | 20 |
| Retrait de la carte SIM et de la batterie     | 21 |
| Charge de la batterie                         | 22 |
| Insertion de la carte mémoire                 | 25 |
| Retrait de la carte mémoire                   | 26 |
| Mise en marche et arrêt du téléphone          | 26 |
| Verrouillage du clavier                       | 28 |
| Indicateurs à l'écran (Écran principal)       | 29 |
| Témoins d'affichage (Écran externe)           | 32 |
| Ouverture du téléphone                        | 33 |
| Fonctions de navigation                       | 34 |
| Utilisation de la position normale de l'écran | 34 |
| Fonctions d'appel vocal/d'appel visio         | 36 |
| Passer un appel vocal                         | 36 |
| Numéros abrégés                               | 37 |
| Renumérotation                                | 38 |
| Répondre à un appel vocal                     | 38 |
| Menu d'appel (Appel vocal)                    | 40 |
| Passer un appel visio                         | 45 |
| Répondre à un appel visio                     | 46 |
| Menu d'appel (Appel visio)                    | 47 |

| Utilisation du menu5                             | 1 |
|--------------------------------------------------|---|
| Menu principal5                                  | 1 |
| Saisie de caractères5                            | 3 |
| Modification de la langue de saisie5             | 5 |
| Modification du mode de saisie                   | 5 |
| Utilisation des modèles5                         | 7 |
| Mes Contacts5                                    | 9 |
| Changement de l'ordre des noms6                  | 0 |
| Changement de liste affichée6                    | 0 |
| Sélection de la mémoire6                         | 1 |
| Changement de l'ordre de tri de la liste6        | 1 |
| Nouveau contact6                                 | 1 |
| Affichage des détails de Mes Contacts6           | 2 |
| Copie des entrées de Mes Contacts entre la carte |   |
| SIM et le téléphone6                             | 3 |
| Recherche d'un nom6                              | 3 |
| Numérotation depuis Mes Contacts6                | 3 |
| Modification des entrées de Mes Contacts6        | 4 |
| Suppression d'entrées dans Mes Contacts6         | 4 |
| Gérer le groupe6                                 | 5 |
| Attribution d'une sonnerie ou d'un clip vidéo à  |   |
| chaque entrée de Mes Contacts6                   | 6 |
| État mémoire6                                    | 7 |
| Mes N° abrégés6                                  | 7 |
| Envoi d'une entrée de Mes Contacts6              | 8 |

| Réception d'une entrée de Mes Contacts     | 69  |
|--------------------------------------------|-----|
| Photo/Caméra                               | 70  |
| Prise de photos                            | 70  |
| Enregistrement de clips vidéo              | 80  |
| Messages                                   | 87  |
| MMS                                        |     |
| SMS                                        |     |
| E-mail                                     |     |
| Diffusion de messages                      |     |
| Info secteur                               | 100 |
| Configuration des MMS/SMS/E-mail           | 101 |
| Vodafone live!                             | 105 |
| Démarrage du navigateur WAP                | 106 |
| Navigation dans une page WAP               | 106 |
| Lecteur multimédia                         | 110 |
| Basculement entre le lecteur musique et le |     |
| lecteur vidéo                              | 110 |
| Lecteur de musique                         | 110 |
| Lecteur vidéo                              | 113 |
| Mes Documents                              | 117 |
| Mes Images                                 | 118 |
| Mes Vidéos                                 | 124 |
| Sons et sonneries                          | 129 |
| Jeux & Applications                        | 134 |
| Favoris                                    | 138 |

| 38 |
|----|
| 39 |
| 40 |
| 43 |
| 43 |
| 45 |
| 46 |
| 48 |
| 49 |
| 49 |
| 53 |
| 55 |
| 57 |
| 58 |
| 62 |
| 63 |
| 66 |
| 67 |
| 68 |
| 69 |
| 70 |
| 71 |
| 71 |
| 78 |
| 85 |
|    |

#### Table des matières

| 85 |
|----|
| 87 |
| 88 |
| 95 |
| 97 |
| 00 |
| 01 |
| 02 |
| 03 |
| 04 |
| 06 |
| 06 |
| 12 |
| 13 |
| 16 |
| 20 |
| 23 |
| 23 |
| 24 |
| 25 |
| 25 |
| 27 |
|    |
| 29 |
|    |
|    |

| ENVIRONNEMENT                             | 235 |
|-------------------------------------------|-----|
| PRÉCAUTIONS CONCERNANT L'USAGE DANS       | UN  |
| VÉHICULE                                  | 236 |
| SAR                                       | 237 |
| PRÉCAUTIONS D'UTILISATION AUX             |     |
| états-unis                                | 238 |
| Caractéristiques et accessoires en option | 242 |
| Caractéristiques                          | 242 |
| Accessoires en option                     | 242 |
| Index                                     | 243 |
| Liste des options de menus                | 248 |

# Votre téléphone

Procédez aux vérifications suivantes. Le téléphone doit comprendre les éléments suivants :

- Téléphone 3G (UMTS)/GSM 900/1800/1900/GPRS
- Batterie aux ions de lithium
- Cache de la batterie
- · Chargeur secteur
- · Casque stéréo
- Microphone mains libres
- CD-ROM
- Carte mémoire SD
- Câble vidéo

#### Étiquette chargeur secteur

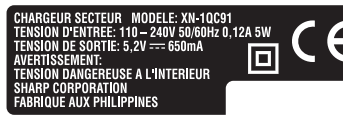

- 1. Écouteur
- 2. Touches de navigation (touches fléchées) :

|    |                                  | Déplace le curseur pour mettre en surbrillance une ligne du menu, etc.                                                              |
|----|----------------------------------|----------------------------------------------------------------------------------------------------|
|    | Touches Haut/Bas :               | Appuyez sur cette touche pour afficher la liste des contacts en mode Veille.                                                        |
|    | Flèche gauche :                  | Appuyez sur cette touche pour afficher la boîte des messages reçus en mode Veille.                                                  |
|    | Flèche droite :                  | Appuyez sur cette touche pour afficher le calendrier mensuel.                                                                       |
| 3. | Touche centrale :                | Affiche le Menu principal en mode Veille, puis exécute la fonction mise en surbrillance.                                            |
| 4. | Touche d'option gauche :         | Exécute la fonction située en bas à gauche de l'écran.<br>Appuyez sur cette touche en mode Veille pour afficher<br>l'écran Message. |
| 5. | Touche Envoyer/<br>Renuméroter : | Pour passer ou accepter des appels, affiche l'écran Tous appels en mode Veille.                                                     |
| 6. | Touche de raccourci :            | Appuyez sur cette touche pour ouvrir le menu des<br>raccourcis, permettant d'accéder aux applications<br>souhaitées.                |
| 7. | Touche Répondeur :               | Maintenez cette touche enfoncée pour vous connecter automatiquement. (Dépend de la carte SIM.)                                      |

-10 60 1 -11 2 3 -12 ·13 ·14 5 ·15 6 ·16 7 4 7. 8 .... 9. 8 0+ # < 9

| * /Touche Maj. :<br>💌      | Permet de choisir l'un des quatre modes de caractères :<br>Abc, ABC, 123 et abc sur le prochain écran de saisie.<br>Appuyez sur cette touche pour saisir P, ?, $-$ ou * en mode<br>Veille.                                                                               |
|----------------------------|----------------------------------------------------------------------------------------------------|
| Microphone                 |                                                                                                    |
| Sous-caméra (caméra inte   | erne)                                                                                                    |
| Écran principal            |                                                                                                    |
| Microphone (pour l'écran e | en style visionneuse)                                                                                                    |
| Touche d'option droite :   | Exécute la fonction située en bas à droite de l'écran.<br>Permet d'accéder à "Vodafone live!" en ouvrant le<br>navigateur. Appuyez sur cette touche en mode Veille.                                                                                                    |
| Touche Fin/Marche :        | Termine un appel, éteint/ allume le téléphone.                                                                                                    |
| Touche Effacer/Précédent   | :Efface les caractères avant le curseur, revient à l'écran<br>précédent, etc.                                                                                                    |
| Touche multimédia :        | Ouvre l'écran Lecteur multimédia.                                                                                                    |
|                            | * /Touche Maj. :<br>* . Touche Maj. :<br>* . *<br>Microphone<br>Sous-caméra (caméra inté<br>Écran principal<br>Microphone (pour l'écran e<br>Touche d'option droite :<br>-<br>Touche Fin/Marche :<br>-<br>Touche Effacer/Précédent<br>-<br>Touche multimédia :<br>-<br>- |

### 17. Clavier :

| Touche 1 :                   | Raccourci vers le répondeur. (Dépend de la carte SIM.)<br>Maintenez cette touche enfoncée en mode Veille.                                                                                                    |
|------------------------------|----------------------------------------------------------------------------------------------------|
| Touches 2-9 :                | Maintenez ces touches enfoncées en mode Veille pour<br>afficher le numéro d'appel abrégé correspondant.                                                                                                    |
| Touche 0 :                   | Appuyez sur cette touche et maintenez-la enfoncée pour saisir +.                                                                                                    |
| 18. Touche #/Flash :<br>(#7) | Permet de choisir les écrans de symbole lors de la saisie<br>de texte.<br>Appuyez sur cette touche et maintenez-la enfoncée pour<br>choisir la langue sur l'écran de saisie.<br>Allume ou éteint le flash/éclairage auxiliaire en mode<br>caméra.<br>Maintenez cette touche enfoncée en mode Veille pour faire |

basculer les paramètres de profils entre le dernier mode activé et le mode Silence.

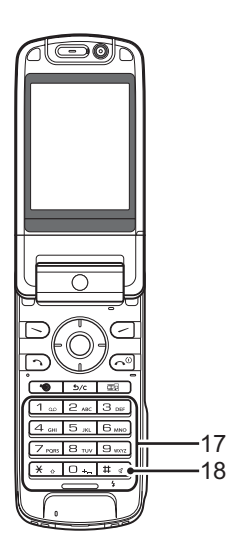

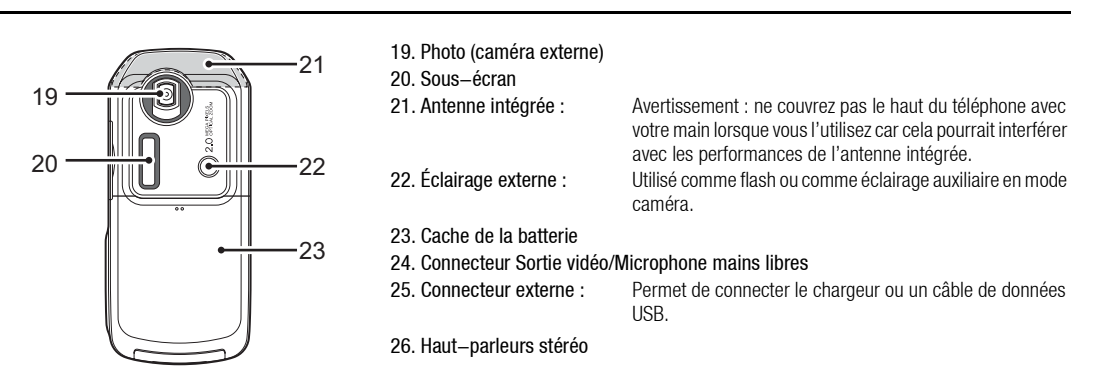

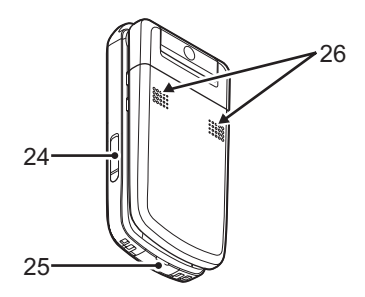

| 27. Port infrarouge :<br>28. Cache du logement de la c | Émission et réception de données par infrarouge.<br>carte mémoire                                                                                                    |
|--------------------------------------------------------|----------------------------------------------------------------------------------------------------|
| 29. Petit voyant :                                     | Utilisé comme indicateur de charge de la batterie.                                                                                                    |
| 30. Touches laterales (Haul/B                          | as/Gamera/Annuler):                                                                                                    |
| Latérale Haut/Latérale Bas                             | :(Ces deux touches fonctionnent en sens inverse lorsque<br>l'écran se trouve en position Visionneuse.)                                                                                                    |
|                                                        | Déplace la surbrillance vers le haut ou le bas.<br>Appuyez sur cette touche en mode Veille ou lors d'un appel<br>pour augmenter ou réduire le volume de l'écouteur.<br>Appuyez sur cette touche en mode caméra pour<br>augmenter au réduire l'agrandissement. |
| Touche Caméra :                                        | Affiche le Menu principal en mode Veille, puis exécute la fonction mise en surbrillance. Maintenez cette touche enfoncée pour activer la caméra.                                                                                                    |
|                                                        | Maintenez cette touche enfoncée pour afficher le menu<br>Options.                                                                                                    |
|                                                        | Appuyez sur cette touche pour répondre à un appel.<br>Appuyez sur cette touche pendant un appel pour afficher<br>les options d'appel.                                                                                                    |
|                                                        | Enfoncez cette touche à mi-course pour verrouiller la mise<br>au point en mode caméra.                                                                                                    |
|                                                        | Maintenez cette touche enfoncée pour prendre une photo en mode caméra.                                                                                                    |

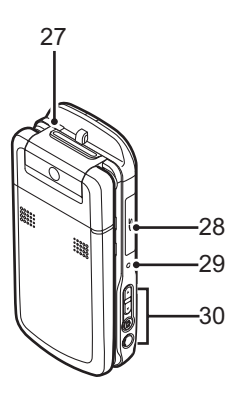

Touche Annuler : Appuyez sur cette touche pour revenir à l'écran précédent. Maintenez cette touche enfoncée pour rejeter l'appel entrant. Appuyez sur cette touche pendant un appel entrant pour émettre une tonalité d'occupation. Appuyez sur cette touche pour terminer l'appel.

### Insertion de la carte SIM et de la batterie

- **1.** Ouvrez le cache de la batterie en le faisant coulisser ((1)(2)).
- 2. Insérez la carte SIM dans son logement.
- Tenez la batterie de sorte que ses contacts métalliques soient dirigés vers le bas, insérez les guides situés sur la batterie dans les fentes prévues à cet effet (3), puis appuyez sur la batterie (4).
- 4. Remettez le cache de la batterie en place.

#### Note

- Assurez-vous que la carte SIM utilisée est bien une carte 3V.
- Vérifiez que la batterie utilisée est bien une batterie standard (XN-1BT90).

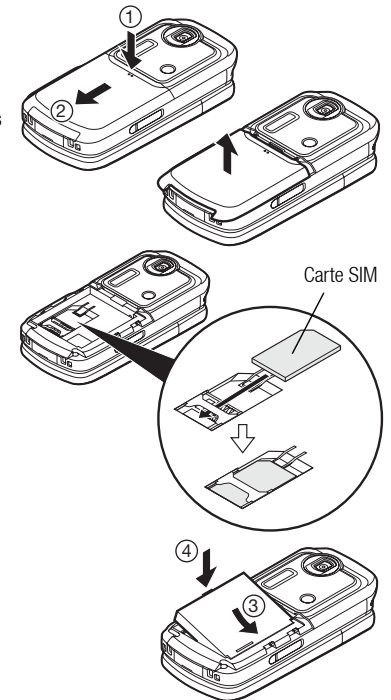

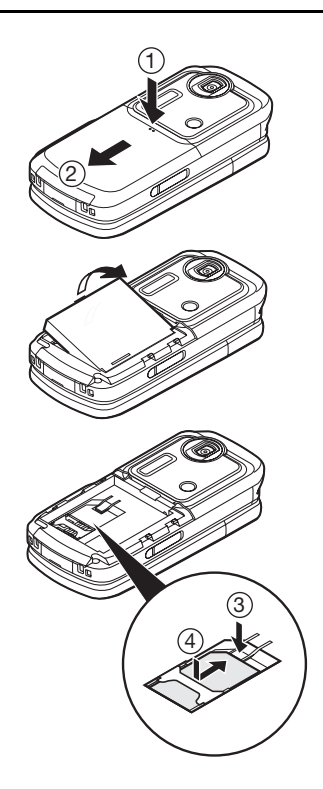

### Retrait de la carte SIM et de la batterie

- Assurez-vous que le téléphone est éteint et que le chargeur et les autres accessoires sont débranchés. Ouvrez le cache de la batterie en le faisant coulisser ((1) (2)).
- 2. Soulevez la batterie par sa partie externe, puis extrayez-la du téléphone.
- **3.** Appuyez doucement sur ③ tout en faisant glisser la carte SIM hors de son logement (④).

#### Comment se débarrasser de la batterie

Cet appareil est alimenté par une batterie. Afin de préserver l'environnement, lisez attentivement les points suivants relatifs à la mise au rebut des batteries usagées :

- Portez la batterie usagée à la déchetterie de votre localité, à votre distributeur ou au centre de réparation pour qu'elle soit recyclée.
- N'exposez pas la batterie usagée au feu, ne l'immergez pas dans l'eau et ne la jetez pas avec les ordures ménagères.

### Charge de la batterie

Chargez la batterie pendant au moins deux heures et 15 minutes avant la première utilisation du téléphone.

#### Utilisation du chargeur

 Ouvrez le cache du connecteur externe, branchez le chargeur à la prise externe située sous le téléphone en appuyant des deux côtés marqués d'une flèche, puis raccordez-le à une prise secteur.

Le petit voyant s'allume en rouge. Temps de charge standard : environ deux heures et 15 minutes

#### Note

 Le temps de charge varie selon l'état de la batterie et d'autres conditions. (Veuillez consulter la section "Batterie" à la page 231.)

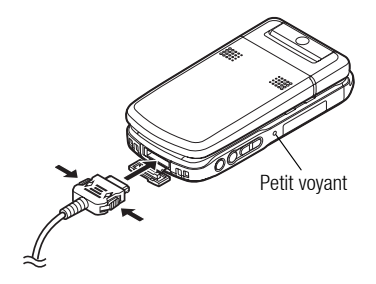

#### Pour débrancher le chargeur

Lorsque la charge est terminée, le petit voyant s'éteint.

- 1. Débranchez le chargeur de la prise secteur, puis du téléphone.
- 2. Refermez le cache.

#### Note

- Vous devez impérativement utiliser un chargeur agréé, sous peine d'endommager votre téléphone et d'annuler la garantie applicable. Veuillez consulter la section "Batterie" à la page 231 pour en savoir plus.
- Pendant la charge du téléphone, le petit voyant clignote et l'indicateur d'état animé de la batterie ((IIII)) s'affiche en haut à droite de l'écran pour indiquer l'état de charge actuel de la batterie.

#### Charge à l'aide du cordon allume-cigare

Le cordon allume-cigare, disponible en option, permet de charger le téléphone en le branchant sur l'allume-cigare d'une voiture.

#### Indicateur de niveau de charge de la batterie

Le niveau de charge de la batterie est indiqué en haut, à droite de l'écran principal et de l'écran externe.

Batterie faible pendant l'utilisation

Lorsque le niveau de la batterie devient trop faible, une alarme sonore retentit et " — " apparaît sur l'écran principal et l'écran externe.

Si vous entendez la notification de batterie faible pendant que vous utilisez le téléphone, connectez-le au chargeur dès que possible. Sinon, votre téléphone risque de s'arrêter de fonctionner.

| Indicateurs de<br>batterie | Niveau de charge    |
|----------------------------|---------------------|
|                            | Complètement chargé |
|                            | Charge recommandée  |
|                            | Charge requise      |
|                            | Vide                |

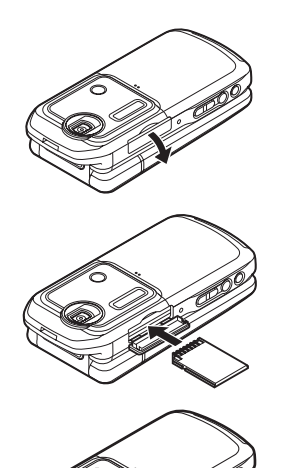

### Insertion de la carte mémoire

- 1. Éteignez le téléphone.
- 2. Ouvrez le cache du logement de la carte mémoire.
- 3. Enfoncez complètement la carte mémoire.
- 4. Refermez le cache.

#### Note

- Vous ne pouvez pas utiliser de carte mémoire miniSD avec votre téléphone.
- Vérifiez que le téléphone est éteint avant d'insérer la carte mémoire.
- Veillez à insérer la carte dans le bon sens.
- La carte mémoire SD est équipée d'un loquet de protection en écriture qui évite d'effacer accidentellement son contenu. Si vous faites glisser le loquet en position verrouillée, vous ne pouvez plus enregistrer ou supprimer de fichiers.
- N'ouvrez pas le cache de la carte mémoire lorsque celle-ci est en cours de formatage ou d'écriture. Elle risquerait en effet d'être définitivement endommagée.
- Conservez toutes les cartes mémoires hors de portée des enfants en bas âge.

#### Conseil

- Les indicateurs suivants sont affichés lorsque vous utilisez la carte mémoire :
  - Apparaît lorsque la carte est insérée.
  - Apparaît lorsque la carte est insérée et verrouillée.
  - 🖙 : Apparaît lorsque la carte est endommagée ou inutilisable.
  - 쪓 : Apparaît lorsque la carte est verrouillée et endommagée ou inutilisable.
  - 🔄 : Apparaît lorsque la carte est en cours de lecture ou d'écriture.
  - 🗹 : Apparaît lorsque la carte est en cours de formatage.

### Retrait de la carte mémoire

1. Ouvrez le cache du logement de la carte mémoire, retirez la carte et refermez le cache.

#### Note

- Vérifiez que le téléphone est éteint avant de retirer la carte mémoire.
- Ne retirez pas la carte mémoire lorsque celle-ci est en cours de formatage ou d'écriture.

### Mise en marche et arrêt du téléphone

Pour allumer le téléphone, appuyez sur 🔄 et maintenez la pression pendant environ 2 secondes.

L'écran de veille apparaît.

#### Saisie du code PIN

Après avoir allumé le téléphone, vous devrez saisir un code PIN (Numéro personnel d'identification) et le code de verrouillage du téléphone si cette fonction est activée.

#### 1. Entrez votre code PIN.

Le code PIN consiste en un numéro composé de 4 à 8 chiffres.

**2.** Appuyez sur  $\bigcirc$ .

Pour éteindre le téléphone, appuyez sur 🖙 et maintenez la pression pendant environ 2 secondes.

#### Note

- Si vous entrez un code PIN incorrect trois fois de suite, la carte SIM est verrouillée. Veuillez consulter la section "Activation et désactivation du code PIN" à la page 197.
- Si les paramètres d'horloge n'ont pas été réglés, l'écran de saisie de la date et de l'heure s'affiche (p. 185).

#### Pour copier toutes les entrées du dossier Mes Contacts à partir de la carte SIM Lorsque vous insérez la carte SIM dans votre téléphone pour la première fois et que vous

Lorsque vous inserez la carte sim dans voire telepriorie pour la premiere lois et que vous lancez l'application Mes Contacts, vous êtes invité à indiquer si vous souhaitez copier les entrées du dossier Mes Contacts sur la carte SIM. Suivez les instructions à l'écran ou faitesle ultérieurement en utilisant le menu Mes Contacts comme suit :

#### "Contacts" $\rightarrow$ "Avancé" $\rightarrow$ "Copier ttes entr."

1. Sélectionnez "Carte SIM vers tél.".

### Verrouillage du clavier

Vous pouvez verrouiller le clavier pour éviter que les touches soient accidentellement actionnées.

### Verrouillage du clavier

1. Maintenez la touche 📧 enfoncée en mode Veille. Pour déverrouiller le clavier, maintenez la touche 📧 enfoncée.

#### Conseil

 Les numéros d'urgence (112, etc.) peuvent être saisis et composés quel que soit l'état de verrouillage du clavier.

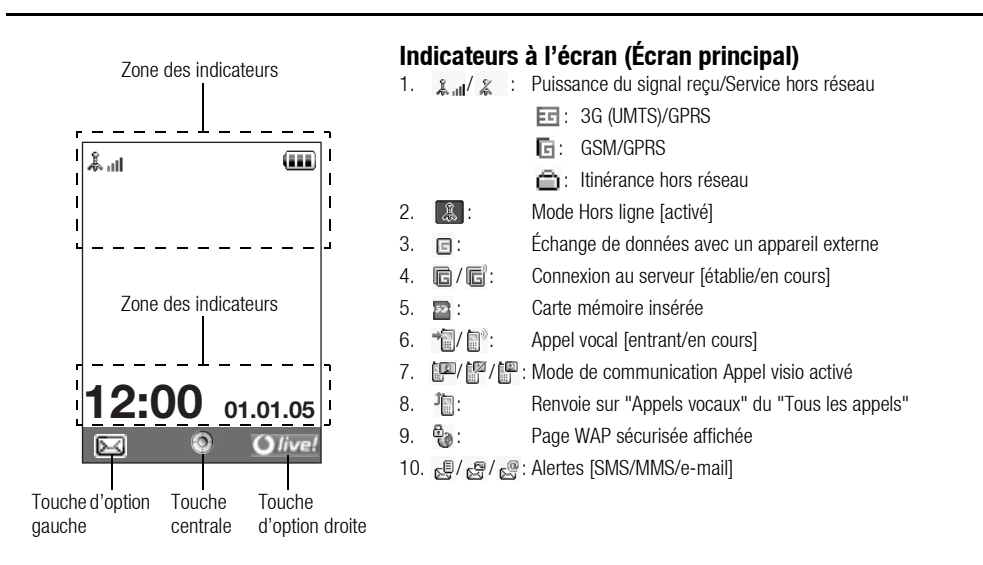

Statut de la connexion [câble USB/IrDA OUI/échange d'informations par IrDA/Paramètres sans fil *Bluetooth* [activé (en mode veille ou sauf en mode veille)/échange d'informations/Conversation avec le casque Bluetooth]]

- 12. <u>6</u> / <u>6</u> : Applications Java<sup>™</sup> [exécutée (couleur) / suspendue (gris)]
- 13. (Pas d'affichage)/ 🞇 / 🖾 / 🎧 / 📢 :

Profil actuel [Normale / Réunion / Extérieur / Voiture / Casque / Silencieux]

14. 🗷 / 📭 / 🗗 / 💕 / 💕 :

Paramétrage Silence/Vibreur [silence/augmentation du volume/vibreur activé/silence et vibreur activés/augmentation du volume et vibreur activés]

- 15. 📢 / 📢 / %: Mode Haut-parleur [Téléphone/Activé/Microphone désactivé]

Niveau de la batterie [Suffisamment chargée/Charge recommandée/ Charge requise/Vide]

- 17: 🎤: Éclairage mobile activé
- 18. (L): Alarme quotidienne activée
- 19. 📅 / 🕞 : Entrée de l'agenda activé [avec/sans alarme de rappel]
- 20. 🖳 : La Boîte d'envoi contient des messages non envoyés [SMS/MMS/e-mail]

| 21. 🧟 / 🗟 /                                                                                                   | Alertes provisionnement WAP/OTA [Alerte WAP/Alerte provisionnement<br>OTA/Alertes WAP et provisionnement OTA] |  |
|----------------------------------------------------------------------------------------------------|----------------------------------------------------------------------------------------------------|--|
| 22. 🔗 :                                                                                                    | Notification message du répondeur                                                                             |  |
| 23. 🎬 :                                                                                                    | État de la connexion [1 <sup>ère</sup> communication IrDA [activée/échange d'informations]]                   |  |
| 24. 📴:                                                                                                    | Verrouillage de la fonction téléphone activé                                                                  |  |
| 25. 📫:                                                                                                    | Verrouillage clavier activé                                                                                   |  |
| 26. 🎬/(vide):                                                                                                 | Paramétrage IrDA [activé/désactivé]                                                                           |  |
| 27. 12:00:                                                                                                    | Horloge                                                                                                    |  |
| 28. 01.01.05:                                                                                                 | Date                                                                                                    |  |
| 29. (Nom de l'op                                                                                              | érateur)                                                                                                    |  |
| 30. (Information sur la diffusion de messages)                                                                |                                                                                                    |  |
| Indicateurs des touches d'option<br>Pour exécuter l'opération indiquée, appuyez sur la touche correspondante. |                                                                                                    |  |
| 31. Zone située en bas, à gauche de l'écran :                                                                 |                                                                                                    |  |

Affiche l'opération exécutée par la touche d'option gauche.

32. Zone située en bas, à droite de l'écran :

Affiche l'opération exécutée par la touche d'option droite.

### Témoins d'affichage (Écran externe)

Indicateurs d'état

1. @/@/@/@:

Niveau de la batterie [Suffisamment chargée/Charge recommandée/Charge requise/Vide]

- 2. 1 2 : 0 0 : Horloge
- 3. Lill / L: Puissance du signal reçu/Service hors réseau
- 4. El/
- 5. 👍: Appel vocal entrant
- 6. Appel visio entrant
- 7. P: Appel en cours
- 8. Alertes [messages/Accusé réception]
- 9. Service d'envoi WAP
- 10. 📮 : Alarme quotidienne activée
- 11. **1**: Fichier son en cours de lecture
- 12. 👗 : Mode Hors ligne
- 13. 👌: Chronomètre/minuteur
- 14. 😋 : Arrivée de données OBEX
- 15. **Q**: Enregistreur vocal activé

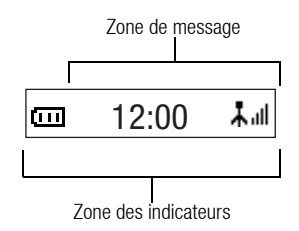

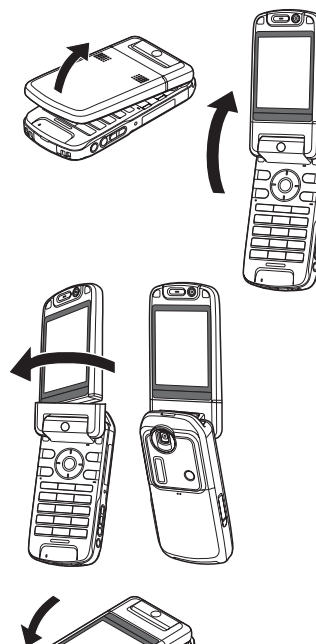

### Ouverture du téléphone

Vous pouvez ouvrir le téléphone dans l'une des trois positions suivantes : normale, auto-portrait et visionneuse.

#### **Position normale**

1. Ouvrez le téléphone jusqu'à ce que l'écran s'arrête comme illustré.

#### Position auto-portrait

2. Faites pivoter l'écran de 180° dans le sens des aiguilles d'une montre.

Utilisez cette position pour effectuer un auto-portrait avec la caméra externe. Ne tournez pas l'écran en sens inverse des aiguilles d'une montre, il risquerait d'être endommagé.

#### **Position visionneuse**

3. Fermez l'écran principal vers le clavier.

#### Note

- Les fonctions des touches latérales haut et bas sont inversées lorsque l'écran se trouve en position Visionneuse.
- Les opérations au clavier sont impossibles avec l'écran en position Visionneuse.
- Ne transportez pas le téléphone en position Visionneuse, l'écran risquerait d'être endommagé.

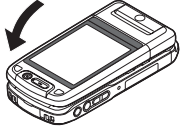

# Fonctions de navigation

### Utilisation de la position normale de l'écran

Toutes les applications sont accessibles à partir du menu principal. Pour ouvrir le menu principal, appuyez sur la touche centrale  $(\bigcirc)$  lorsque le téléphone est en mode Veille.

Pour lancer les applications, vous devez mettre en surbrillance les options de menu et effectuer des sélections. Pour sélectionner une option de menu (qui apparaissent entre guillemets), déplacez le curseur à l'aide des touches (), (), () et (), puis appuyez sur ) pour valider votre choix.

Dans certaines procédures, vous devrez appuyer sur l'une des touches d'option (indiquées entre crochets) qui apparaissent en bas à gauche et à droite de l'écran. Appuyez sur la touche d'option correspondante ( ) ou ).

Pour revenir à l'écran précédent, appuyez deux fois sur la touche d'option droite si elle affiche *Retour*. Pour fermer le menu principal, appuyez sur la touche d'option droite si elle affiche *Quitter*.

Chaque partie de ce manuel d'utilisation commence par une liste d'options que vous devrez sélectionner dans l'ordre indiqué en italique avant d'exécuter les procédures présentées. Sélectionnez chaque option pour révéler les prochaines options que vous devez sélectionner. Ouvrez les options des sous-sections après avoir ouvert celles qui sont répertoriées dans la section principale.

Exemple :

"Contacts"  $\rightarrow$  "Mes Contacts"  $\rightarrow$  "Nouveau Contact"

#### Utilisation de la position Visionneuse de l'écran

Les touches disponibles en position Visionneuse sont les touches Latérale haut, Latérale bas, Photo et Annuler.

Pour ouvrir le menu principal, appuyez sur la touche Photo en mode Veille.

Pour sélectionner une option de menu (qui apparaissent entre guillemets), appuyez sur les touches Latérale haut et Latérale bas puis appuyez sur la touche Photo pour valider votre choix.

Dans certaines procédures, vous devrez appuyer sur l'une des touches d'option (indiquées entre crochets) qui apparaissent en bas à gauche et à droite de l'écran. La touche d'option gauche est la touche Photo et la touche d'option droite la touche Annuler.

#### Les touches latérales fonctionnent comme suit en mode caméra :

| Touches Latérale Haut/Latérale Bas : | Zoom avant/Zoom arrière |
|--------------------------------------|-------------------------|
| Touche Photo :                       | Capture                 |
| Touche Annuler :                     | Options                 |
#### Conseil

 Vous pouvez passer ou répondre à un appel en position Visionneuse en utilisant les touches latérales.

## Passer un appel vocal

 Entrez l'indicatif régional et le numéro de téléphone que vous voulez composer et appuyez sur 
pour numéroter.

Si vous entrez un numéro incorrect, appuyez sur <u>se</u> pour supprimer le numéro situé à gauche du curseur.

#### Appels d'urgence

 Entrez 112 ou 911 (numéro d'urgence international) à l'aide du clavier et appuyez sur 
pour composer.

#### Note

- Il est parfois impossible d'émettre des appels d'urgence sur certains réseaux mobiles lorsque des services réseau et/ou fonctionnalités du téléphone sont en cours d'utilisation. Pour plus d'informations, contactez votre opérateur.
- Ce numéro d'urgence permet généralement d'effectuer un appel d'urgence dans n'importe quel pays, avec ou sans carte SIM insérée, si le téléphone est à portée d'un réseau 3G/GSM.

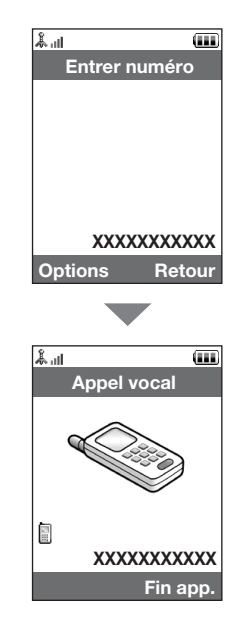

#### **Appels internationaux**

- Appuyez sur la touche 
   i... et maintenez-la enfoncée jusqu'à ce que le signe "+" (préfixe des numéros internationaux) apparaisse.
- 2. Entrez le code pays, suivi de l'indicatif local (sans le premier zéro) et du numéro de téléphone, et appuyez sur 🕞 pour composer le numéro.

#### Ajouter un numéro de téléphone à Mes Contacts

1. Après avoir saisi un numéro de téléphone, appuyez sur [Options] et sélectionnez "Enreg. numéro".

Reportez-vous à "Nouveau contact" à la page 61 pour plus d'informations sur la création d'un nouvel élément.

#### Afficher ou masquer mon numéro de téléphone sur l'écran de l'interlocuteur

 Après avoir saisi un numéro de téléphone, appuyez sur [Options] et sélectionnez "Cacher mon n°" ou "Afficher mon n°".

## Numéros abrégés

Vous pouvez créer jusqu'à 8 numéros abrégés à partir du dossier Mes Contacts (téléphone et SIM). Vous pouvez appeler les numéros à l'aide du clavier ( ( ). Le numéro de téléphone du centre de messagerie vocale est attribué à ). Le numéro de téléphone du centre de messagerie vocale est attribué à ).

Pour en savoir plus sur la configuration des numéros abrégés, reportez-vous à la rubrique "Mes N° abrégés" à la page 67.

 Pour appeler un numéro abrégé, maintenez enfoncée l'une des touches (1 à <sup>1</sup> a).

Le numéro de téléphone stocké dans la liste des numéros abrégés est composé.

## Renumérotation

Vous pouvez recomposer les numéros présents dans le journal des appels. Faites votre choix dans les catégories spécifiques ou dans "Tous les appels". Certaines catégories contiennent jusqu'à 10 numéros et la liste "Tous les appels" jusqu'à 30.

- 1. Appuyez sur 🕞 lorsque le téléphone est en mode Veille.
- Sélectionnez la catégorie "Tous les appels", "Numéros composés", "Appels manqués" ou "Appels reçus".

Pour passer à un autre journal, appuyez sur 🛞 ou sur 🕥.

- 3. Mettez en surbrillance le numéro de téléphone que vous voulez appeler.
- **4.** Appuyez sur 🕞 pour recomposer le numéro.

## Répondre à un appel vocal

Lorsqu'un appel entrant est détecté, le téléphone sonne.

1. Appuyez sur 🗈 ou [Réponse] pour répondre à l'appel.

Vous pouvez également appuyer sur n'importe quelle touche, sauf sur 🔄, 🔘, 📼 et [Occupé] lorsque la fonction "Rép. toutes touches" est activée. Activez la fonction Rép. toutes touches dans le profil de chaque mode (p. 177).

#### Conseil

- Si vous êtes abonné au service d'identification de l'appelant et que le réseau de l'appelant envoie le numéro, celui—ci apparaît à l'écran. Si le nom et le numéro de l'appelant ont été enregistrés dans Mes Contacts, ils sont tous deux affichés.
- S'il s'agit d'un numéro restreint, le message "Rejeté" s'affiche.
- Lorsque vous recevez un appel d'une personne dont la photo est enregistrée dans Mes Contacts, la photo, le nom et le numéro de téléphone s'affichent.

#### **Refuser un appel entrant**

1. Appuyez sur 🔄 pendant la sonnerie pour rejeter un appel auquel vous ne souhaitez pas répondre.

#### Signaler à l'appelant que vous êtes indisponible

1. Appuyez sur [Occupé] lorsque le téléphone sonne pour envoyer un signal d'occupation à l'appelant afin de lui faire comprendre que vous ne pouvez pas répondre à l'appel.

## Menu d'appel (Appel vocal)

Votre téléphone possède des fonctions supplémentaires disponibles lorsqu'un appel est en cours.

#### Réglage du volume de l'écouteur

Vous pouvez régler le volume de l'écouteur (ou du kit mains libres, s'il est branché) pendant un appel.

- 1. Au cours de l'appel, appuyez sur les touches latérales Haut ou Bas pour afficher l'écran Volume écouteur.
- Appuyez sur la touche latérale Haut (ou sur ()) pour augmenter le volume de l'appel, ou bien sur la touche latérale Bas (ou sur ()) pour diminuer le volume. Vous avez le choix entre cinq niveaux (1 à 5).
- Appuyez sur 
   lorsque le volume est réglé sur le niveau souhaité.
   Le téléphone revient automatiquement à l'écran d'appel si vous cessez les réglages.

#### Activation et désactivation des haut-parleurs

Vous pouvez parler via les haut-parleurs situés à l'arrière du téléphone en les activant.

1. Pendant un appel, appuyez sur [Options], puis sélectionnez "Ht-parleur activé".

#### Mise en attente d'un appel

Cette fonction vous permet de gérer deux appels simultanément. Pour passer un autre appel tout en discutant avec quelqu'un, placez l'appel en cours en attente.

Émission d'un autre appel pendant une conversation

- 1. Pendant un appel, appuyez sur [Options], puis sélectionnez "Mettre en attente". L'appel en cours est mis en attente.
- 2. Appuyez sur [Options], puis sélectionnez "Nouvel appel".
- 3. Entrez le numéro de téléphone de l'autre appel à passer, puis appuyez sur 🗈.

#### Conseil

 Vous pouvez également émettre un autre appel en entrant le numéro de téléphone pendant un appel, au lieu d'exécuter l'étape 1. L'appel en cours est automatiquement mis en attente.

#### Accéder au menu SMS/MMS pendant une conversation

 Pendant un appel, appuyez sur [Options], puis sélectionnez "Envoyer message". Les options suivantes sont disponibles : "Créer Message" pour composer un SMS et MMS, ou bien "Reçus", "Envoyés" ou "Brouillons" pour accéder au dossier correspondant. Pour en savoir plus sur les SMS, reportez-vous aux sections "SMS" et "MMS" à la page 87.

#### Appel en instance

Ce service vous signale un appel entrant pendant qu'un appel est en cours.

1. Pendant un appel, appuyez sur [Options], puis sélectionnez "Attente & rép." pour répondre au second appel.

Le premier appel est mis en attente et vous pouvez parler avec le second appelant.

 Appuyez sur [Options], puis sélectionnez "Libérer & rép." pour mettre fin à l'appel en cours et revenir à l'appel en attente.

#### Note

- Sur certains réseaux, le service d'appel en instance peut ne pas être disponible. Pour plus d'informations, contactez votre opérateur.
- Si vous ne souhaitez pas répondre au second appel, appuyez sur [Options], puis sélectionnez "Occupé" à l'étape 1. Si vous avez sélectionné "Refuser", le second appel est enregistré dans le journal des appels comme étant un appel manqué.

#### **Conférence téléphonique**

Une conférence téléphonique est une conversation téléphonique qui a plus de 2 participants. Elle peut inclure jusqu'à 5 participants.

#### Établissement d'une conférence téléphonique

Vous devez avoir un appel actif et un autre en attente.

- 1. Pendant un appel, appuyez sur [Options], puis sélectionnez "Appel de conf.".
- 2. Sélectionnez "Téléconf. tous" pour participer à la conférence.
- 3. Appuyez sur 🕾 pour mettre fin à la conférence téléphonique.

#### Note

- Sur certains réseaux, le service de conférence téléphonique peut ne pas être disponible. Pour plus d'informations, contactez votre opérateur.
- À l'étape 2, vous avez le choix entre plusieurs options pour la conférence téléphonique :
  - Pour placer tous les participants en attente, sélectionnez "Tout en attente".
  - Pour placer tous les participants en attente à l'exception de l'appel en cours, sélectionnez "Privé".
  - Pour mettre fin à la conférence téléphonique avec tous les participants, sélectionnez "Finir appels" ou "Finir appels".
  - Pour refuser l'ajout de nouveaux participants à la conférence en cours, appuyez sur [Options] et sélectionnez "Refuser" ou envoyez un signal d'occupation en sélectionnant "Occupé".

Ajout de nouveaux participants à la conférence téléphonique

- 1. Appuyez sur [Options], puis sélectionnez "Nouvel appel".
- Entrez le numéro que vous voulez ajouter à la téléconférence et appuyez sur pour composer.
- 3. Appuyez sur [Options] et sélectionnez "Appel de conf.".
- Sélectionnez "Téléconf. tous" pour participer à la conférence. Pour ajouter d'autres participants, répétez les étapes 1 à 4.

Pour mettre fin à la participation d'un membre de la conférence téléphonique

- 1. Au cours de la conférence, mettez en surbrillance la personne que vous souhaitez exclure de la conférence téléphonique.
- 2. Appuyez sur [Options], puis sélectionnez "Finir appels" ou "Finir appels".

#### Fonctions d'appel vocal/d'appel visio

Pour avoir une conversation privée avec un des participants

Si vous souhaitez avoir une conversation privée avec l'un des participants, sélectionnez-le dans la liste de la conférence et placez les autres en attente.

- Au cours de la conférence, sélectionnez la personne à laquelle vous souhaitez parler.
- 2. Appuyez sur [Options] et sélectionnez "Appel de conf.".
- 3. Sélectionnez "Privé".
- 4. Une fois la conversation privée terminée, appuyez sur [Options], puis sélectionnez "Appel de conf.".
- 5. Sélectionnez "Téléconf. tous" pour revenir à la conférence.

#### Désactivation du microphone

1. Pendant un appel, appuyez sur [Secret] pour désactiver le microphone. Pour réactiver le microphone, appuyez sur [Fin secret].

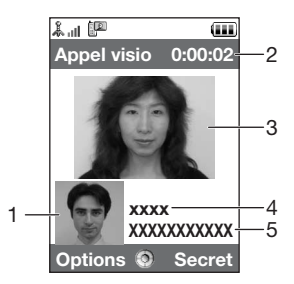

## Passer un appel visio

#### Note

- N'utilisez cette fonction qu'avez les téléphones pouvant recevoir des appels visio.
- Vérifiez que la batterie est entièrement chargée et que vous êtes dans une zone de couverture 3G avant d'utiliser cette fonction.
- Activez les haut-parleurs ou utilisez un casque micro ou un kit mains libres pour pouvoir parler tout en regardant l'appel visio sur l'écran principal.

#### Indicateurs d'état

- 1. Sous-écran pour votre image
- 2. Temps écoulé (heures:minutes:secondes)
- 3. Écran principal affichant la photo de l'appelant
- 4. Nom de l'appelant
- 5. Numéro de téléphone de l'appelant

#### Passer un appel visio

 Composez votre numéro puis appuyez sur [Options] puis sélectionnez "Appel visio" pour envoyer l'appel.

Si vous entrez un numéro incorrect, appuyez sur be pour supprimer le numéro situé à gauche du curseur.

Lorsque vous êtes en ligne, l'image de votre interlocuteur s'affiche en haut de l'écran, et la votre en bas, à gauche.

#### Conseil

- Si le téléphone de votre interlocuteur ne dispose pas de la fonction Appel visio, vous pouvez appuyer sur c et entrer de nouveau le numéro de téléphone pour effectuer un appel vocal.
- À la fin de l'appel, le coût du dernier appel s'affiche.

## Répondre à un appel visio

Lorsqu'un appel entrant est détecté, le téléphone sonne.

1. Appuyez sur 🗇 pour répondre à l'appel en mode visio avec l'image ou sur 🕞 [Réponse] pour répondre en mode visio sans l'image.

## Conseil

- À la fin de l'appel, son coût s'affiche.
- Si vous êtes abonné au service d'identification de l'appelant et que le réseau de l'appelant envoie le numéro, celui—ci apparaît à l'écran. Si le nom et le numéro de l'appelant ont été enregistrés dans Mes Contacts, ils sont tous deux affichés.

#### Refuser un appel entrant

 Appuyez sur 
 ependant la sonnerie pour rejeter un appel auquel vous ne souhaitez pas répondre.

#### Signaler à l'appelant que vous êtes indisponible

1. Appuyez sur [Occupé] lorsque le téléphone sonne pour envoyer un signal d'occupation à l'appelant afin de lui faire comprendre que vous ne pouvez pas répondre à l'appel.

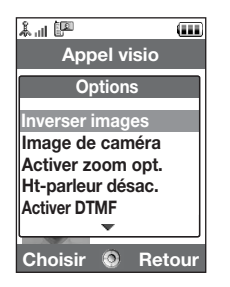

## Menu d'appel (Appel visio)

#### Désactivation du microphone

1. Pendant un appel visio, appuyez sur [Secret] pour désactiver le microphone. Pour réactiver le microphone, appuyez sur [Fin secret].

#### Permutation des images

Vous pouvez permuter les images entre l'écran principal et le sous-écran.

1. Pendant un appel visio, appuyez sur [Options], puis sélectionnez "Inverser images".

#### Modification de votre image

- 1. Pendant un appel visio, appuyez sur [Options], puis sélectionnez "Image de caméra".
- 2. Sélectionnez "Caméra interne", "Caméra externe" ou "Aff. autre Image".
  - "Caméra interne" : L'image filmée par la caméra interne s'affiche et elle est envoyée à votre correspondant.
  - "Caméra externe" : L'image filmée par la caméra externe s'affiche et elle est envovée à votre correspondant.
  - "Aff. Autre image" : La caméra est désactivée et c'est l'image sélectionnée dans "Autre image" ou "Param. d'appel visio" (p. 195) qui est utilisée.

#### Utilisation de la fonction Zoom optique

Le zoom optique vous permet de réaliser un grossissement plus net de l'image grâce à l'effet réellement grossissant de la lentille. Le zoom optique permet un rapport de grossissement maximum de [×2]. Si vous dépassez ce rapport de grossissement, le zoom numérique prend le relais.

L'image est agrandie.

#### Activation et désactivation des haut-parleurs

Vous pouvez parler via les haut-parleurs situés à l'arrière du téléphone en les activant.

 Pendant un appel visio, appuyez sur [Options], puis sélectionnez "Ht-parleur activé".

#### Note

- Dans un environnement très bruyant, vous ne pouvez pas poursuivre un appel ni effectuer un appel clair. Nous vous recommandons d'utiliser le casque stéréo et le microphone mains libres.
- Avec cette option, vous ne pouvez pas poursuivre un appel sans interruption si vous augmentez le volume de l'écouteur. Nous vous recommandons de réduire le volume de l'écouteur ou d'utiliser le casque stéréo et le microphone mains libres.

#### Paramètres d'appel visio

#### Modification de la qualité de l'image reçue

Vous pouvez régler la qualité de l'image de votre interlocuteur.

- 1. Pendant un appel visio, appuyez sur [Options], puis sélectionnez "Param. d'appel visio".
- 2. Sélectionnez "Format réception".
- 3. Sélectionnez "Normale", "Qualité priorit." ou "Vitesse priorit.".

| "Normale" :          | La qualité standard est utilisée.                                |
|----------------------|------------------------------------------------------------------|
| "Qualité priorit." : | La qualité de l'image a priorité sur la vitesse de transmission. |
| "Vitesse priorit." : | La vitesse de transmission de l'image a priorité sur sa          |
|                      | qualite.                                                         |

#### Activation/Désactivation du rétro-éclairage

Vous pouvez activer le rétro-éclairage de l'écran.

- 1. Pendant un appel visio, appuyez sur [Options], puis sélectionnez "Param. d'appel visio".
- 2. Sélectionnez "Rétro-éclairage".
- 3. Sélectionnez "Oui", "Par défaut" ou "Non".

En sélectionnant "Oui", le rétro-éclairage sera toujours activé pendant un appel visio. Si vous choisissez "Par défaut", le rétro-éclairage sera temporisé en fonction du paramètre Rétro-éclairage (p. 181).

#### Fonctions d'appel vocal/d'appel visio

Réglage de l'exposition vidéo

- 1. Pendant un appel visio, appuyez sur [Options], puis sélectionnez "Param. d'appel visio".
- 2. Sélectionnez "Exposition".
- 3. Appuyez sur 🍝 (Clair) ou 🐨 (Foncé).

# Utilisation du menu

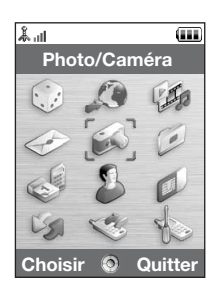

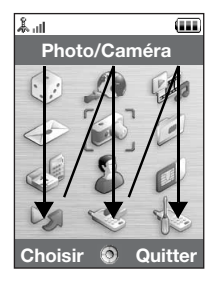

## Menu principal

- **1.** Appuyez sur en mode Veille. Le menu principal s'affiche.
- Appuyez sur , , , , , , o ou ) pour mettre en surbrillance le menu souhaité, puis appuyez sur ) pour accéder à la fonction.

Le sous-menu s'affiche.

Pour plus d'informations sur les options de menu, veuillez consulter le tableau pages 248 et 249.

#### Utilisation du menu avec l'écran en position Visionneuse

- 1. Mettez le téléphone en position Visionneuse.
- 2. Appuyez sur la touche Photo pour afficher le menu principal.
- Appuyez sur la touche Latérale haut ou Latérale bas pour déplacer le curseur de sélection vers le haut ou le bas, puis appuyez sur la touche Photo.

Appuyez sur la touche Annuler pour revenir au menu principal. Le curseur se déplace de la même manière que lorsque l'écran se trouve en position normale à l'aide des touches Latérale haut et Latérale bas représentées par des flèches. Pour plus d'informations sur les fonctions de ces touches, voir page 18.

#### Raccourcis

Votre téléphone dispose d'une touche de raccourci (la touche: (1)) que vous pouvez utiliser pour accéder rapidement au menu souhaité. Les raccourcis par défaut sont indiqués ci-dessous. Vous pouvez les personnaliser par la suite:

- Numéros composés
- Appels reçus
- Calendrier
- Calculatrice
- Enregistreur

Pour utiliser les raccourcis

- 1. Appuyez sur la touche de raccourci.
- 2. Sélectionnez l'élément souhaité.

Pour personnaliser les raccourcis

- 1. Appuyez sur la touche de raccourci.
- 2. Appuyez sur [Options] et sélectionnez "Attribuer". La liste des éléments disponibles s'affiche.

Sélectionnez l'élément souhaité.

## Note

 Pour déplacer un élément dans la liste qui apparaît à l'étape 1, mettez le en surbrillance, appuyez sur [Options] et sélectionnez "Déplacer".
 Appuyez ensuite sur 
 or 
 or 
 pour atteindre l'emplacement souhaité et appuyez sur
 \_\_\_\_.

# Saisie de caractères

Pour saisir des caractères afin de créer des entrées dans Mes Contacts, des SMS ou des MMS, etc., appuyez sur les touches correspondantes.

Si vous utilisez le mode de saisie Frappes multiples, appuyez sur chaque touche jusqu'à ce que le caractère souhaité s'affiche. Par exemple, appuyez sur 💷 une fois pour la lettre A ou deux fois pour la lettre B.

#### Tableau des caractères

Une pression sur chaque touche fait apparaître les caractères dans l'ordre suivant. L'ordre varie selon la langue sélectionnée.

#### Mode Français

| Touche           | Caractères<br>majuscules                                           | Caractères<br>minuscules | Chiffres |
|------------------|--------------------------------------------------------------------|--------------------------|----------|
| 1                | . (point) , (virgule) - (trait d'union) ? !<br>' (apostrophe) @ :1 |                          | 1        |
| 2 ABC            | ABCÇÀÂÁÄ2                                                          | abcçàâáä2                | 2        |
| 3 DEF            | DEFÉÈÊË3                                                           | deféèêë3                 | 3        |
| 4 <sub>GHI</sub> | GHIĨĬĬ4                                                            | ghiĭiĭ4                  | 4        |
| 5 лкі            | JKL5                                                               | jkl5                     | 5        |
| 6 <sub>мNO</sub> | MNOÔÓÖÑ6                                                           | mnoôóöñ6                 | 6        |
| 7 PQRS           | PQRS7                                                              | pqrsß7                   | 7        |

| Touche            | Caractères<br>majuscules                                                                                                    | Caractères<br>minuscules                                     | Chiffres |
|-------------------|----------------------------------------------------------------------------------------------------|--------------------------------------------------------------|----------|
| 8 тих             | TUVÙÛÚÜ8                                                                                                    | tuvùûúü8                                                     | 8        |
| 9 wxyz            | WXYZ9                                                                                                    | wxyz9                                                        | 9        |
| 0 +               | (espace) + = < > € £ \$ ¥ % & 0                                                                                                    |                                                              | 0        |
| (* ₀              | Permet de choisir l'un des<br>Abc, ABC, 123 et abc.                                                                                                    | ères:                                                        |          |
| <b>#</b> <i>4</i> | $\begin{array}{c c} & , & ? & ! & : & ; & - \\ \hline @ & ' & " & ( & ) & - & \& \\ & / & - & < & > & \\ & & & & ( & ) & - & \& \\ & & & & & ( & ) & - & \& \\ & & & & & ( & ) & - & & \\ & & & & & & ( & ) & - & \\ & & & & & & & & \\ & & & & & & &$ | + # *<br>€ £ \$<br>\   ¥<br>□ Å Ä<br>È ć ì<br>B Ŭ ũ<br>Ψ Σ Θ |          |

- - Appuyez sur cette touche et maintenez-la enfoncée pour basculer entre le mode Frappes multiples et le mode T9.
- Image: The second second sec

**★** ₀ :

#### Modification de la langue de saisie

Vous pouvez modifier la langue de saisie sur l'écran de saisie de texte.

- 1. Sur l'écran de saisie de texte, appuyez sur [Options] et sélectionnez "Langue de saisie".
- 2. Sélectionnez la langue souhaitée.

## Modification du mode de saisie

#### Saisie de texte T9

Le mode de saisie de texte T9 permet d'accélérer et de simplifier la saisie.

- 1. Sur l'écran de saisie de texte, appuyez sur 📧 et maintenez la pression pour passer en mode T9.
- 2. Appuyez sur [Options], puis sélectionnez "Mode de saisie".
- 3. Sélectionnez le mode de saisie (Abc, ABC, abc, 123).
- 5. Si le mot qui apparaît n'est pas celui souhaité, appuyez sur 🏵 ou 🛞 jusqu'à ce que le mot approprié soit mise en surbrillance.
- 6. Appuyez sur opour sélectionner le mot.

#### Note

 Si le mot correct n'apparaît pas à l'étape 5, écrivez—le à nouveau après être passé en mode de saisie Frappes multiples.

#### Saisie de caractères

#### Conseil

 Si vous appuyez sur 
au lieu d'exécuter l'étape 6, un espace est inséré à côté du mot sélectionné.

Symboles et signes de ponctuation

- Sur l'écran de saisie de texte, appuyez sur [Options] et sélectionnez "Ajouter symbole".
- 2. Sélectionnez le symbole souhaité.

#### Mon dictionnaire

Vous pouvez créer votre propre liste de mots pour la saisie de texte T9.

- 1. Sur l'écran de saisie de texte en mode T9, appuyez sur [Options] et sélectionnez "Mon dictionnaire".
- 2. Sélectionnez "Ajout d'un mot" et entrez le mot souhaité.

Pour modifier un mot de la liste

- 1. Sur l'écran de saisie de texte en mode T9, appuyez sur [Options] et sélectionnez "Mon dictionnaire".
- 2. Mettez en surbrillance le mot souhaité.
- 3. Appuyez sur [Options] et sélectionnez "Modifier".
- 4. Modifiez le mot.

## Utilisation des modèles

Lors de la saisie de caractères, vous pouvez utiliser les phrases enregistrées dans Mes Modèles.

Pour en savoir plus sur la création de modèles, reportez-vous à la section "Ajout d'expressions à Mes Modèles" à la page 139.

- Sur l'écran de saisie de texte, déplacez le curseur jusqu'à l'endroit où vous souhaitez insérer le modèle.
- 2. Appuyez sur [Options] et sélectionnez "Avancé".
- 3. Sélectionnez "Insérer modèle".
- 4. Sélectionnez le modèle souhaité.

Le modèle sélectionné est inséré.

#### Copier, couper et coller du texte

Ces options vous offrent une grande souplesse d'édition.

Copier et couper du texte

- 1. Sur l'écran de saisie de texte, appuyez sur [Options] et sélectionnez "Avancé".
- 2. Sélectionnez "Copier" ou "Couper".
- 3. Amenez le curseur sur la première lettre à copier ou à couper et appuyez sur 🔘.
- Amenez le curseur sur la dernière lettre pour mettre en surbrillance la zone et appuyez sur .

#### Saisie de caractères

Coller du texte

- 1. Sur l'écran de saisie de texte, amenez le curseur à l'endroit où vous souhaitez coller le texte.
- 2. Appuyez sur [Options] et sélectionnez "Avancé".
- 3. Sélectionnez "Coller".

Le texte copié est collé.

# Mes Contacts (M 8-1)

16 caractères maximum 16 caractères maximum

32 chiffres maximum

32 chiffres maximum

32 chiffres maximum

| La III              |  |  |  |  |
|---------------------|--|--|--|--|
| Contacts            |  |  |  |  |
| Mes Contacts        |  |  |  |  |
| Sérer le groupe     |  |  |  |  |
| Mes N° abrégés      |  |  |  |  |
| Détail Mes Contacts |  |  |  |  |
| 🖾 Avancé            |  |  |  |  |
|                     |  |  |  |  |
|                     |  |  |  |  |
| ~                   |  |  |  |  |
| Choisir 🔕 Retour    |  |  |  |  |

Vous pouvez enregistrer les numéros de téléphone et les adresses électroniques de vos amis, de votre famille et de vos collègues dans Mes Contacts.

Votre téléphone peut stocker jusqu'à 500 enregistrements. Vous pouvez enregistrer les éléments ci-dessous dans Mes Contacts :

#### Éléments enregistrés dans la mémoire du téléphone

Prénom : Nom : Tél 1 : Tél 2 (affiché si le "Tél 1" a été saisi) : Tél 3 (affiché si le "Tél 2" a été saisi) : E-mail 1 : E-mail 2 (affiché si "E-mail 1" a été saisi) : E-mail 3 (affiché si "E-mail 2" a été saisi) : Groupe :

Rue : Ville : État : Code postal : Pays : Note : 128 caractères maximum 128 caractères maximum 128 caractères maximum 16 groupes (édition des noms de groupe avec le menu Groupe de gestion.)

64 caractères maximum

64 caractères maximum

64 caractères maximum

20 caractères maximum

32 caractères maximum

256 caractères maximum

#### **Mes Contacts**

 Anniversaire :

 Image :

 Attribuer sonn./vidéo (Pour appel vocal, Pour appel visio ou Pour nouveau mess.) :

 Secret :

 Éléments enregistrés dans la mémoire SIM

 Nom et Prénom :
 16 caractères maximum

 Tél 1 :
 32 chiffres maximum

 Tél 2 (affiché si "Tél 1" a été saisi) :
 32 chiffres maximum

 E-mail 1 :
 80 caractères maximum

 Groupe :
 11 groupes (édition des noms de groupe à l'aide de l'option Groupe de gestion).

La fonction sans fil *Bluetooth* ou infrarouge permet d'envoyer les contacts à un PC pour le partage des entrées.

## Changement de l'ordre des noms

## "Contacts" $\rightarrow$ "Avancé" $\rightarrow$ "Ordre des noms"

1. Choisissez "Prénom Nom" ou "Nom Prénom".

## Changement de liste affichée

#### "Contacts" $\rightarrow$ "Avancé" $\rightarrow$ "Endroit contacts"

1. Sélectionnez "Téléphone" ou "SIM".

## Sélection de la mémoire

#### "Contacts" $\rightarrow$ "Avancé" $\rightarrow$ "Enr. nv contact ds"

1. Sélectionnez l'emplacement des contacts dans "Téléphone", "SIM" ou "Choix".

#### Conseil

 L'option "Choix" vous permet de choisir la mémoire chaque fois que vous enregistrez une entrée.

## Changement de l'ordre de tri de la liste

Vous pouvez classer le dossier Mes Contacts par ordre alphabétique ou par groupe.

#### "Contacts" $\rightarrow$ "Avancé" $\rightarrow$ "Afficher contacts"

1. Sélectionnez "Alphabétique" ou "Par groupe".

## **Nouveau contact**

Vous pouvez enregistrer la nouvelle entrée dans la mémoire du téléphone ou dans celle de la carte SIM. Pour changer l'emplacement, reportez-vous à la section "Sélection de la mémoire".

Le nombre de numéros de téléphone que vous pouvez enregistrer dans la carte SIM dépend de sa capacité. Pour en savoir plus, contactez votre opérateur.

#### "Contacts" $\rightarrow$ "Mes Contacts" $\rightarrow$ "Nouveau Contact"

Si vous sélectionnez l'option "Choix" pour la mémoire à utiliser, vous devez préciser "Téléphone" ou "SIM".

- 1. Sélectionnez le champ que vous souhaitez remplir, puis entrez l'information.
- 2. Appuyez sur [Enreg.] lorsque vous avez terminé.

#### **Mes Contacts**

#### Conseil

 Il faut renseigner au moins un champ pour créer une entrée ("Prénom", "Nom", "Tél 1" ou "E-mail 1" pour la mémoire du téléphone; "Nom", "Tél 1" ou "E-mail 1" pour la mémoire SIM).

#### Ajout d'une image miniature à une entrée

#### "Contacts" $\rightarrow$ "Mes Contacts"

- 1. Mettez en surbrillance l'entrée souhaitée.
- 2. Appuyez sur [Options] et sélectionnez "Modifier".
- 3. Sélectionnez "Image:".
- 4. Sélectionnez "Associer photo".
- 5. Sélectionnez la photo souhaitée.
- 6. Appuyez sur [Enreg.] lorsque vous avez terminé.

#### Note

 Si vous effacez une photo dans la mémoire du téléphone, la miniature correspondante est également supprimée.

## Affichage des détails de Mes Contacts (M 8-4)

Vous pouvez enregistrer et modifier vos propres informations comme n'importe quelle entrée du dossier Mes Contacts.

#### "Contacts" $\rightarrow$ "Détail Mes Contacts"

# Copie des entrées de Mes Contacts entre la carte SIM et le téléphone

#### "Contacts" → "Avancé" → "Copier ttes entr."

1. Sélectionnez "Carte SIM vers tél." ou "Tél. vers carte SIM".

#### Note

- Lorsque vous insérez la carte SIM dans votre téléphone pour la première fois et que vous lancez l'application Mes Contacts, l'écran de confirmation s'affiche automatiquement, vous demandant si vous souhaitez exécuter la copie ou non. Le nombre d'entrées copiées à partir de Mes Contacts varie selon la capacité de la carte SIM.
- Vous ne pouvez pas terminer la copie si l'espace mémoire est insuffisant pour enregistrer tous les éléments.

## Recherche d'un nom

#### "Contacts" $\rightarrow$ "Mes Contacts"

1. Entrez les premières lettres du nom.

Les résultats de la recherche s'affichent par ordre alphabétique.

#### Conseil

• Sélectionnez l'emplacement des contacts dans "Téléphone" ou "SIM" avant de chercher.

## Numérotation depuis Mes Contacts

#### "Contacts" $\rightarrow$ "Mes Contacts"

1. Mettez en surbrillance l'entrée souhaitée et appuyez sur 🗈.

#### **Mes Contacts**

#### Conseil

- Si plusieurs numéros de téléphone sont enregistrés pour cette entrée, mettez en surbrillance le numéro souhaité après l'étape 1, puis appuyez sur D.
- Il est également possible de composer le numéro de téléphone depuis l'écran détaillé de Mes Contacts. Sur l'écran détaillé, sélectionnez le numéro de téléphone souhaité, puis appuyez sur <a>.</a>

## Modification des entrées de Mes Contacts

#### "Contacts" $\rightarrow$ "Mes Contacts"

- 1. Mettez en surbrillance l'élément que vous souhaitez modifier.
- 2. Appuyez sur [Options] et sélectionnez "Modifier".
- 3. Modifiez l'information.
- 4. Appuyez sur [Enreg.] lorsque vous avez terminé.

## Suppression d'entrées dans Mes Contacts

#### Suppression de toutes les entrées de Mes Contacts

#### "Contacts" $\rightarrow$ "Avancé" $\rightarrow$ "Suppr. les entrées"

- 1. Sélectionnez "Entrées téléphone" ou "Entrées SIM".
- 2. Entrez votre code téléphone.

Par défaut, le code téléphone est "9999". Pour en savoir plus sur la modification du code du téléphone, reportez-vous à la section "Pour changer le code du téléphone" à la page 199.

#### Suppression d'une entrée dans Mes Contacts

#### "Contacts" $\rightarrow$ "Mes Contacts"

- 1. Mettez en surbrillance l'entrée souhaitée.
- 2. Appuyez sur [Options] et sélectionnez "Supprimer".

## Gérer le groupe (M 8-2)

Une sonnerie différente peut être définie pour chaque groupe. La sonnerie attribuée dans le menu Paramètres est utilisée sauf si vous la modifiez dans ce menu.

#### "Contacts" → "Gérer le groupe"

- 1. Mettez en surbrillance le groupe souhaité.
- 2. Appuyez sur [Options] et sélectionnez "Attribuer sonn./vidéo".
- 3. Sélectionnez "Pour appel vocal", "Pour appel visio" ou "Pour nouveau mess.".
- Sélectionnez "Attribuer sonnerie" ou "Attribuer vidéo". Si vous sélectionnez "Attribuer vidéo", allez à l'étape 6.
- 5. Sélectionnez "Sons prédéfinis" ou "Mes sons".
- 6. Sélectionnez le son ou le clip vidéo souhaité.

Pour en savoir plus sur la sélection d'une sonnerie ou d'un clip vidéo dans le menu Paramètres, reportez-vous à la section "Attribution d'une sonnerie" à la page 173 ou "Attribution d'un clip vidéo" à la page 174.

#### Note

 Vous pouvez seulement modifier les noms de groupe sur la carte SIM. Il est impossible de modifier les paramètres de sonnerie ou de vidéo.

#### **Mes Contacts**

#### Modification du nom du groupe

Vous pouvez modifier le nom des groupes associés au entrées du dossier Mes Contacts. Commencez par changer la liste Mes Contacts affichée (p. 60).

#### "Contacts" $\rightarrow$ "Gérer le groupe"

- 1. Mettez en surbrillance le nom du groupe souhaité.
- 2. Appuyez sur [Options] et sélectionnez "Modifier nom".
- 3. Modifiez le nom.

# Attribution d'une sonnerie ou d'un clip vidéo à chaque entrée de Mes Contacts

Vous pouvez associer un type de sonnerie ou de vibration spécifique à une entrée pré-enregistrée.

#### "Contacts" $\rightarrow$ "Mes Contacts"

- 1. Mettez en surbrillance l'entrée souhaitée.
- 2. Appuyez sur [Options] et sélectionnez "Modifier".
- 3. Sélectionnez "Attribuer sonn./vidéo".
- 4. Sélectionnez "Pour appel vocal", "Pour appel visio" ou "Pour nouveau mess.".
- Sélectionnez "Attribuer sonnerie" ou "Attribuer vidéo". Pour sélectionner "Attribuer vidéo", allez à l'étape 7.
- 6. Sélectionnez "Sons prédéfinis" ou "Mes sons".

7. Sélectionnez le son ou le clip vidéo souhaité.

Pour en savoir plus sur la sélection d'une sonnerie ou d'un clip vidéo dans le menu Paramètres, reportez-vous à la section "Attribution d'une sonnerie" à la page 173 ou "Attribution d'un clip vidéo" à la page 174.

8. Appuyez sur [Enregistrer] lorsque vous avez terminé.

## État mémoire

Cette fonction vous aide à vérifier la mémoire utilisée dans Mes Contacts.

"Contacts" → "Avancé" → "État mémoire"

## Mes N° abrégés (M 8–3)

Vous pouvez définir 8 numéros de téléphone au maximum dans la liste des numéros abrégés (p. 37).

## Ajout d'entrées de Mes Contacts dans la liste des numéros abrégés

#### "Contacts" $\rightarrow$ "Mes Contacts"

- 1. Sélectionnez l'entrée souhaitée.
- 2. Mettez en surbrillance le numéro de téléphone souhaité.
- 3. Appuyez sur [Options] et sélectionnez "Aj. Nos abrégés".
- 4. Sélectionnez l'emplacement souhaité.

#### Conseil

- Les neuf touches numériques correspondent aux numéros de la liste.
- Pour consulter la liste des numéros abrégés, reportez-vous à la section "Numéros abrégés" à la page 37.

#### **Mes Contacts**

Pour modifier la liste des numéros abrégés

#### "Contacts" $\rightarrow$ "Mes N° abrégés"

- 1. Mettez en surbrillance l'élément que vous souhaitez modifier.
- 2. Appuyez sur [Options] et sélectionnez l'option souhaitée.

"Modifier" (affiché lorsqu'un numéro de téléphone est déjà attribué) : Affiche les entrées du dossier Mes Contacts. Sélectionnez (ré-attribuez) d'autres entrées. "Attribuer" (affiché lorsqu'un numéro de téléphone est attribué) : Affiche les entrées du dossier Mes Contacts. Sélectionnez (attribuez) l'entrée souhaitée.

- "Afficher" : Affiche le numéro de téléphone attribué.
- "Supprimer" : Supprime le numéro de téléphone sélectionné de la liste des numéros abrégés.
- "Tout supprimer" : Efface tous les numéros de téléphone de la liste des numéros abrégés.

## Envoi d'une entrée de Mes Contacts

#### "Contacts" $\rightarrow$ "Mes Contacts"

- 1. Mettez en surbrillance l'entrée souhaitée.
- 2. Appuyez sur [Options], puis sélectionnez "Envoyer Contact".
- 3. Sélectionnez "par MMS" "Par Bluetooth" ou "Par infrarouge".

#### Option "par MMS"

Pour en savoir plus, reportez-vous à la section "MMS" à la page 87.

#### Option "Par Bluetooth"

Reportez-vous à la section "Bluetooth" à la page 206 pour plus d'informations.

#### Option "Par infrarouge"

Reportez-vous à la section "Infrarouge" à la page 212 pour plus d'informations.

## Réception d'une entrée de Mes Contacts

Lorsque le téléphone reçoit une entrée de Mes Contacts, un message de confirmation apparaît sur l'écran en mode veille.

1. Appuyez sur [Oui].

L'entrée reçue est enregistrée dans Mes Contacts. Appuyez sur [Non] pour refuser.

#### Conseil

- Pour en savoir plus sur la définition de paramètres sans fil infrarouge ou Bluetooth, reportez-vous à la section "Connectivité" à la page 206.
- Pour en savoir plus sur le réglage des paramètres MMS, reportez-vous à la section "Paramètres MMS" à la page 103.

# Photo/Caméra (M 5)

Votre téléphone est muni d'un appareil photo numérique/caméra intégré.

Celui-ci vous permet de prendre des photos et de filmer des clips vidéo et de les envoyer depuis n'importe quel lieu.

## Prise de photos

## "Photo/Caméra"

- 1. Appuyez sur pour prendre la photo. L'obturateur se déclenche et la photo prise s'affiche.
- 2. Appuyez sur [Enregistrer].

Pour annuler, appuyez sur [Annuler]. La photo prise est enregistrée dans Mes Documents.

#### Note

- Appuyez sur la touche caméra au lieu de lorsque l'écran se trouve en position Visionneuse.
- Si l'appareil caméra numérique n'est pas activé, appuyez sur [Options] et sélectionnez "Changer de mode" ou appuyez sur ④.

#### Réaliser un auto-portrait

Vous pouvez réaliser un auto-portrait tout en regardant vers l'écran principal.

- 1. Faites pivoter l'écran principal de 180° depuis la position normale.
- 2. Appuyez sur la touche caméra sur le côté du téléphone.

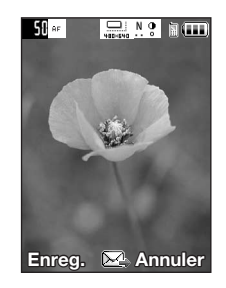

#### Note

 Ne faites pas tourner l'écran principal en sens inverse des aiguilles d'une montre, le téléphone risquerait de mal fonctionner.

#### Envoi des photos prises

Vous pouvez envoyer la photo que vous avez prise "MMS" ou "MMS Carte Postale".

#### "Photo/Caméra"

- **1.** Appuyez sur opour prendre la photo.
- 2. Appuyez sur O.
- 3. Sélectionnez l'option d'envoi.

Pour en savoir plus, reportez-vous à la section "Création d'un MMS" à la page 87. Après l'envoi du message, la photo prise est enregistrée dans Mes Documents. (La photo redimensionnée n'est pas enregistrée dans Mes Documents.)

#### Note

 Lorsque le format de la photo est trop grand, celle-ci est redimensionnée pour pouvoir être envoyée. La photo originale est enregistrée dans Mes Documents.
### Sélection du format de la photo

Vous pouvez sélectionner le format des photos. Toutes les photos prises sont enregistrées au format JPEG.

# "Photo/Caméra" $\rightarrow$ [Options] $\rightarrow$ "Paramètres image" $\rightarrow$ "Taille photo"

1. Sélectionnez le format souhaité.

Formats de photo : 1224 × 1632 points

 $960 \times 1280$  points  $768 \times 1024$  points  $480 \times 640$  points  $240 \times 320$  points  $120 \times 160$  points  $120 \times 128$  points

# Utilisation de la fonction Zoom numérique

Réglage du facteur de grossissement

1. En mode Visionneuse, appuyez sur > ou >.

### Activation/désactivation du zoom optique

Le zoom optique vous permet de réaliser un grossissement plus net de l'image grâce à l'effet réellement grossissant de la lentille. Le zoom optique permet un rapport de grossissement maximum de [ $\times$ 2]. Si vous dépassez ce rapport de grossissement, le zoom numérique prend le relais.

# "Photo/Caméra" $\rightarrow$ [Options] $\rightarrow$ "Avancé"

1. Sélectionnez "Activer zoom opt.".

Sélectionnez "Désact. zoom opt." pour désactiver cette fonction. Si vous sélectionnez "Désact. zoom opt.", vous pourrez uniquement utiliser le zoom numérique.

# 2. Appuyez sur 🌢 ou 🐑.

Les réglages de zoom reprennent leur valeur par défaut lorsque le téléphone repasse en mode veille.

# Réglage de l'exposition

# "Photo/Caméra" $\rightarrow$ [Options] $\rightarrow$ "Paramètres image" $\rightarrow$ "Exposition"

1. Appuyez sur 🍝 (Clair) ou 🐑 (Foncé).

Indicateurs de luminosité de l'image (niveau d'exposition)

Les réglages de luminosité reprennent leur valeur par défaut lorsque le téléphone est retourné en mode veille.

# Éclairage externe

# Pour changer la couleur d'éclairage

Vous pouvez prendre des photos dans différents modes de couleur.

# "Photo/Caméra" $\to$ [Options] $\to$ "Paramètres image" $\to$ "Éclairage externe" $\to$ "Couleur du voyant"

### Photo/Caméra

1. Sélectionnez la couleur d'éclairage souhaité.

Couleur d'éclairage : Blanc/Rouge/Jaune/Vert/Bleu/Violet/Bleu clair/Disco

Pour changer la couleur de l'éclairage mobile

Sélectionnez l'éclairage mobile en fonction de vos préférences.

# "Photo/Caméra" $\rightarrow$ [Options] $\rightarrow$ "Paramètres image" $\rightarrow$ "Éclairage externe" $\rightarrow$ "Marche/Arrêt"

1. Sélectionnez le mode souhaité.

 "Oui" (\*):
 L'éclairage est constamment allumé.

 "Auto" (⑦):
 L'éclairage s'allume lorsque les conditions de luminosité détectées sont insuffisantes.

 "Éclairage faible" (\*):
 Sélectionnez ce mode pour les prises de vue en mode macro.

 "Non":
 L'éclairage est toujours éteint.

 L'indicateur correspondant apparaît sur l'écran. Sélectionnez "Non" pour le désactiver.

# Utilisation du minuteur

### "Photo/Caméra" $\rightarrow$ [Options] $\rightarrow$ "Modes photo" $\rightarrow$ "Minuteur"

- 1. Sélectionnez "Oui" ou "Non".
  - " Ö " s'affiche sur l'écran lorsque vous sélectionnez "Oui".

### Sélection de la scène

Vous pouvez sélectionner le mode de scène approprié lorsque vous prenez une photo.

# "Photo/Caméra" → [Options] → "Paramètres image" → "Scène"

1. Sélectionnez la scène souhaitée.

| <b>Prise vue continue</b><br>Différentes options de prise o     | de vue continue sont disponibles.                                                                                                    |
|-----------------------------------------------------------------|----------------------------------------------------------------------------------------------------|
| "Photo/Caméra" → [Opti                                          | ons] $ ightarrow$ "Modes photo" $ ightarrow$ "Prise vue continue"                                                                                                    |
| 1. Sélectionnez le mode s                                       | ouhaité.                                                                                                    |
| Les options de prise de v<br>"Non" :<br>"4 photos"/"9 photos" : | vue continue ci-dessous sont disponibles :<br>Les photos prises en continu sont annulées.<br>Prend 4 ou 9 photos en continu.<br>Après avoir sélectionné ce mode, choisissez la vitesse<br>souhaitée parmi les suivantes :<br>"Très rapide"<br>"Rapide"<br>"Normale"<br>"Lente"<br>"Très lente" |
| 📟 "Bracketing" :                                                | "Manuel"<br>Prend 9 photos en continu avec différents niveaux de couleur<br>et de luminosité.<br>Après avoir sélectionné ce mode, appuyez sur puis<br>éfectiones "Decide" ou "Normale"                                                                                                    |
| "Superposition" :                                               | Selectionnez Rapide du Normale".<br>Superpose les photos prises en continue sur une seule image.<br>Après avoir sélectionné ce mode, appuyez sur puis<br>sélectionnez "Rapide" ou "Normale".                                                                                                   |

#### Photo/Caméra

### Note

- Lorsque vous sélectionnez "Manuel" pour effectuer une prise de vues en continu, appuyez manuellement à la vitesse souhaitée sur ou sur la touche Photo (avec l'afficheur en position visionneuse).
- " , "our "4 photos"/par exemple) s'affiche à la place si les fonctions Minuteur et Prise de vue continue sont activées simultanément.

### Sélection d'une image

Vous pouvez sélectionner l'image parmi plusieurs motifs prédéfinis. Vous pouvez également sélectionner une image dans Mes images.

### $"Photo/Caméra" \rightarrow [Options] \rightarrow "Modes \ photo" \rightarrow "Cadre \ photo"$

- 1. Sélectionnez "Images prédéfinies" ou "Mes photos".
- 2. Sélectionnez l'image souhaitée.

L'image sélectionnée est confirmée sur l'écran.

3. Appuyez sur 🔘.

# Note

• Il est impossible d'utiliser les images supérieures à 240 points [L] x 320 points [H].

# Passage en mode Caméra vidéo

Vous pouvez passer du mode caméra au mode Caméra vidéo. Vous pouvez également passer d'un mode à l'autre en appuyant sur  $(\mathbf{\hat{p}})$ .

"Photo/Caméra"  $\rightarrow$  [Options]  $\rightarrow$  "Changer de mode"

### Utilisation du plein écran

Vous pouvez afficher l'aperçu en mode plein écran sans les zones des touches d'option et des indicateurs.

### "Photo/Caméra" $\rightarrow$ [Options] $\rightarrow$ "Avancé"

1. Sélectionnez "Viseur complet".

Pour revenir au mode Viseur normal, sélectionnez "Viseur normale".

### Sélection de la qualité de la photo

### "Photo/Caméra" $\rightarrow$ [Options] $\rightarrow$ "Paramètres image" $\rightarrow$ "Qualité photo"

1. Sélectionnez la qualité de photo souhaitée.

Indicateurs de qualité de la photo

- SF: Très précise
- F: Précise
- N: Normale

# Sélection du son de l'obturateur

Vous pouvez sélectionner le son de l'obturateur parmi 3 sonorités prédéfinies.

# $"Photo/Caméra" \rightarrow [Options] \rightarrow "Avancé" \rightarrow "Son \ obturateur"$

1. Sélectionnez le son souhaité.

### Note

 La prise de vue continue utilise un son de déclencheur spécifique qui ne peut pas être modifié avec les paramètres ci-dessus.

#### Photo/Caméra

### Sélection de la mémoire

Vous pouvez sélectionner l'emplacement de stockage des photos prises dans.

# "Photo/Caméra" $\rightarrow$ [Options] $\rightarrow$ "Avancé" $\rightarrow$ "Enreg. nouvelles ds"

 Sélectionnez l'emplacement souhaité parmi "Mémoire téléphone", "Carte mémoire" ou "Choix".

### Note

 Si vous sélectionnez "Choix", vous devez préciser l'emplacement souhaité à chaque enregistrement.

### Réglage de la mise au point

Cette fonction vous permet de définir le mode de mise au point ainsi que les conditions de prise de vue.

# "Photo/Caméra" $\rightarrow$ [Options] $\rightarrow$ "Avancé" $\rightarrow$ "Mise au point"

1. Sélectionnez l'option souhaitée.

Indicateurs du mode de mise au point

- AF : Normale
- 🛎 : Gros plan
- MF: Manuelle

### **Enregistrement automatique**

Vous pouvez paramétrer le téléphone pour enregistrer les photos automatiquement.

# "Photo/Caméra" $\rightarrow$ [Options] $\rightarrow$ "Avancé" $\rightarrow$ "Enregistr. auto"

1. Sélectionnez "Oui".

Sélectionnez "Non" pour désactiver cette option.

### Utilisation de la fonction d'aide

"Photo/Caméra" → [Options] → "Aide"

# Quitter la position Visionneuse de l'écran

Procédez comme suit lorsque vous souhaitez passer de la position Visionneuse à la position normale de l'écran.

1. Maintenez enfoncée la touche Annuler en position Visionneuse.

# Enregistrement de clips vidéo

Le téléphone vous permet d'enregistrer des clips vidéo. Vous pouvez également utiliser cette fonction lorsque l'écran est en position Visionneuse.

# Enregistrement de clips vidéo

# "Photo/Caméra"

L'aperçu apparaît sur l'écran.

1. Appuyez sur 🔘.

Appuyez sur la touche Photo à la place lorsque l'écran se trouve en position Visionneuse.

2. Pour arrêter l'enregistrement, appuyez sur 🔵.

Pour regarder le clip vidéo avant de l'enregistrer, sélectionnez "Aperçu".

3. Sélectionnez "Enregistrer".

Le clip vidéo est enregistré dans "Mes Documents".

# Note

- Pour enregistrer un clip vidéo en mode paysage, amenez l'écran en position visionneuse pendant que l'appareil se trouve en mode viseur. L'affichage passe automatiquement en mode paysage.
- Sélectionnez le mode Caméra vidéo pour enregistrer un clip vidéo. Les clips vidéo sont enregistrés au format ".3gp" dans les deux modes suivants :

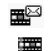

Pour envoi MMS :QCIF ou SubQCIF

Clip étendu : QCIF, SubQCIF ou QVGA (MPEG4)

Le format QVGA (MPEG4) est seulement disponible si vous sélectionnez "Clip étendu" comme durée d'enregistrement (p. 83) et le format QVGA (MPEG4). Les clips vidéo sont enregistrés au format "ASF".

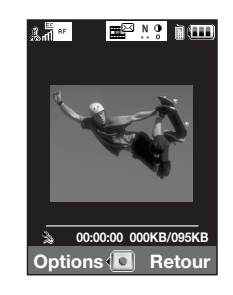

 Il est possible d'enregistrer le son avec le clip vidéo si le microphone est en marche. Par défaut, le microphone est réglé sur "Oui". Pour enregistrer un clip vidéo muet, désactivez le microphone. Pour en savoir plus, reportez-vous à la section "Enregistrement de clips vidéo avec du son" à la page 85.

### Envoi de clips vidéo

### "Photo/Caméra"

1. Appuyez sur 🔘.

Appuyez sur la touche caméra lorsque l'écran se trouve en position Visionneuse.

2. Pour arrêter l'enregistrement, appuyez sur O.

Pour regarder le clip vidéo avant de l'enregistrer, sélectionnez "Aperçu".

3. Sélectionnez "Enregistrer et envoyer".

Sélectionnez l'option d'envoi souhaitée.

Pour en savoir plus, reportez-vous à la section "Création d'un MMS" à la page 87.

#### Note

 Vous ne pouvez envoyer de clips vidéo que lorsque l'option "Pour envoi MMS" est sélectionnée comme paramètre de durée d'enregistrement. Pour en savoir plus, reportez–vous à la section "Sélection de la durée d'enregistrement" à la page 83.

### Utilisation de la fonction Zoom

Réglage du facteur de grossissement

1. En mode Visionneuse, appuyez sur 🏵 ou 🕤.

### Photo/Caméra

### Activation/désactivation du zoom optique

Le zoom optique vous permet de réaliser un grossissement plus net de l'image grâce à l'effet réellement grossissant de la lentille. Le zoom optique permet un rapport de grossissement maximum de [×2]. Si vous dépassez ce rapport de grossissement, le zoom numérique prend le relais.

# "Photo/Caméra" $\rightarrow$ [Options] $\rightarrow$ "Avancé"

1. Sélectionnez "Activer zoom opt.".

Sélectionnez "Désact. zoom opt." pour désactiver cette fonction.

2. Appuyez sur 🌢 ou 🕥.

# Note

 Le réglage par défaut est "Activer zoom opt.". Si vous sélectionnez "Désact. zoom opt.", vous pourrez uniquement utiliser le zoom numérique.

# Réglage de l'exposition

# "Photo/Caméra" $\rightarrow$ [Options] $\rightarrow$ "Paramètres vidéo" $\rightarrow$ "Exposition"

Les réglages de luminosité reprennent leur valeur par défaut lorsque le téléphone est retourné en mode veille.

# Éclairage externe

Vous pouvez enregistrer les clips vidéo dans différents modes de couleur.

# "Photo/Caméra" $\to$ [Options] $\to$ "Paramètres vidéo" $\to$ "Éclairage externe" $\to$ "Couleur du voyant"

1. Sélectionnez la couleur d'éclairage souhaité.

Couleur d'éclairage : Blanc/Rouge/Jaune/Vert/Bleu/Violet/Bleu clair/Disco

Pour changer la couleur de l'éclairage mobile

Sélectionnez l'éclairage mobile en fonction de vos préférences.

# "Photo/Caméra" $\rightarrow$ [Options] $\rightarrow$ "Paramètres image" $\rightarrow$ "Éclairage externe" $\rightarrow$ "Marche/Arrêt"

1. Sélectionnez le mode souhaité.

| "Oui" ( 🗢 ) : | L'éclairage est constamment allumé.                       |
|---------------|-----------------------------------------------------------|
| "Auto" (🛞) :  | L'éclairage s'allume lorsque les conditions de luminosité |
|               | détectées sont insuffisantes.                             |
| "Non" :       | L'éclairage est toujours éteint.                          |
|               |                                                           |

L'indicateur correspondant apparaît sur l'écran. Sélectionnez "Non" pour le désactiver.

# Sélection de la durée d'enregistrement

# "Photo/Caméra" $\rightarrow$ [Options] $\rightarrow$ "Paramètres vidéo" $\rightarrow$ "Durée d'enregistrement"

1. Sélectionnez "Clip étendu" ou "Pour envoi MMS".

Pour envoi MMS : Limite la taille du message envoyé en fonction de l'opérateur. Clip étendu : Moins de 30 minutes (dépend de la mémoire).

#### Photo/Caméra

### Note

- Lorsque l'option "Pour envoi MMS" est sélectionnée comme durée d'enregistrement, la taille de fichier est limitée en fonction de l'opérateur. La qualité est donc également limitée pour ce paramètre.
- L'option "Enregistrer et envoyer" ne s'affiche pas après l'enregistrement si vous avez choisi le mode Clip étendu.
- Si vous sélectionnez "Clip étendu", vous pouvez sélectionner le format vidéo "QCIF ou SubQCIF" ou "QVGA(MPEG4)".

### Passage en mode Appareil photo

Vous pouvez passer en mode caméra. Vous pouvez également passer en mode caméra en appuyant sur ④.

### "Photo/Caméra" $\rightarrow$ [Options] $\rightarrow$ "Changer de mode"

### Sélection de la Qualité du film

# "Photo/Caméra" $\rightarrow$ [Options] $\rightarrow$ "Paramètres vidéo" $\rightarrow$ "Qualité du film"

1. Sélectionnez la qualité vidéo souhaitée.

Indicateurs de qualité vidéo

- SF: Très précise
- .F.: Précise
- N: Normale

### Note

• Meilleure est la qualité, plus grand est le fichier.

### Enregistrement de clips vidéo avec du son

Pour enregistrer un clip vidéo avec le son, le microphone doit être activé.

### $"Photo/Caméra" \rightarrow [Options] \rightarrow "Paramètres vidéo" \rightarrow "Microphone"$

1. Sélectionnez "Oui" ou "Non".

#### Note

 Le microphone est déjà activé par défaut. Sélectionnez "Non" pour filmer un clip vidéo muet.

### Conseil

• La taille de fichier du clip vidéo est réduite si le son n'est pas enregistré.

### Modification du format de la photo

Vous pouvez modifier la taille de la photo durant la lecture/l'enregistrement.

### "Photo/Caméra" $\rightarrow$ [Options] $\rightarrow$ "Avancé" $\rightarrow$ "Taille photo"

1. Sélectionnez "Grande(QCIF)" ou "Petite(SubQCIF)".

### Sélection de la mémoire

Vous pouvez sélectionner l'emplacement de stockage des clips vidéo.

### "Photo/Caméra" $\rightarrow$ [Options] $\rightarrow$ "Avancé" $\rightarrow$ "Enreg. vidéos dans"

1. Sélectionnez l'emplacement souhaité parmi "Mémoire téléphone", "Carte mémoire" ou "Choix".

### Note

 Si vous sélectionnez "Choix", vous devez préciser l'emplacement souhaité à chaque enregistrement.

#### Photo/Caméra

### **MiseAuPoint auto**

Cette fonction vous permet de régler la mise au point automatiquement, ainsi que les conditions d'enregistrement du clip vidéo.

### "Photo/Caméra" $\rightarrow$ [Options] $\rightarrow$ "Avancé" $\rightarrow$ "Mise au point"

1. Sélectionnez l'option souhaitée.

Indicateurs du mode de mise au point

- AF: Normale
- 🛎 : Gros plan
- MF: Manuelle

Utilisation de la fonction d'aide

"Photo/Caméra"  $\rightarrow$  [Options]  $\rightarrow$  "Aide"

### Cryptage de la vidéo

# "Photo/Caméra" $\rightarrow$ [Options] $\rightarrow$ "Avancé" $\rightarrow$ "Format de la vidéo"

1. Sélectionnez le format approprié.

### Quitter la position Visionneuse de l'écran

Procédez comme suit lorsque vous souhaitez passer de la position Visionneuse à la position normale de l'écran.

1. Maintenez enfoncée la touche Annuler en position Visionneuse.

# Messages (M 4)

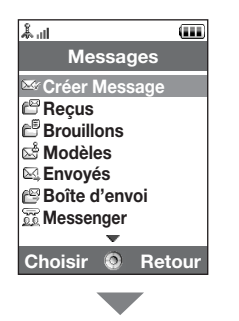

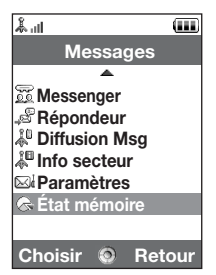

Votre téléphone vous permet d'envoyer et de recevoir des SMS, des MMS ou des e-mail, mais également des notifications WAP.

# MMS

Le service MMS vous permet d'envoyer et de recevoir des messages multimédias de 300 Ko maximum accompagnés d'images, de sons, ou de clips vidéo.

### Note

- Selon votre réseau, certaines fonctions MMS risquent de ne pas être toujours disponibles. Pour plus d'informations, contactez votre opérateur.
- La taille maximale d'un message dépend des paramètres définis par l'opérateur.

# SMS

SMS permet d'envoyer des messages texte de 765 caractères de long. Si vous envoyez un message de plus de 160 caractères, il est scindé en plusieurs segments.

# E-mail

E-mail permet d'envoyer des messages de 300 Ko au maximum.

Création d'un MMS (E-mail)  $\Rightarrow$  "Créer Message"  $\rightarrow$  "E-mail" (MMS/SMS)  $\Rightarrow$  "Créer Message"  $\rightarrow$  "Message" 1. Entrez le message.

### Messages

# 2. (E-mail/MMS)

Appuvez sur [Options] et sélectionnez "Insérer" si vous souhaitez joindre des fichiers.

# 3. (E-mail/MMS)

Sélectionnez l'élément souhaité. Des détails sont fournis dans les sections ci-dessous.

- "Photo" : Joint des photos. Joint des fichiers son. Joint des clips vidéo. Joint des photos.
- "Son" :
- "Vidéo" :

"Joindre contact" : Joint des entrées du dossier Mes Contacts.

"Joindre rendez-vous" : Joint des entrées de l'Agenda.

# 4. Sélectionnez "Envoyer".

# 5. (MMS)

Entrez le numéro de téléphone ou l'adresse e-mail, ou bien sélectionnez-le dans Mes Contacts.

# (SMS)

Entrez ou sélectionnez le numéro de téléphone dans Mes Contacts.

# (E-mail)

Entrez l'adresse électronique à partir de Mes Contacts.

Pour ajouter plusieurs adresses électroniques ou numéros de téléphone (20 au maximum), mettez en surbrillance le champ destinataire, appuvez sur [Options].

sélectionnez "Modifier et ajouter destinataires", puis "Ajouter destinataire".

Entrez le numéro de téléphone ou l'adresse e-mail, ou bien sélectionnez-le dans Mes Contacts.

Chaque adresse électronique ou numéro de téléphone peut contenir jusqu'à 20 caractères (MMS/SMS) ou 128 caractères (F-mail/MMS).

Pour changer le type de destinataire, appuvez sur [Options], sélectionnez "Modifier destinataires", puis sélectionnez "Remplacer par A", "Remplacer par Cc" ou "Remplacer par Cci" (E-mail/MMS).

### 6. (E-mail/MMS)

Sélectionnez le champ de l'objet et entrez-le.

# 7. (MMS/SMS)

Le type de transport (SMS ou MMS) est indiqué dans le champ "Format de message". Sélectionnez le champ, puis le type de transport souhaité.

# 8. Sélectionnez "Avancé" pour définir les options avancées d'envoi de message.

 "Remise retardée" ("Aucun délai", "30 minutes", "1 heure", "6h", "1jour", "1semaine"

(pour MMS) :

Définit le temps qui s'écoule avant la remise du message après que vous avez appuyé sur la touche Envoyer.

- "Accusé réception" ("Oui", "Non") (pour MMS/SMS) : Active ou désactive l'option Accusé réception indiquant qu'un message a bien été reçu par son destinataire.
- "Heure d'expiration" ("Ne jamais supprimer", "30 minutes", "1 heure", "6h", "1 jour", "1semaine"

(pour SMS/MMS) :

Règle l'heure d'expiration pour un message à stocker sur le serveur.

- "Priorité" ("Élevée", "Normale", "Faible") : Attribue un ordre de priorité aux messages rédigés.
- "Accusé de lecture" ("Oui", "Non") (pour MMS/SMS) : Lorsque la confirmation de lecture est activée, le destinataire est invité à informer l'expéditeur que le message a bien été lu.
- **9.** Mettez en surbrillance "Envoyer", puis appuyez sur O pour envoyer.

Dès que le message a été envoyé, il est transféré à la boîte Envoyés.

#### Messages

### Note

- La taille actuelle du message, qui est affichée pendant la rédaction du message, est approximative.
- Si un message ne peut être envoyé pour une raison quelconque, il reste dans la Boîte d'envoi et "
   "
   "
   est affiché en mode Veille.

# Conseil

- Pour enregistrer le message sans l'envoyer, sélectionnez [Options] puis "Enreg. dans Brouillons" à l'étape 2.
- Vous pouvez envoyer les éléments suivants en pièces jointes aux MMS. Des détails sont fournis dans les sections ci-dessous.
  - Données du dossier Mes Documents
  - Entrées de Mes Contacts
  - Fichiers (entrée de l'Agenda créée par le Calendrier, entrée Mes contacts), etc.
- Vous pouvez également utiliser les modèles pour composer des SMS. Pour en savoir plus sur cette option, reportez-vous à la section "Utilisation des modèles" à la page 57.

### Pour joindre des données du dossier Mes Documents

 À l'étape 3 de la section "Création d'un MMS" à la page 87, sélectionnez "Photo", "Son" ou "Vidéo".

### 2. Sélectionnez le fichier souhaité.

Si vous souhaitez prendre de nouvelles photos, ou enregistrer de nouveaux sons ou clips vidéo, sélectionnez "Nouvelle Photo", "Enregistreur" ou "Enregistreur vidéo".

• (Pour les photos)

Lorsque vous joignez des photos, sélectionnez l'option de redimensionnement appropriée, car la taille maximale du message envoyé dépend de l'opérateur.

 (Pour les sons) Lorsque vous joignez des sons, sélectionnez le format approprié car la taille maximale du message envoyé dépend de l'opérateur.

Pour joindre une entrée de l'agenda

- Sélectionnez "Joindre rendez-vous" à l'étape 3 de "Création d'un MMS" à la page 87.
- 2. Sélectionnez le jour contenant l'entrée que vous souhaitez ajouter.
- 3. Sélectionnez l'entrée souhaitée.

Pour ajouter des informations issues d'une entrée de Mes Contacts

- 1. Sélectionnez "Joindre contact" à l'étape 3 de "Création d'un MMS" à la page 87.
- 2. Sélectionnez l'entrée souhaitée.

Si vous souhaitez sélectionner votre propre entrée dans Mes Contacts, sélectionnez "Détail Mes Contacts".

3. Sélectionnez le champ souhaité.

Les informations sélectionnées sont entrées.

### Messages

Pour ajouter un diaporama

1. Sélectionnez "Options", puis "Ajouter diapo" à l'étape 2 de "Création d'un MMS" à la page 87.

Pour ajouter d'autres diapos, sélectionnez "Avant" ou "Après".

2. Entrez le message.

Si vous souhaitez définir la durée de chaque diapo, appuyez sur [Options] et sélectionnez "Durée diapo", puis choisissez la durée souhaitée.

# Conseil

 Vous pouvez créer des messages de 300 ko maximum. Chaque diapo peut contenir une photo et/ou un fichier son ou un clip vidéo.

Pour retirer ou remplacer des pièces jointes

1. À l'étape 3 "Création d'un MMS" à la page 87, appuyez [Options] et sélectionnez l'option de retrait correspondante pour chaque pièce jointe.

# Envoi d'un message dans le dossier Brouillons

- $\square \rightarrow$  "Brouillons"
- 1. Sélectionnez l'onglet souhaité (SMS/MMS ou E-mail).
- 2. Appuyez sur [Options] et sélectionnez "Modifier et envoyer".
- 3. Modifiez le message si nécessaire.
- 4. Sélectionnez "Envoyer".
- 5. Mettez en surbrillance "Envoyer", puis appuyez sur 🔵 pour envoyer.

### Lecture des MMS

Les messages que vous recevez sont stockés dans la boîte Reçus.

Pour voir les messages avant de les télécharger

Le témoin MMS ( 15) apparaît lorsque vous recevez un message.

- ⊳ → "Reçus"
- 1. Sélectionnez la notification de message que vous souhaitez afficher.

### Conseil

 Le volume varie selon le réglage de l'option Volume de l'application (p. 146). Le son est coupé lorsque le "Volume de l'application" est réglé sur "Silencieux".

# Enregistrement du numéro de téléphone d'un expéditeur dans Mes Contacts

- ▷ → "Reçus"
- 1. Mettez en surbrillance le message qui contient le numéro de téléphone ou l'adresse électronique que vous souhaitez enregistrer.
- 2. Appuyez sur [Options], puis sélectionnez "Enregistrer contacts".

L'écran de saisie des nouveaux contacts avec le numéro de téléphone s'affiche. Pour en savoir plus sur la création d'un nouveau contact, veuillez consulter la section "Nouveau contact" à la page 61.

### Appel du numéro de téléphone d'un expéditeur inclus dans le message

- ▷ → "Reçus"
- 1. Mettez en surbrillance le message contenant le numéro de téléphone à composer.
- 2. Appuyez sur [Options], puis sélectionnez "Appeler contacts".

### Messages

# Téléchargement d'un seul MMS

- $\square \rightarrow$  "Reçus"
- 1. Mettez en surbrillance la notification de message ( 5) que vous souhaitez télécharger.
- 2. Appuyez sur [Options], puis sélectionnez "Recevoir".

Le téléchargement commence et l'indicateur 🔄 s'affiche.

# Conseil

 Vous pouvez télécharger plusieurs messages à la fois. Reportez-vous à la section suivante.

# Téléchargement de plusieurs MMS

- $\square \rightarrow$  "Reçus"
- 1. Appuyez sur [Options] et sélectionnez "Avancé".
- 2. Sélectionnez "Sélectionner Messages".
- Sélectionnez la notification de message souhaitée à l'aide de l'option "Sélectionner/Désélectionner" ou "Sélectionner tout".
- 4. Sélectionnez "Recevoir".

Les messages sélectionnés sont téléchargés en même temps.

# Répondre à un message ou à toutes les adresses

- ▷ → "Reçus"
- 1. Mettez en surbrillance le message auquel vous souhaitez répondre.
- 2. Appuyez sur [Options], puis sélectionnez "Répondre" ou "Répondre à tous".
- 3. Entrez le message.
- 4. Appuyez sur "Envoyer".
- 5. Mettez en surbrillance "Envoyer", puis appuyez sur 🔵 pour envoyer.

### Faire suivre un message

- ▷ → "Reçus"
- 1. Mettez en surbrillance le message que vous souhaitez faire suivre.
- 2. Appuyez sur [Options] et sélectionnez "Transférer".
- 3. Exécutez les étapes 2 à 9 de la section "Création d'un MMS" à la page 87.

# Transfert à distance

Vous pouvez transférer vos e-mails enregistrés sur le serveur de messagerie directement à d'autres destinataires.

# $\square \rightarrow$ "Reçus"

- 1. Mettez en surbrillance la notification de message ( 5) que vous souhaitez transférer.
- 2. Appuyez sur [Options] et sélectionnez "Transférer".
- 3. Exécutez les étapes 2 à 5 de la section "Création d'un MMS" à la page 87.

# Tri des messages dans la liste

### ▷ → "Reçus"

- 1. Appuyez sur [Options] et sélectionnez "Avancé".
- 2. Sélectionnez "Trier".
- 3. Sélectionnez le type de tri souhaité.

### Verrouillage ou déverrouillage des messages

### ⊃ → "Reçus"

- 1. Mettez en surbrillance le message que vous souhaitez verrouiller ou déverrouiller.
- 2. Appuyez sur [Options] et sélectionnez "Avancé".
- 3. Sélectionnez "Verrouiller/Déverrouiller".

### Envoi d'une photo en MMS Carte Postale

Prenez une photo depuis votre mobile, saisissez votre message et l'adresse de votre correspondant, et envoyez le tout par MMS. Votre opérateur se charge de l'envoyer par courrier au destinataire de votre choix, sous la forme d'une véritable carte postale personnalisée!

Pour créer un nouveau MMS Carte Postale

# $\bigcirc \rightarrow$ "Créer Message" $\rightarrow$ "MMS Carte Postale"

- 1. Sélectionnez l'image que vous souhaitez envoyer.
- 2. Rédigez le message.
- 3. Appuyez sur [OK].
- Entrez les informations suivantes concernant le destinataire. Reportez-vous à la remarque ci-dessous pour en savoir plus.
  - "Nom"
  - "Informations compl. "
  - "Adresse"
  - "Ville"
  - "Code postal"
  - "Région"
  - "Pays"
  - · "Envoi carte postale"
- 5. Appuyez sur [Options] et sélectionnez "Envoyer".

### Note

- Vous devez impérativement indiquer le "Nom", "Adresse" et le "Ville" pour permettre l'envoi des MMS cartes postales.
- Informations concernant le destinataire "Nom et Prénom" (obligatoire) :

Nom et prénom du destinataire de la carte postale (50 caractères maximum) "Informations compl. " (facultatives) :

Autres informations concernant le destinataire (50 caractères maximum) "Adresse" (obligatoire) :

Numéro et nom de la rue (50 caractères maximum) "Ville" (obligatoire) :

Nom de la ville (50 caractères maximum)

"Code postal" (facultatif) :

Code postal (20 caractères maximum)

"Région" (facultatif) :

Nom de l'état, de la province et de la région (50 caractères maximum) "Pays" (facultatif) :

Nom du pays (20 caractères maximum)

- Les options affichées diffèrent selon le service. Contactez votre opérateur pour plus d'informations. Si l'élément "Pays" n'est pas affiché, vous ne pouvez pas envoyer de Cartes Postales à l'étranger.
- Les fichiers au format GIF ne peuvent pas être utilisés avec cette fonction.
- La qualité d'image des MMS Cartes Postales dépend de la taille de la photo.

# Diffusion de messages (M 4-10)

Vous pouvez recevoir des messages diffusés, publicitaires ou généraux, tels que les prévisions météo et les informations sur le trafic routier. Ces informations sont envoyées aux abonnés dans certains réseaux.

Sur certains réseaux de téléphonie mobile, cette fonction n'est pas disponible. Pour plus d'informations, contactez votre opérateur.

# Activation et désactivation de la diffusion de messages

# "Messages" $\rightarrow$ "Diffusion Msg" $\rightarrow$ "Marche/Arrêt"

1. Sélectionnez "Oui" ou "Non".

# Lecture de messages diffusés

# "Messages" $\rightarrow$ "Diffusion Msg" $\rightarrow$ "Lire messages"

- 1. Sélectionnez l'objet souhaité.
- 2. Faites défiler l'écran pour lire le message.
- 3. Appuyez sur [Retour].

# Choix de la langue

Vous pouvez sélectionner votre langue préférée pour l'affichage des messages diffusés.

# "Messages" $\rightarrow$ "Diffusion Msg" $\rightarrow$ "Paramètres" $\rightarrow$ "Langue"

La langue actuelle s'affiche.

1. Appuyez sur O.

La liste des langues s'affiche.

- 2. Sélectionnez la langue souhaitée.
- 3. Appuyez sur [Enreg.].

### Abonnement aux messages diffusés

Sélectionnez la page du message diffusé qui vous intéresse.

# "Messages" $\rightarrow$ "Diffusion Msg" $\rightarrow$ "Paramètres" $\rightarrow$ "Définir sujets" $\rightarrow$ [Options]

- 1. Sélectionnez "Ajouter/Suppr.".
- 2. Sélectionnez la page souhaitée.
- 3. Appuyez sur [Retour].

### Conseil

 Si la page souhaitée ne figure pas dans la liste qui apparaît à l'étape 2, sélectionnez "Créer sujet" à l'étape 1, puis entrez le code du sujet pour ajouter une page. Pour en savoir plus sur les codes de sujet, contactez votre opérateur.

# Info secteur (M 4–11)

L'info secteur est le message d'information que les opérateurs envoient aux abonnés dans certains secteurs.

Lorsque vous recevez une info secteur, le message (code de secteur) s'affiche pendant le mode Veille.

# Note

 Sur certains réseaux de téléphonie mobile, cette fonction n'est pas disponible. Pour plus d'informations, contactez votre opérateur.

### Activation et désactivation de l'info secteur

### "Messages" $\rightarrow$ "Info secteur"

1. Sélectionnez "Oui" ou "Non".

### Note

• Si l'option Info secteur est réglée sur "Oui", la durée de veille est réduite.

# Configuration des MMS/SMS/E-mail (M 4-12)

### Paramètres communs

# "Messages" → "Paramètres" → "Paramètres communs"

- 1. Sélectionnez l'option que vous souhaitez configurer.
  - "Réception" ("Toujours télécharger", "Toujours différé") : Commande la synchronisation du téléchargement des messages dans le secteur de votre réseau.

"Toujours télécharger" : Télécharge les messages immédiatement depuis le serveur.

"Toujours différé" : Diffère le téléchargement des messages.

 "Réception en roaming" ("Toujours télécharger", "Toujours différé") : Commande la synchronisation du téléchargement des messages lorsque le téléphone est hors de la zone de couverture de votre réseau.

"Toujours télécharger" : Télécharge les messages immédiatement depuis le serveur.

"Toujours différé" : Diffère le téléchargement des messages.

- "Accusé réception": Active ou désactive la demande Accusé réception.
- "Accusé de lecture".
   Active ou désactive la demande Accusé de lecture.
- "Heure d'expiration" :

Indique le nombre de jours et d'heures pendant lesquels un message envoyé peut rester en attente de remise à son destinataire. Au cours de cette période, le centre de messages continuera ses tentatives d'envoi au destinataire.

Sélectionnez la durée de validité.

### Messages

• "Autoriser accusé de réception"

Activer ou désactiver l'Autorisation d'accusée de réception à l'arrivée d'un message, qui s'appliquera a la fonction d'Accusé réception.

- "Suppression automatique" ("Aucune", "Reçus", "Envoyés", "Les deux") : Supprime automatiquement le message le plus ancien lorsque la boîte Reçus, la boîte Envoyés ou Les deux sont pleines.
- "Modif. Signature" : Ouvre l'écran permettant de saisir la signature.
- "Historique réponses" ("Oui", "Non") : Active ou désactive l'ajout du message au message de réponse.

# Paramètres SMS

# "Messages" $\rightarrow$ "Paramètres" $\rightarrow$ "Paramètres SMS"

- 1. Sélectionnez l'option que vous souhaitez configurer.
  - "Centre de messages" :

Entrez le numéro du centre.

Si vous souhaitez entrer un indicatif de pays pour un message destiné à un numéro international, appuyez sur com et maintenez la touche enfoncée jusqu'à ce que le signe + apparaisse.

• "Chemin de réponse" :

Accepte ou refuse le même chemin de réponse avec le chemin d'envoi lors de la réception de la réponse à votre message.

- "Format message" : Sélectionnez le format du message à utiliser lors de la création d'un message.
- "Optimisation du jeu de caractères" :

Lorsque cette option est réglée sur "Oui" (par défaut), les caractères à deux octets, telles que les lettres accentuées, sont convertis en caractères à un octet et envoyés. Lorsqu'elle est réglée sur "Non", les caractères à deux octets sont envoyés tels quels.

Notez que vous risquez d'être facturé doublement pour les caractères à deux octets envoyés par SMS lorsque l'optimisation est réglée sur "Non".

Sélectionnez "Oui" ou "Non".

# Paramètres MMS

# "Messages" $\rightarrow$ "Paramètres" $\rightarrow$ "Paramètres MMS"

- 1. Sélectionnez l'option que vous souhaitez configurer.
  - "Durée diapo" : Définit la durée du diaporama.
  - "Taille max. msg" : Définit la taille maximale des messages téléchargés.
  - "Mode création" ("Libre", "Restreint"):

Lorsque "Libre" est sélectionné, vous pouvez joindre des fichiers de n'importe quel format au courrier électronique. Lorsque "Restreint" est sélectionné, seuls certains formats peuvent être joints.

#### Messages

# Paramètres d'e-mail

# "Messages" → "Paramètres" → "Paramètres e-mail"

- 1. Sélectionnez l'option que vous souhaitez configurer.
  - "Fréquence de téléchargement" : Définit l'intervalle de scrutation.
  - "Taille max. msg" : Définit la taille maximale des messages téléchargés.

Votre téléphone est déjà configuré pour accéder à Vodafone live! et à Internet mobile\*.

Vodafone live! est un nouveau portail Internet mobile qui vous ouvre la voie vers un nouveau monde d'informations, de jeux, de musique et de services.

Votre téléphone utilise le système 3G (UMTS) qui est bien plus rapide que tous les systèmes d'information mobile précédents. De plus, la connexion est 'activée en permanence', ce qui signifie que vous n'avez plus besoin de composer un numéro d'accès. Vous payez uniquement les données que vous envoyez ou que vous recevez, et non votre durée de connexion.

\* En cas de problèmes de connexion, veuillez contacter le Service clients SFR.

Votre téléphone est doté d'un navigateur WAP permettant de surfer sur Internet mobile, afin d'y trouver de nombreuses informations utiles. Normalement, les pages sont conçues pour les téléphones portables.

Votre téléphone est déjà configuré pour le site de SFR à l'aide des paramètres WAP/MMS.

### Vodafone live!

# Démarrage du navigateur WAP

1. Appuyez sur 🖂 lorsque le téléphone est en mode Veille.

# Pour quitter le navigateur WAP

1. Appuyez sur 🔄 pour quitter le navigateur.

# Navigation dans une page WAP

• 🕭 🖲 👁 😒:

Déplacent la mise en surbrillance sur l'écran.

- : Exécute l'option affichée en bas, au centre de l'écran.
- : Lance le menu des options du navigateur.
- C: Sélectionne l'action affichée en bas à droite de l'écran. Permet d'accéder à "Vodafone live!" en ouvrant le navigateur.
- 🔄 (pression courte) :

Quitte le navigateur. (Appuyez et maintenez la pression) : Éteint le téléphone.

# Menu Navigateur

# Pour modifier les favoris

 $\bigcirc \rightarrow$  [Options]  $\rightarrow$  "Favoris"

# 1. Sélectionnez l'URL souhaitée et appuyez sur [Options].

| ociocitorinioz i one ocunatico ot appayoz our [optiono]. |                                                      |  |
|----------------------------------------------------------|------------------------------------------------------|--|
| Vous pouvez modifier la liste o                          | des favoris à l'aide des options suivantes :         |  |
| "Choisir" :                                              | Sélectionnez un favori.                              |  |
| "Détails" :                                              | Affiche des informations détaillées sur la page WAP. |  |
| "Envoyer page" :                                         | Envoie l'adresse URL aux destinataires.              |  |
| "Dossier" :                                              | Crée des dossiers ou des favoris.                    |  |
| "Renommer" :                                             | Renomme des favoris.                                 |  |
| "Modifier URL" :                                         | Modifie l'adresse URL du favori.                     |  |
| "Déplacer" :                                             | Déplace les favoris vers un autre emplacement.       |  |
| "Supprimer" :                                            | Supprime des favoris.                                |  |
| "Supprimer tout" :                                       | Supprime tous les favoris.                           |  |
# Vodafone live!

# **Options du navigateur**

Vous pouvez utiliser les différentes options du navigateur WAP.

# $\bigcirc \rightarrow$ [Options]

| "Choisir" :                | Sélectionne une page WAP.                                        |
|----------------------------|------------------------------------------------------------------|
| "Accueil" :                | Ouvre la page d'accueil.                                         |
| "Favoris" :                | (Voir page 107.)                                                 |
| "Marquer page" :           | Marque la page WAP sélectionnée.                                 |
| "Enreg. articles" :        | Enregistre les objets des pages WAP.                             |
| "Visiter une URL" :        | Ouvre la page WAP dont vous avez entré l'URL.                    |
| "Accéder à l'historique" : | Affiche l'historique des pages consultées.                       |
| "Transférer":              | Passe à la page suivante lorsque plusieurs pages sont affichées. |
| "Recharger page" :         | Recharge la page WAP pour actualiser les informations.           |
| "Avancé" :                 | Affiche les menus avancés.                                       |
| "Quitter":                 | Quitte le navigateur.                                            |

Options avancées

# $\bigcirc \rightarrow$ [Options] $\rightarrow$ "Avancé"

| "Mes Pages enregist." : | Affiche les pages de favoris.                          |
|-------------------------|--------------------------------------------------------|
| "Enreg. cette page" :   | Enregistre la page WAP comme fichier local.            |
| "Envoyer page" :        | Envoie les données de la page WAP.                     |
| "Détails" :             | Affiche des informations détaillées sur la page WAP.   |
| "Données Browser" :     | Modifie les données du navigateur. Vous pouvez effacer |
|                         | la cache, les cookies et l'historique.                 |

| "Chercher cette page" :                                                            | Recherche des mots spécifiques dans la page WAP. |  |
|------------------------------------------------------------------------------------|--------------------------------------------------|--|
| "Boîte réc. alertes" :                                                             | Affiche les alertes d'accès WAP.                 |  |
| "Copier texte" :                                                                   | Copie le texte de la page Web.                   |  |
| "Paramètres" :                                                                     | Affiche les menus Paramètres.                    |  |
| "Redémarrer navigateur" :                                                          | Redémarre le navigateur.                         |  |
| "A propos de" :                                                                    | Affiche des informations sur le navigateur.      |  |
| Paramètres du navigateur                                                           |                                                  |  |
| $\bigcirc \rightarrow$ [Options] $\rightarrow$ "Avancé" $\rightarrow$ "Paramètres" |                                                  |  |

| u référent.           |
|-----------------------|
|                       |
| ar images/sons/       |
|                       |
|                       |
| e l'identification du |
|                       |
|                       |
| lans le navigateur.   |
|                       |

# Lecteur multimédia (M 3)

Le lecteur multimédia permet d'écouter des fichiers son et de regarder des clips vidéo à l'aide de deux applications : Ces applications gèrent les fichiers au format MP4 et 3gp (clip vidéo, son). Lorsque ces fichiers son sont écoutés en arrière-plan, vous pouvez utiliser d'autres menus.

# Basculement entre le lecteur musique et le lecteur vidéo

Lorsque vous lancez le lecteur multimédia pour la première fois, le lecteur de musique se met en marche.

# "Lecteur multimédia"

La liste du dernier lecteur lancé (Toutes les vidéos ou Toute la musique) s'affiche.

- Si la liste de lecture souhaitée n'est pas affichée, appuyez sur [Options] et sélectionnez "Ouvrir vidéo" ou "Ouvrir musique".
- 2. Sélectionnez "Mémoire téléphone" ou "Carte mémoire".

# Lecteur de musique

# Lecture de fichiers son

# "Lecteur multimédia"

1. Sélectionnez le fichier souhaité.

Pour mettre en pause la lecture, appuyez sur 🔵.

# Note

Lorsque le mode Silence est activé, il vous est demandé si vous souhaitez écouter des fichiers son.

#### Conseil

- Vous pouvez revenir à l'écran du menu principal alors que le fichier est en cours de lecture en arrière-plan.
- Vous pouvez créer votre propre liste de lecture en n'incluant que les fichiers souhaités (p. 113).
- Vous pouvez régler la tonalité dans l'étape 1. Appuyez sur [Options], puis sélectionnez "Contrôle tonalité".

Sélectionnez "Normale", "Bass", "Surround" ou "Surround Bass".

- Vous pouvez sélectionner les options de lecture à l'étape 1. Appuyez sur [Options] et sélectionnez "Type de lecture".
  - "Normale" : Lit tous les fichiers du dossier sélectionné une seule fois, puis arrête la lecture.
  - "Répéter" : Lit le fichier sélectionné en continu.
  - "Répéter tout" : Lit tous les fichiers du dossier sélectionné en continu.
  - "Aléatoire" : Lit les fichiers du dossier sélectionné dans un ordre aléatoire.

# Recherche d'un fichier à lire

#### "Lecteur multimédia"

- 1. Appuyez sur [Options] et sélectionnez "Rechercher".
- 2. Entrez les premières lettres du titre.

Les résultats de la recherche s'affichent par ordre alphabétique et le fichier correspondant est en surbrillance.

#### Ajout d'un fichier à la liste de lecture

Vous pouvez créer une liste de lecture composée des fichiers souhaités.

#### "Lecteur multimédia"

1. Mettez en surbrillance le fichier que vous voulez ajouter à la liste de lecture.

#### Lecteur multimédia

#### 2. Appuyez sur [Options] et sélectionnez "Ajouter à la liste".

Les listes de lecture s'affichent. Pour plus de détails sur l'ajout d'une liste de lecture, reportez-vous à la section "Ajout d'une nouvelle liste de lecture" à la page 113.

- 3. Sélectionnez le dossier souhaité.
- **4.** Appuyez sur .

Le fichier mis en surbrillance à l'étape 1 est enregistré.

Pour supprimer la liste de lecture, mettez la en surbrillance et appuyez sur [Options]. Sélectionnez ensuite "Supprimer la liste".

#### Lecture en continu

Vous pouvez écouter des fichiers son tout en les téléchargeant à partir du réseau mobile.

Vous pouvez également enregistrer l'adresse du site Web dans les favoris.

# "Lecteur multimédia"

- 1. Appuyez sur [Options] et sélectionnez "En continu".
- 2. Sélectionnez "Entrer l'URI", "Favoris" or "Journal d'accès".

"Entrer l'URI" : Entrez l'adresse du site Web. Le navigateur s'ouvre, lance le téléchargement et commence la lecture.

"Favoris" : L'adresse du site Web est enregistrée.

"Journal d'accès" : Affiche l'historique des sites Web auxquels vous avez accédé. Vous pouvez lancer la lecture en continu à partir de ce journal.

# Ajout d'une nouvelle liste de lecture

#### "Lecteur multimédia"

- 1. Appuyez sur [Options] et sélectionnez "Ouvrir musique".
- 2. Sélectionnez "Mémoire téléphone" ou "Carte mémoire".
- 3. Appuyez sur [Options] et sélectionnez "Ajouter une liste".
- 4. Entrez le nom souhaité pour la liste.
- 5. Appuyez sur O.

# Lecteur vidéo

### Lecture de fichiers de clips vidéo

# "Lecteur multimédia"

1. Sélectionnez le fichier souhaité.

Pour mettre en pause la lecture, appuyez sur O. Pour arrêter l'écoute, appuyez sur O.

# Conseil

 Vous pouvez créer votre propre liste de lecture en n'incluant que les fichiers souhaités (p. 115).

# Recherche d'un fichier à lire

# "Lecteur multimédia"

- 1. Appuyez sur [Options] et sélectionnez "Rechercher".
- 2. Entrez les premières lettres du titre.

Les résultats de la recherche s'affichent par ordre alphabétique et le fichier correspondant est en surbrillance.

# Ajout d'un fichier à la liste de lecture

Vous pouvez créer une liste de lecture composée des fichiers souhaités.

# "Lecteur multimédia"

- 1. Mettez en surbrillance le fichier que vous voulez ajouter à la liste de lecture.
- 2. Appuyez sur [Options] et sélectionnez "Ajouter à la liste".

Les listes de lecture s'affichent. Pour en savoir plus sur la création d'une liste de lecture, veuillez consulter la section "Ajout d'une nouvelle liste" à la page 115.

- 3. Sélectionnez le dossier souhaité.
- 4. Appuyez sur 🔘.

Le fichier mis en surbrillance à l'étape 1 est enregistré.

Pour supprimer des fichiers de la liste de lecture, mettez en surbrillance cette dernière et appuyez sur [Options]. Sélectionnez ensuite "Supprimer de la liste".

#### Lecture en continu

Vous pouvez visionner des fichiers vidéo tout en les téléchargeant à partir du réseau mobile. Vous pouvez également enregistrer l'adresse du site Web dans les favoris.

#### "Lecteur multimédia"

- 1. Appuyez sur [Options] et sélectionnez "En continu".
- 2. Sélectionnez "Entrer l'URI", "Favoris", "Journal d'accès" ou "Taille affich.".

| "Entrer I'URI" :    | Entrez l'adresse du site Web. Le navigateur s'ouvre, lance le     |
|---------------------|-------------------------------------------------------------------|
|                     | téléchargement et commence la lecture.                            |
| "Favoris" :         | L'adresse du site Web est enregistrée.                            |
| "Journal d'accès" : | Affiche l'historique des sites Web auxquels vous avez accédé.     |
|                     | Vous pouvez lancer la lecture en continu à partir de ce journal.  |
| "Taille affich." :  | Sélectionnez la taille d'affichage lors de la relecture des clips |
|                     | vidéo.                                                            |

#### Ajout d'une nouvelle liste

# "Lecteur multimédia"

- 1. Appuyez sur [Options] et sélectionnez "Ouvrir vidéo".
- 2. Sélectionnez "Mémoire téléphone" ou "Carte mémoire".
- 3. Appuyez sur [Options] et sélectionnez "Ajouter une liste".
- 4. Entrez le nom souhaité pour la liste.
- 5. Appuyez sur O.

#### Lecteur multimédia

# Modification d'un fichier de clip vidéo

#### "Lecteur multimédia"

- 1. Sélectionnez le fichier que vous souhaitez modifier.
- 2. Appuyez sur [Options] et sélectionnez "Modifier".
- 3. Sélectionnez l'option souhaitée.

"Couper": Sélectionnez la zone que vous souhaitez conserver. "Sous-titrage": Crée un sous-titre pour l'ajouter au fichier.

# Rétro-éclairage

# "Lecteur multimédia"

- 1. Sélectionnez le fichier dont vous voulez régler le rétro-éclairage.
- 2. Appuyez sur [Options] et sélectionnez "Paramètres".
- 3. Sélectionnez "Rétro-éclairage :".
- 4. Sélectionnez "Tjrs allumé", "Tjrs éteint" ou "Param. standard".
  - "Tjrs allumé" : S'allume pendant la lecture du fichier.
  - "Tjrs éteint" : S'éteint pendant la lecture du fichier, même lorsque vous appuyez sur une touche.
  - "Param. standard" : Fonctionne avec le paramètre de rétro-éclairage principal (p. 181).

# Mes Documents (M 6)

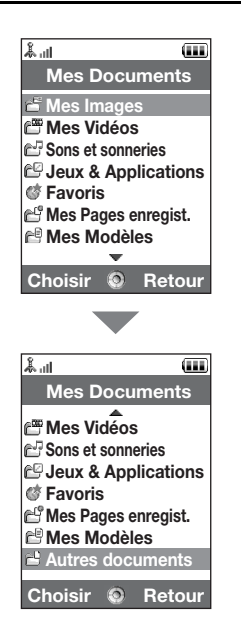

Le dossier Mes Documents contient différents types de données de photos, de sons et de clips vidéo. Les expressions de messages fréquemment utilisées et les pages (adresses) WAP auxquelles vous avez accédé sont également incluses dans le dossier Mes Documents. Vous pouvez également transmettre des données de photos, de sons et de clips vidéos aux téléphones compatibles OBEX, à l'aide de la fonction infrarouge ou *Bluetooth.* 

# Mes Images (M 6-1)

Il est possible de gérer les photos prises à l'aide d'un appareil photo numérique ou les images téléchargées à partir de sites Internet. Vous pouvez enregistrer des photos aux formats suivants : JPEG, PNG, WBMP et GIF.

# Affichage des photos

# "Mes Documents" $\rightarrow$ "Mes Images"

1. Sélectionnez la photo souhaitée.

La photo sélectionnée s'affiche.

# Changement de mémoire

# "Mes Documents" $\rightarrow$ "Mes Images"

1. Appuyez sur 🕑.

L'onglet change et la liste de la carte mémoire s'affiche. Pour revenir à la mémoire du téléphone, appuyez sur ④.

2. Sélectionnez le fichier image que vous souhaitez afficher.

# Utilisation d'images comme fond d'écran

# "Mes Documents" $\rightarrow$ "Mes Images"

- 1. Mettez en surbrillance le nom du fichier que vous souhaitez utiliser comme fond d'écran.
- 2. Appuyez sur [Options] et sélectionnez "Fond d'écran".

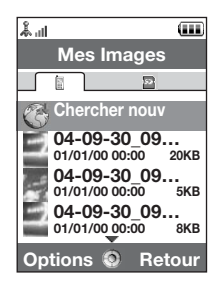

# Enregistrement d'une image dans Mes Contacts

Cette option n'est disponible que pour les photos enregistrées dans la mémoire du téléphone.

#### "Mes Documents" $\rightarrow$ "Mes Images"

- 1. Mettez en surbrillance le fichier que vous voulez ajouter à Mes Contacts.
- 2. Appuyez sur [Options] puis sélectionnez "Ajouter contacts".

Pour remplacer un contact, sélectionnez les données à enregistrer. Pour l'enregistrer comme nouvelle entrée, sélectionnez "Comme nouv. Contact". Pour des informations détaillées sur la saisie de noms, reportez-vous à la section "Nouveau contact" à la page 61.

# Retouche de photos

#### "Mes Documents" $\rightarrow$ "Mes Images"

- 1. Mettez en surbrillance le fichier que vous souhaitez modifier.
- 2. Appuyez sur [Options], puis sélectionnez "Éditeur image".
- 3. Sélectionnez l'option souhaitée.

#### Note

 Vous pouvez retoucher les photos dont la taille est comprise entre 52 pixels [L] × 52 pixels [H] minimum.

#### Redimensionnement

Vous pouvez ajuster la taille de l'image en fonction de la scène.

# "Mes Documents" $\rightarrow$ "Mes Images"

- 1. Mettez en surbrillance le fichier que vous souhaitez redimensionner.
- 2. Appuyez sur [Options] et sélectionnez "Redimensionner".
- 3. Sélectionnez l'option souhaitée.

Chaque option redimensionne l'image en fonction de l'utilisation correspondante. "Comme fond d'écran" "Marche/Arrêt" "Pour appel entrant" "Alarme" "Couper"

# Note

• La disponibilité de l'option "Redimensionner" dépend de la photo d'origine et du copyright qui lui est associé.

## Envoi d'un fichier image

#### "Mes Documents" $\rightarrow$ "Mes Images"

- 1. Mettez en surbrillance le fichier que vous souhaitez envoyer.
- 2. Appuyez sur [Options] et sélectionnez "Envoyer".
- 3. Sélectionnez l'option souhaitée.

Pour en savoir plus sur la création d'un message, reportez-vous à la section "Création d'un MMS" à la page 87.

#### Note

 L'envoi de certaines photos protégées par copyright sous forme de pièce jointe à un message peut s'avérer impossible.

# **Traitement des fichiers**

Vous pouvez copier, déplacer, trier, renommer et supprimer les images enregistrées.

#### "Mes Documents" $\rightarrow$ "Mes Images"

- 1. Mettez en surbrillance le fichier souhaité.
- 2. Appuyez sur [Options] et sélectionnez "Avancé".

Sélectionnez l'option souhaitée en fonction de ce que vous voulez faire.

"Déplacer" : Transfère les fichiers dans un autre dossier. Sélectionnez le dossier souhaité.

"Copier" : Copie le fichier. Sélectionnez le dossier souhaité.

"Nouveau dossier" : Crée un nouveau dossier.

### Utilisation de la sélection de photos

Vous pouvez sélectionner plusieurs fichiers pour déplacement, copie et suppression.

#### Note

 La procédure suivante s'applique lorsque des entrées autres que "Chercher nouv" sont mises en surbrillance.

# "Mes Documents" $\rightarrow$ "Mes Images" $\rightarrow$ [Options] $\rightarrow$ "Avancé" $\rightarrow$ "Sélection de photos"

- 1. Sélectionnez les noms de fichier souhaités.
- 2. Appuyez sur [Options] et sélectionnez le menu souhaité.

Un message de confirmation s'affiche si vous sélectionnez "Supprimer".

# Conseil

- Pour désélectionner un fichier, sélectionnez-le de nouveau ou choisissez "Désélectionner" à l'étape 2.
- Pour sélectionner tous les fichiers, choisissez "Tout sélectionner" à l'étape 2. Pour tous les désélectionner, choisissez "Désélectionner tout". Appuyez ensuite sur [Options] et sélectionnez le menu souhaité.

## Pour trier les fichiers

#### Note

 La procédure suivante s'applique lorsque des entrées autres que "Chercher nouv" sont mises en surbrillance.

# "Mes Documents" $\rightarrow$ "Mes Images" $\rightarrow$ [Options] $\rightarrow$ "Avancé" $\rightarrow$ "Trier la liste"

1. Sélectionnez l'ordre souhaité.

Pour renommer le fichier

#### "Mes Documents" $\rightarrow$ "Mes Images"

- 1. Mettez en surbrillance le fichier souhaité.
- 2. Appuyez sur [Options] et sélectionnez "Renommer".

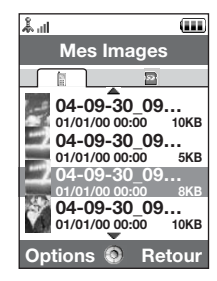

#### Pour supprimer le fichier

#### "Mes Documents" $\rightarrow$ "Mes Images"

- 1. Mettez en surbrillance le fichier souhaité.
- 2. Appuyez sur [Options] et sélectionnez "Supprimer".

Pour consulter les informations détaillées sur l'image

#### "Mes Documents" $\rightarrow$ "Mes Images"

- 1. Mettez en surbrillance le fichier dont vous souhaitez consulter les informations détaillées.
- 2. Appuyez sur [Options] et sélectionnez "Détails".

# Enregistrement de fichiers de photos

Vous pouvez télécharger vos photos dans l'Album Photo.

## Note

 Ce service n'est pas disponible avec certains opérateurs. Contactez votre opérateur pour plus d'informations.

#### "Mes Documents" $\rightarrow$ "Mes Images"

- 1. Mettez en surbrillance le fichier que vous souhaitez télécharger.
- 2. Appuyez sur [Options] et sélectionnez "Envoyer".
- 3. Sélectionnez "Dans album".

# Note

 Les photos protégées par copyright ne peuvent pas être téléchargées, excepté les fichiers fournis séparément.

### Téléchargement de fichiers de photos

# "Mes Documents" $\rightarrow$ "Mes Images" $\rightarrow$ "Chercher nouv"

Le site de téléchargement de fichiers de photos apparaît.

# Conseil

 Pour en savoir plus sur la transmission des données de Mes Documents, reportez-vous à la section "Envoi des données de Mes Documents" à la page 137.

# Mes Vidéos (M 6-2)

Il est possible de gérer les clips vidéo filmés à l'aide d'une caméra ou téléchargés à partir de sites Internet mobile.

# Lecture de fichiers de clips vidéo

# "Mes Documents" $\rightarrow$ "Mes Vidéos"

- 1. Sélectionnez le fichier que vous souhaitez visionner.
- 2. Appuyez sur 🔘.

Pour reprendre le visionnage, appuyez à nouveau sur O. Pour interrompre la lecture, appuyez sur [Retour].

# Changement de mémoire

# "Mes Documents" $\rightarrow$ "Mes Vidéos"

1. Appuyez sur 🕑.

L'onglet change et la liste de la carte mémoire s'affiche. Pour revenir à la mémoire du téléphone, appuyez sur ④.

2. Sélectionnez le clip vidéo souhaité.

# Envoi d'un fichier de clip vidéo

#### "Mes Documents" $\rightarrow$ "Mes Vidéos"

- 1. Mettez en surbrillance le fichier que vous souhaitez envoyer.
- 2. Appuyez sur [Options] et sélectionnez "Envoyer".
- 3. Sélectionnez l'option souhaitée.

Pour en savoir plus sur la création d'un message, reportez-vous à la section "Création d'un MMS" à la page 87.

#### Note

 Les clips vidéo protégés par copyright ne peuvent pas être envoyés sous forme de pièce jointe à un message, excepté les fichiers fournis séparément.

## Pour enregistrer un clip vidéo

Vous pouvez également enregistrer un clip vidéo à partir de Mes Documents.

#### Note

 La procédure suivante s'applique lorsque des entrées autres que "Chercher nouv" sont mises en surbrillance.

#### "Mes Documents" $\rightarrow$ "Mes Vidéos" $\rightarrow$ [Options] $\rightarrow$ "Enreg. clip vidéo"

La caméra démarre. Pour enregistrer un clip vidéo, reportez-vous à la section "Enregistrement de clips vidéo" à la page 80.

# **Traitement des fichiers**

Vous pouvez copier, déplacer, trier, renommer et supprimer les clips vidéo enregistrés.

#### "Mes Documents" → "Mes Vidéos"

1. Mettez en surbrillance le fichier souhaité.

#### 2. Appuyez sur [Options] et sélectionnez "Avancé".

Sélectionnez l'option souhaitée en fonction de ce que vous voulez faire.

"Déplacer" : Transfère les fichiers dans un autre dossier. Sélectionnez le dossier souhaité.

"Copier" : Copie le fichier. Sélectionnez le dossier souhaité.

"Nouveau dossier" : Crée un nouveau dossier.

#### Utilisation de la sélection de photos

Vous pouvez sélectionner plusieurs fichiers pour déplacement, copie et suppression.

#### Note

 La procédure suivante s'applique lorsque des entrées autres que "Chercher nouv" sont mises en surbrillance.

# "Mes Documents" $\rightarrow$ "Mes Vidéos" $\rightarrow$ [Options] $\rightarrow$ "Avancé" $\rightarrow$ "Sélection de photos"

- 1. Sélectionnez les noms de fichier souhaités.
- 2. Appuyez sur [Options] et sélectionnez le menu souhaité.

Un message de confirmation s'affiche si vous sélectionnez "Supprimer".

#### Conseil

- Pour désélectionner un fichier, sélectionnez-le de nouveau ou choisissez "Désélectionner" à l'étape 2.
- Pour sélectionner tous les fichiers, choisissez "Sélectionner tout" à l'étape 2. Pour tous les désélectionner, choisissez "Désélectionner tout". Appuyez ensuite sur [Options] et sélectionnez le menu souhaité.

#### Pour trier les fichiers

#### Note

 La procédure suivante s'applique lorsque des entrées autres que "Chercher nouv" sont mises en surbrillance.

"Mes Documents"  $\rightarrow$  "Mes Vidéos"  $\rightarrow$  [Options]  $\rightarrow$  "Avancé"  $\rightarrow$  "Trier la liste"

1. Sélectionnez l'ordre souhaité.

Pour renommer le fichier

# "Mes Documents" → "Mes Vidéos"

- 1. Mettez en surbrillance le fichier souhaité.
- 2. Appuyez sur [Options] et sélectionnez "Renommer".

Pour supprimer le fichier

# "Mes Documents" $\rightarrow$ "Mes Vidéos"

- 1. Mettez en surbrillance le fichier souhaité.
- 2. Appuyez sur [Options] et sélectionnez "Supprimer".

Pour consulter les informations détaillées sur le clip vidéo

#### "Mes Documents" → "Mes Vidéos"

- 1. Mettez en surbrillance le fichier dont vous souhaitez consulter les informations détaillées.
- 2. Appuyez sur [Options] et sélectionnez "Détails".

#### Téléchargement de fichiers de clips vidéo

# "Mes Documents" $\rightarrow$ "Mes Vidéos" $\rightarrow$ "Chercher nouv"

Le site de téléchargement de fichiers de clips vidéo apparaît.

# Définition d'une vidéo d'alerte

Il est possible de diffuser un clip vidéo lorsque le téléphone sonne.

# "Mes Documents" $\rightarrow$ "Mes Vidéos"

- 1. Mettez en surbrillance le clip vidéo souhaité.
- 2. Appuyez sur [Options] et sélectionnez "Définir vidéo".

# Sons et sonneries (M 6-3)

Les fichiers son téléchargés et les données AMR enregistrées à l'aide de l'Enregistreur sont gérés dans Sons et sonneries. Le dossier Sons et sonneries ne contient cependant pas les sonneries par défaut. Seuls les fichiers son qui peuvent être lus avec le téléphone sont enregistrés dans le dossier Sons et sonneries.

# Lecture de fichiers son

#### "Mes Documents" $\rightarrow$ "Sons et sonneries"

1. Sélectionnez le fichier que vous souhaitez visionner.

Pour arrêter l'écoute, appuyez sur 🔘.

#### Note

• Cette option n'est pas disponible dans toutes les régions.

## Changement de mémoire

#### "Mes Documents" $\rightarrow$ "Sons et sonneries"

1. Appuyez sur 🕑.

L'onglet change et la liste de la carte mémoire s'affiche. Pour revenir à la mémoire du téléphone, appuyez sur ④.

2. Sélectionnez le fichier souhaité.

#### Utilisation des fichiers son comme sonnerie

#### "Mes Documents" $\rightarrow$ "Sons et sonneries"

- 1. Mettez en surbrillance le fichier que vous souhaitez utiliser comme sonnerie.
- 2. Appuyez sur [Options] et sélectionnez "Définir comme sonnerie".

# Note

 Les formats utilisables pour les sonneries sont SMAF, MIDI (SMF, SP–MIDI), MP3, MP4 et XMF. Les autres formats ne peuvent pas être utilisés.

#### Envoi d'un fichier son

# "Mes Documents" $\rightarrow$ "Sons et sonneries"

- 1. Mettez en surbrillance le fichier que vous souhaitez envoyer.
- 2. Appuyez sur [Options] et sélectionnez "Envoyer".
- 3. Sélectionnez l'option souhaitée.

Pour en savoir plus sur la création d'un message, reportez-vous à la section "Création d'un MMS" à la page 87.

# Note

 Les sons protégés par copyright ne peuvent pas être envoyés sous forme de pièce jointe à un message, excepté les fichiers fournis séparément.

## **Traitement des fichiers**

Vous pouvez copier, déplacer, trier, renommer et supprimer les fichiers son enregistrés.

#### "Mes Documents" $\rightarrow$ "Sons et sonneries"

- 1. Mettez en surbrillance le fichier souhaité.
- 2. Appuyez sur [Options] et sélectionnez "Avancé".

Sélectionnez l'option souhaitée en fonction de ce que vous voulez faire.

| "Déplacer" :      | Transfère les fichiers dans un autre dossier. Sélectionnez le |
|-------------------|---------------------------------------------------------------|
|                   | dossier souhaité.                                             |
| "Copier" :        | Copie le fichier. Sélectionnez le dossier souhaité.           |
| "Créer dossier" : | Crée un nouveau dossier.                                      |

#### Utilisation de la fonction sélection de photos

Vous pouvez sélectionner plusieurs fichiers pour déplacement, copie et suppression.

#### Note

 La procédure suivante s'applique lorsque des entrées autres que "Chercher nouv" sont mises en surbrillance.

# "Mes Documents" $\to$ "Sons et sonneries" $\to$ [Options] $\to$ "Avancé" $\to$ "Sélection de photos"

- 1. Sélectionnez les noms de fichier souhaités.
- 2. Appuyez sur [Options] et sélectionnez le menu souhaité.

Un message de confirmation s'affiche si vous sélectionnez "Supprimer".

#### Conseil

- Pour désélectionner un fichier, sélectionnez—le de nouveau ou choisissez "Désélectionner" à l'étape 2.
- Pour sélectionner tous les fichiers, choisissez "Sélectionner tout" à l'étape 2. Pour tous les désélectionner, choisissez "Désélectionner tout". Appuyez ensuite sur [Options] et sélectionnez le menu souhaité.

# Pour trier les fichiers

# Note

• La procédure suivante s'applique lorsque des entrées autres que "Chercher nouv" sont mises en surbrillance.

# "Mes Documents" $\rightarrow$ "Sons et sonneries" $\rightarrow$ [Options] $\rightarrow$ "Avancé" $\rightarrow$ "Trier la liste"

1. Sélectionnez l'ordre souhaité.

Pour renommer le fichier

#### "Mes Documents" $\rightarrow$ "Sons et sonneries"

- 1. Mettez en surbrillance le fichier souhaité.
- 2. Appuyez sur [Options] et sélectionnez "Renommer".

Pour supprimer le fichier

# "Mes Documents" $\rightarrow$ "Sons et sonneries"

- 1. Mettez en surbrillance le fichier souhaité.
- 2. Appuyez sur [Options] et sélectionnez "Supprimer".

Pour consulter les informations détaillées sur le son

# "Mes Documents" $\rightarrow$ "Sons et sonneries"

- 1. Mettez en surbrillance le fichier dont vous souhaitez consulter les informations détaillées.
- 2. Appuyez sur [Options] et sélectionnez "Détails".

# Téléchargement de fichiers son

"Mes Documents"  $\rightarrow$  "Sons et sonneries"  $\rightarrow$  "Chercher nouv"

Le site de téléchargement de fichiers son apparaît.

# Jeux & Applications (M 6-4)

En plus de l'application pré-chargée, les applications téléchargées sont stockées dans Jeux & Applis.

# Utilisation des applications

Ce téléphone est capable de gérer différents types d'applications spécifiques SFR.

Pour utiliser des applications, vous devez les télécharger via Internet mobile.

Certaines applications offrent la possibilité de se connecter à un réseau pendant l'utilisation d'un jeu ou d'une application réseau.

# Note

 Les applications peuvent être à la fois locales (pas de connectivité) et en réseau (via Internet mobile pour mettre à jour les informations ou jouer aux jeux). Des frais supplémentaires peuvent vous être appliqués lorsque vous utilisez des applications sur le réseau. Pour des informations détaillées, contactez votre opérateur.

# Téléchargement d'applications

#### Écran de confirmation

Avant que le téléchargement de l'application ne commence, vous devez confirmer que vous l'acceptez.

Une fois que vous avez validé les informations sur l'écran de confirmation, l'application peut être téléchargée.

# Note

 Certains écrans d'information exigent l'authentification de l'utilisateur pour pouvoir lancer le téléchargement de l'application.

# **Exécution d'applications**

# "Mes Documents" $\rightarrow$ "Jeux & Applications"

Les applications téléchargées s'affichent dans l'ordre de téléchargement, en commençant par la plus récente.

1. Sélectionnez le titre de l'application que vous voulez exécuter.

L'application sélectionnée s'exécute. Lorsque vous utilisez des applications de type connexion réseau, vous pouvez sélectionner la connexion au réseau.

2. Pour mettre fin à l'application, appuyez sur 🕾 et sélectionnez "Fin".

# Pour définir un écran de veille

# "Mes Documents" $\rightarrow$ "Jeux & Applications"

- 1. Mettez en surbrillance l'écran de veille souhaité.
- 2. Appuyez sur 🔘 .

L'écran de confirmation apparaît.

3. Sélectionnez [Oui].

## Télécharger Plus

#### "Mes Documents" $\rightarrow$ "Jeux & Applications" $\rightarrow$ "Télécharger Plus"

1. Sélectionnez l'application que vous souhaitez télécharger.

L'écran de confirmation apparaît après différents écrans du navigateur WAP.

- 2. Appuyez sur opour lancer le téléchargement.
- 3. Lorsque vous avez terminé la lecture, appuyez sur 🔵.

#### Activation des fichiers sous copyright (DRM)

Les droits d'auteur de certains fichiers d'image, de son et de clip vidéo sont protégés par un programme numérique appelé DRM (Digital Rights Management - Gestion numérique des droits). Vous devez activer la licence numérique pour pouvoir ouvrir les fichiers. Les fichiers protégés par DRM sont identifiés par *2*.

#### "Mes Documents"

- 1. Sélectionnez "Mes images", "Sons et sonneries" ou "Mes Vidéos".
- 2. Mettez en surbrillance le fichier que vous souhaitez activer.
- 3. Appuyez sur [Options] et sélectionnez "Activer".

#### Note

- Certaines images protégées par DRM peuvent ne pas s'ouvrir même après avoir activé la licence.
- Les photos dotées de DRM ne peuvent pas être envoyées sous forme de pièce jointe à un message, excepté les fichiers fournis séparément.

#### Envoi des données de Mes Documents

Choisissez le menu approprié.

#### "Mes Documents" $\rightarrow$ "Mes Images"

"Mes Documents"  $\rightarrow$  "Sons et sonneries"

"Mes Documents" → "Mes Vidéos"

#### "Mes Documents" → "Autres documents"

- 1. Mettez en surbrillance le fichier souhaité.
- 2. Appuyez sur [Options] et sélectionnez "Envoyer".
- 3. Sélectionnez "Par Bluetooth" ou "Par infrarouge".

#### Option "Par Bluetooth"

Reportez-vous à la section "Bluetooth" à la page 206 pour plus d'informations.

#### Option "Par infrarouge"

Reportez-vous à la section "Infrarouge" à la page 212 pour plus d'informations.

#### Note

- Les photos/sons/clips vidéos protégés par copyright ne peuvent pas être envoyés, excepté les fichiers fournis séparément.
- Lors d'un jumelage, vous devez entrer votre mot de passe pour établir le premier contact avec un appareil doté de la technologie sans fil Bluetooth.

# Réception des données de Mes Documents

Lorsque le téléphone reçoit des données de Mes Documents, un message de confirmation apparaît sur l'écran en mode Veille.

1. Appuyez sur [Oui].

Les données reçues sont enregistrées dans le dossier Mes Documents correspondant.

# Conseil

 Pour des détails sur les paramètres infrarouges ou Bluetooth, reportez-vous à la section "Connectivité" à la page 206.

# Favoris (M 6-5)

Vous pouvez stocker les pages souhaitées (ou fréquemment utilisées) dans le dossier Favoris. Cela vous permet de gagner du temps lorsque vous souhaitez consulter ces pages WAP. Pour en savoir plus, reportez-vous à la section "Vodafone live!" à la page 105.

# "Mes Documents" $\rightarrow$ "Favoris"

1. Sélectionnez la page que vous souhaitez afficher.

# Mes Pages enregistrées (M 6-6)

Vous pouvez enregistrer la page WAP sous la forme d'une capture d'écran.

# "Mes Documents" $\rightarrow$ "Mes Pages enregist."

1. Sélectionnez le fichier souhaité.

# Mes Modèles (M 6-7)

Vous pouvez enregistrer jusqu'à 50 modèles de texte pour composer des SMS et des MMS. Le volume maximum des modèles de texte est de 100 Ko.

## Ajout d'expressions à Mes Modèles

# "Mes Documents" $\rightarrow$ "Mes Modèles" $\rightarrow$ "Ajouter nouv. modèle"

1. Entrez le texte, puis appuyez sur 🔵.

# Modification d'un modèles

# "Mes Documents" $\rightarrow$ "Mes Modèles"

- 1. Mettez en surbrillance le modèle que vous souhaitez modifier.
- 2. Appuyez sur [Options] et sélectionnez "Modifier".
- **3.** Modifiez le texte, puis appuyez sur .

# Affichage de Mes Modèles

# "Mes Documents" $\rightarrow$ "Mes Modèles"

La liste des modèles s'affiche.

- 1. Mettez en surbrillance le numéro que vous souhaitez afficher.
- 2. Appuyez sur [Options] et sélectionnez "Afficher".

# Suppression de modèles

#### "Mes Documents" $\rightarrow$ "Mes Modèles"

- 1. Mettez en surbrillance le modèle que vous souhaitez supprimer.
- 2. Appuyez sur [Options] et sélectionnez "Supprimer".

#### Envoi de modèles

#### "Mes Documents" $\rightarrow$ "Mes Modèles"

- 1. Mettez en surbrillance le modèle que vous souhaitez envoyer.
- 2. Appuyez sur [Options] et sélectionnez "Envoyer SMS".

# Autres documents (M 6-8)

Certains types de fichiers autres que les fichiers image sont stockés dans le dossier Autres documents du téléphone. Vous pouvez modifier et utiliser ces fichiers comme les données de Mes documents.

#### **Ouverture d'un document**

# "Mes Documents" $\rightarrow$ "Autres documents"

1. Sélectionnez le fichier souhaité.

# Envoi d'un document

# "Mes Documents" $\rightarrow$ "Autres documents"

- 1. Mettez en surbrillance le fichier que vous souhaitez envoyer.
- 2. Appuyez sur [Options] et sélectionnez "Envoyer".
- 3. Sélectionnez l'option souhaitée.

## **Traitement des fichiers**

Vous pouvez copier, déplacer, trier, renommer et supprimer les documents enregistrés.

#### "Mes Documents" → "Autres documents"

- 1. Mettez en surbrillance le fichier souhaité.
- 2. Appuyez sur [Options] et sélectionnez "Avancé".

Sélectionnez l'option souhaitée en fonction de ce que vous voulez faire.

"Déplacer" : Transfère les fichiers dans un autre dossier. Sélectionnez le dossier souhaité. "Copier" : Copie le fichier. Sélectionnez le dossier souhaité.

"Nouveau dossier" : Crée un nouveau dossier.

#### Utilisation de la fonction sélection de photos

Vous pouvez sélectionner plusieurs fichiers pour déplacement, copie et suppression.

# "Mes Documents" $\to$ "Autres documents" $\to$ [Options] $\to$ "Avancé" $\to$ "Sélection de photos"

- 1. Sélectionnez les noms de fichier souhaités.
- 2. Appuyez sur [Options] et sélectionnez le menu souhaité.

Un message de confirmation s'affiche si vous sélectionnez "Supprimer".

#### Conseil

- Pour désélectionner un fichier, sélectionnez—le de nouveau ou choisissez "Désélectionner" à l'étape 2.
- Pour sélectionner tous les fichiers, choisissez "Sélectionner tout" à l'étape 2. Pour tous les désélectionner, choisissez "Désélectionner tout". Appuyez ensuite sur [Options] et sélectionnez le menu souhaité.

#### Pour trier les fichiers

# "Mes Documents" $\to$ "Autres documents" $\to$ [Options] $\to$ "Avancé" $\to$ "Trier la liste"

1. Sélectionnez l'ordre souhaité.

Pour renommer le fichier

# "Mes Documents" $\rightarrow$ "Autres documents"

- 1. Mettez en surbrillance le fichier souhaité.
- 2. Appuyez sur [Options] et sélectionnez "Renommer".

Pour supprimer le fichier

#### "Mes Documents" $\rightarrow$ "Autres documents"

- 1. Mettez en surbrillance le fichier souhaité.
- 2. Appuyez sur [Options] et sélectionnez "Supprimer".

Pour consulter les informations détaillées sur le document

# "Mes Documents" $\rightarrow$ "Autres documents"

- 1. Mettez en surbrillance le fichier dont vous souhaitez consulter les informations détaillées.
- 2. Appuyez sur [Options] et sélectionnez "Détails".

| لسڈ<br>Jeux & آ                           | Appl                     | ications               |  |
|-------------------------------------------|--------------------------|------------------------|--|
| 년 Jeux<br>철 Écrans<br>과 Param<br>과 Inform | ; de v<br>ètres<br>ation | /eille<br>s<br>n Java™ |  |
|                                           |                          |                        |  |
| Choisir                                   | ۲                        | Retour                 |  |

# Jeux (M 1-1)

La liste des applications Java<sup>™</sup> s'affiche.

Les applications téléchargées s'affichent dans l'ordre de téléchargement, en commençant par la plus récente.

# **Exécution d'applications**

Pour des informations détaillées sur l'exécution d'applications, reportez-vous à la section "Exécution d'applications" à la page 135.

# Définition du niveau de sécurité

Vous pouvez définir le niveau de sécurité pour les applications Java™ sélectionnées.

# "Jeux & Applications" $\rightarrow$ "Jeux"

- 1. Mettez en surbrillance l'application Java<sup>™</sup> souhaitée.
- 2. Appuyez sur [Options], puis sélectionnez "Niveau sécurité".
- 3. Sélectionnez l'une des options suivantes :

| "Accès Internet" :                                          | Définit la sécurité d'accès au réseau.                                                                                                    |
|-------------------------------------------------------------|----------------------------------------------------------------------------------------------------|
| "Messagerie" :                                              | Définit la sécurité de la messagerie MMS et SMS.                                                                                                    |
| "Exécution auto." :                                         | Définit la sécurité de la fonction d'exécution                                                                                                    |
| "Connexion locale" :<br>"Lecture des données utilisateur" : | automatique.<br>Définit la sécurité d'accès au données locales.<br>Définit le niveau de sécurité pour la lecture des<br>données de l'utilisateur telles que les éléments de<br>Mes Contact, la boîte aux lettres (Reçus) et Mes<br>documents. |
| "Écriture des données utilisateur" : | Définit le niveau de sécurité pour l'écriture des<br>entrées dans le téléphone telles que les éléments |
|--------------------------------------|----------------------------------------------------------------------------------------------------|
|                                      | de Mes Contacts, les données de la boîte aux                                                           |
|                                      | lettres (Reçus) et de Mes documents.                                                                   |
| "Utiliser MMS" :                     | Définit le niveau de sécurité pour l'utilisation de la                                                 |
|                                      | fonction de lecture de code à barres.                                                                  |
| "Accès emplacement" :                | Définit le niveau de sécurité pour la mise à jour de                                                   |
|                                      | la fonction de positionnement.                                                                         |
| "Réinitialiser" :                    | Annule tous les paramètres ci-dessus.                                                                  |

#### 4. Sélectionnez l'une des options suivantes :

| "Session" :    | Le message de confirmation n'est pas affiché tant que vous ne<br>quittez pas l'application, pendant que l'API du groupe de fonctions<br>spécifié peut être exécutée.                                        |
|----------------|----------------------------------------------------------------------------------------------------|
| "Monocoup" :   | Le message de confirmation est affiché chaque fois que l'API du<br>groupe de fonctions spécifié est exécutée.                                                                                               |
| "Couverture" : | Le message de confirmation n'est pas affiché tant que vous ne<br>supprimez pas l'application ou ne modifiez pas les paramètres,<br>pendant que l'API du groupe de fonctions spécifié peut être<br>exécutée. |
| "Non" :        | L'API du groupe de fonctions spécifié ne peut pas être exécutée.                                                                                                    |

#### Définition de Accès Internet

Pour télécharger des applications Java™, vous devez définir l'accès au réseau.

# "Jeux & Applications" $\to$ "Jeux" $\to$ [Options] $\to$ "Niveau sécurité" $\to$ "Accès Internet"

1. Sélectionnez "Session", "Monocoup", "Couverture" ou "Non".

#### Affichage des informations sur l'application

Vous pouvez consulter les informations des applications Java<sup>™</sup>.

#### "Jeux & Applications" $\rightarrow$ "Jeux"

- 1. Mettez en surbrillance l'application Java<sup>™</sup> souhaitée.
- 2. Appuyez sur [Options] et sélectionnez "Informations".

#### Suppression d'une application

Vous pouvez supprimer une application de la mémoire du téléphone.

#### "Jeux & Applications" $\rightarrow$ "Jeux"

- 1. Mettez en surbrillance l'application Java<sup>™</sup> souhaitée.
- 2. Appuyez sur [Options] et sélectionnez "Supprimer".

# Écrans de veille (M 1–2)

Vous pouvez télécharger des applications pour votre écran de veille.

#### Activation ou désactivation de l'écran de veille

#### "Jeux & Applications" $\rightarrow$ "Écrans de veille" $\rightarrow$ "Marche/Arrêt"

1. Sélectionnez "Oui" ou "Non".

#### Note

 Si vous avez sélectionné "Oui" et si aucun écran de veille n'est défini, la liste des écrans de veille disponibles apparaît, vous invitant à faire votre sélection.

### Activer application

"Jeux & Applications"  $\rightarrow$  "Écrans de veille"  $\rightarrow$  "Activer application"

Les applications téléchargées s'affichent.

1. Sélectionnez l'écran de veille souhaité.

# Paramètres (M 1-3)

# Volume de l'application

Vous pouvez régler le volume d'une application, telle qu'un effet sonore, sur l'un des cinq niveaux disponibles ou sur silencieux. Lorsque l'option "Volume" est réglée sur "Silencieux", ce réglage a la priorité.

# "Jeux & Applications" $\rightarrow$ "Paramètres" $\rightarrow$ "Volume application"

Le volume actuel s'affiche.

# Rétro-éclairage

# "Jeux & Applications" $\rightarrow$ "Paramètres" $\rightarrow$ "Rétro-éclairage" $\rightarrow$ "Marche/Arrêt"

- 1. Sélectionnez "Tjrs allumé", "Tjrs éteint" ou "Param. standard".
  - "Tjrs allumé" : S'allume pendant le fonctionnement de l'application. Clignote si l'option clignotement est activée.
  - "Tjrs éteint" : S'éteint pendant le fonctionnement de l'application, même lorsque vous appuyez sur une touche.
  - "Param. standard": Fonctionne avec le paramètre de rétro-éclairage principal (p. 181). Clignote si l'option clignotement est activée.

### Pour régler le clignotement

Ce paramètre permet à l'application de gérer le rétro-éclairage. S'il est réglé sur "Non", le rétro-éclairage ne peut pas être activé à partir de l'application.

"Jeux & Applications"  $\rightarrow$  "Paramètres"  $\rightarrow$  "Rétro-éclairage" $\rightarrow$  "Clignotement"

1. Sélectionnez "Oui" ou "Non".

#### Vibreur

Lorsque le vibreur est défini dans l'application, vous pouvez choisir d'activer ou de désactiver son fonctionnement.

Lorsqu'un fichier SMAF est spécifié dans l'application, vous pouvez faire fonctionner le vibreur défini dans ce fichier SMAF.

#### Note

 SMAF (Synthetic music Mobile Application Format) est un format de données musicales pour téléphones portables.

#### "Jeux & Applications" $\rightarrow$ "Paramètres" $\rightarrow$ "Vibreur"

1. Sélectionnez "Oui", "Lier un son" ou "Non".

Lorsque vous activez l'option "Lier un son", le vibreur est synchronisé avec le son du fichier SMAF dans l'application.

#### **Appels et alarmes**

Vous pouvez définir la priorité des appels entrants et des alarmes lorsqu'une application est en cours d'exécution.

#### "Jeux & Applications" $\rightarrow$ "Paramètres" $\rightarrow$ "Appels et alarmes"

- 1. Sélectionnez "Appel entrant", "Appel visio", "Message entrant" ou "Alarme".
- 2. Sélectionnez la méthode souhaitée.
- "Priorité d'appel", "Priorité de message" ou "Priorité d'alarme" : Les applications sont automatiquement suspendues pour que l'appel ou le message soit reçu ou pour que l'alarme puisse sonner. À la fin de l'appel, du message ou de l'alarme, l'indicateur d'interruption ( ) s'affiche pour signaler qu'une application est actuellement en suspens.
- "Notification d'appel", "Notification de message" ou "Notif. d'alarme" : Le défilement de caractères s'affiche sur la première ligne de l'écran pendant l'exécution de l'application. Si vous appuyez sur , l'application est automatiquement mise en pause et vous pouvez recevoir un appel ou un message. À la fin de l'appel, du message ou de l'alarme, l'indicateur d'interruption ( ) s'affiche pour signaler qu'une application est actuellement en suspens.

# Informations Java<sup>™</sup> (M 1–4)

Les informations concernant les licences de Java™ s'affichent.

# Calendrier (M 7-1)

Le calendrier vous permet de planifier facilement des rendez-vous ou des événements associés à une date et une heure.

Ces entrées peuvent également être envoyées par infrarouge ou *Bluetooth* sur un PC pour partager les mêmes plannings. Lorsque vous échangez des entrées avec d'autres appareils, la date et l'heure affichées peuvent être différentes de celles des données originales selon le format des données de l'appareil récepteur.

# Création d'une entrée

### "Organiseur" $\rightarrow$ "Calendrier"

- 1. Sélectionnez le jour auquel vous souhaitez ajouter un événement.
- 2. Sélectionnez "Ajouter entrée".
- 3. Entrez l'objet du message.
- 4. Entrez le lieu de l'événement.
- 5. Sélectionnez la catégorie souhaitée.
- 6. Entrez la date puis l'heure de début.
- 7. Sélectionnez la durée.
- 8. Sélectionnez l'heure ou la date de rappel.

- 9. Sélectionnez "Répéter" et sélectionnez l'option souhaitée.
- 10. Sélectionnez "Description" et entrez un mémo pour ce rendez-vous.
- Sélectionnez "Secrète" et choisissez "Oui" ou "Non" pour déclarer ces données secrètes ou non.
- 12. Appuyez sur [Enregistrer].

### Note

- Si la date et l'heure n'ont pas été réglées, l'écran de saisie de la date et de l'heure s'affiche (p. 185).
- Le rappel ne sonne pas lorsque le "Volume de la sonnerie" (p. 172) est réglé sur "Silencieux".

# Envoi d'une entrée d'agenda

# "Organiseur" $\rightarrow$ "Calendrier"

- 1. Sélectionnez le jour contenant les entrées que vous souhaitez envoyer.
- 2. Appuyez sur [Options] et sélectionnez "Envoyer".
- 3. Sélectionnez "par MMS", "Par Bluetooth" ou "Par infrarouge".

# Option "Par Bluetooth"

Reportez-vous à la section "Bluetooth" à la page 206 pour plus d'informations.

# Option "Par infrarouge"

Reportez-vous à la section "Infrarouge" à la page 212 pour plus d'informations.

# Note

 Lors d'un jumelage, vous devez entrer votre mot de passe pour établir le premier contact avec un appareil doté de la technologie sans fil Bluetooth.

### Réception d'une entrée d'agenda

Lorsque le téléphone reçoit une entrée d'agenda, un message de confirmation apparaît sur l'écran en mode Veille.

1. Appuyez sur [Oui].

L'entrée reçue est enregistrée dans le calendrier. Appuyez sur [Non] pour refuser.

#### Conseil

 Pour en savoir plus sur la définition de paramètres sans fil infrarouge ou Bluetooth, reportez-vous à la section "Connectivité" à la page 206.

### Réception d'une entrée d'agenda

#### "Organiseur" -> "Calendrier"

1. Sélectionnez le jour que vous souhaitez visualiser. L'affichage quotidien apparaît.

#### Pour effectuer une recherche par date

- 1. Dans l'affichage mensuel ou quotidien, appuyez sur [Options] et sélectionnez "Aller".
- 2. Sélectionnez "Aujourd'hui" pour afficher la date du jour ou "Entrer date" pour entrer la date souhaitée.

#### Modification d'une entrée d'agenda

#### "Organiseur" → "Calendrier"

1. Sélectionnez le jour que vous souhaitez modifier. L'affichage quotidien apparaît.

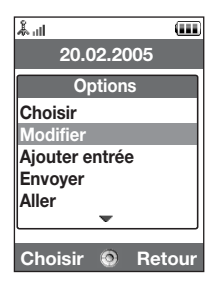

- 2. Appuyez sur [Options] et sélectionnez "Modifier".
- 3. Sélectionnez l'élément souhaité et modifiez-le.
- 4. Appuyez sur [Enregistrer].

# Suppression d'entrées de l'agenda

- 1. Dans l'affichage mensuel ou quotidien, appuyez sur [Options] et sélectionnez "Supprimer".
- 2. Sélectionnez l'option souhaitée.

"Ce rendez-vous" (affichage quotidien seulement) :

Supprime le rendez-vous sélectionné.

"Journée entière" : Supprime toutes les entrées du jour sélectionné.

"Tous de ce mois" (affichage mensuel uniquement) :

Supprime toutes les entrées du mois sélectionné.

"Jusqu'au mois dernier" (affichage mensuel uniquement) :

Supprime toutes les entrées qui précèdent ce mois.

"Tous rendez-vous" (affichage mensuel uniquement) : Supprime toutes les entrées dans cette application.

# Affichage de l'état de la mémoire

1. Dans l'affichage mensuel ou quotidien, appuyez sur [Options] et sélectionnez "État mémoire".

L'état actuel de la mémoire s'affiche.

# Alarmes (M 7–2)

# Réglage des alarmes

La fonction d'alarme vous permet d'être alerté à une heure spécifique.

Notez que vous devez régler la date et l'heure actuelles avant de pouvoir régler la fonction d'alarme si cela n'a pas encore été fait.

# Note

 L'alarme ne sonne pas lorsque le "Volume de la sonnerie" (p. 172) est réglé sur "Silencieux".

### "Organiseur" $\rightarrow$ "Alarmes"

- 1. Sélectionnez le paramètre vide.
- 2. Entrez l'heure souhaitée.
- 3. Sélectionnez l'option Répéter.

Pour changer la sonnerie de l'alarme

- 1. Sur l'écran Définir alarme, sélectionnez "Attribuer sonn./vidéo".
- 2. Sélectionnez "Attribuer sonnerie".
- 3. Sélectionnez "Sons prédéfinis" ou "Mes sons".
- 4. Sélectionnez la sonnerie souhaitée.

Pour en savoir plus sur la sélection d'une sonnerie, reportez-vous à la section "Attribution d'une sonnerie" à la page 173.

Pour changer le type de vidéo

- 1. Sur l'écran Définir alarme, sélectionnez "Attribuer sonn./vidéo".
- 2. Sélectionnez "Attribuer vidéo".
- 3. Sélectionnez la vidéo souhaitée.

Pour changer la répétition de l'alarme

- 1. Sur l'écran Définir alarme, sélectionnez "Répétition d'alarme".
- 2. Sélectionnez l'option de répétition d'alarme souhaitée.

Pour changer le volume de l'alarme

- 1. Sur l'écran Définir alarme, sélectionnez "Volume d'alarme".
- Appuyez sur 
   (ou sur 
   ) pour augmenter le volume ou appuyez sur 
   (ou sur
   ) pour le baisser.

Pour changer le vibreur de l'alarme

- 1. Sur l'écran Définir alarme, sélectionnez "Vibration".
- 2. Sélectionnez "Oui", "Lier un son" ou "Non".

Pour en savoir plus sur le réglage du vibreur, reportez-vous à la section "Vibreur" à la page 176.

Pour changer la durée de l'alarme

- 1. Sur l'écran Définir alarme, sélectionnez "Durée".
- 2. Sélectionnez la durée souhaitée.

### Réinitialisation d'un paramètre d'alarme

#### "Organiseur" $\rightarrow$ "Alarmes"

- 1. Mettez en surbrillance l'alarme que vous souhaitez réinitialiser.
- 2. Appuyez sur [Options], puis sélectionnez "Réinit. l'alarme".

# Réinitialisation de tous les paramètres d'alarme

"Organiseur"  $\rightarrow$  "Alarmes"  $\rightarrow$  "Tout supprimer"

# Calculatrice (M 7-3)

La fonction de calculatrice exécute les 4 opérations arithmétiques sur des nombres pouvant contenir jusqu'à 12 chiffres.

# "Organiseur" $\rightarrow$ "Calculatrice"

La calculatrice apparaît à l'écran.

Le fonctionnement des touches de calcul est décrit ci-après:

Pour entrer une virgule décimale, appuyez sur 💌.

Pour effacer le nombre ou la fonction saisi, appuyez sur **Exe**.

Pour effectuer les calculs, appuyez sur O.

Pour effectuer un nouveau calcul, appuyez sur .

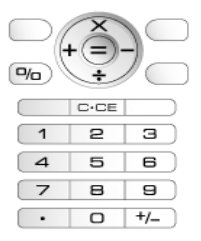

### Taux de conversion

La calculatrice permet également de faire la conversion entre une devise et la monnaie nationale à l'aide d'un taux de conversion entré manuellement.

Pour définir un taux de conversion

```
"Organiseur" \rightarrow "Calculatrice" \rightarrow [Options] \rightarrow "Conversion devise" \rightarrow "Convertisseur"
```

- 1. Sélectionnez "National" ou "Étranger".
- 2. Entrez le taux de conversion de la devise.

Pour supprimer un chiffre, appuyez sur .

Pour convertir une valeur

# "Organiseur" $\rightarrow$ "Calculatrice"

- 1. Entrez la valeur à convertir.
- 2. Appuyez sur [Options] et sélectionnez "Conversion devise".
- 3. Sélectionnez "En national" ou "En étranger".

Le résultat s'affiche.

# Enregistreur vocal (M 7-4)

Cette fonction vous permet d'enregistrer un message vocal qui servira à vous rappeler une entrée du planning ou que vous pourrez envoyer au sein d'un MMS. Le message vocal est enregistré dans Mélodies existantes. Les messages vocaux sont enregistrés au format ".amr".

#### Enregistrement de messages vocaux

#### "Organiseur" → "Enregistreur"

**1.** Appuyez sur opur démarrer l'enregistrement.

Pour arrêter l'enregistrement avant la fin du temps autorisé, appuyez sur 🔘.

2. Sélectionnez "Enregistrer" pour sauvegarder le message vocal.

#### Note

Appuyez sur 
 (ou la touche Latérale haut) ou sur 
 (ou la touche Latérale bas) pour régler le volume lors de la lecture du fichier enregistré.

#### Envoi de messages vocaux

#### "Organiseur" → "Enregistreur"

- 1. Appuyez sur 🔵 pour démarrer l'enregistrement.
- 2. Appuyez sur o pour arrêter l'enregistrement.
- 3. Sélectionnez "Enregistrer et envoyer".

Pour en savoir plus sur la création d'un message, reportez-vous à la section "Création d'un MMS" à la page 87.

#### Affichage de la durée d'enregistrement

# "Organiseur" $\rightarrow$ "Enregistreur" $\rightarrow$ [Options] $\rightarrow$ "Durée d'enregistrement"

1. Sélectionnez "Pour envoi MMS" ou "Vocal long".

Lors de la sélection de "Vocal long", vous pouvez enregistrer le message vocal automatiquement sur une carte mémoire.

# Sélection de la mémoire

# "Organiseur" $\rightarrow$ "Enregistreur" $\rightarrow$ [Options] $\rightarrow$ "Sauv. Enreg. ds"

1. Sélectionnez l'emplacement souhaité.

Si vous sélectionnez "Choix", vous pouvez sélectionner l'emplacement pour l'enregistrement d'un message vocal.

# Scanner (M 7-5)

La caméra numérique intégrée vous permet de lire les textes et les codes à barres au format Jan et QR et de créer des codes QR. Les données scannées peuvent être enregistrées en tant qu'entrée de Mes Contacts, URL, adresse e-mail et texte.

# Note

 L'une des causes suivantes peut empêcher la numérisation : type ou taille du code à barres, rayures, impuretés, dommage, qualité d'impression, réflexion de la lumière, etc.

# Lecture des codes à barres

# "Organiseur" $\rightarrow$ "Scanner" $\rightarrow$ "Scanner code bar."

- 1. Affichez le code à barres à l'aide de la caméra externe.
- 2. Appuyez sur 🔘.

La numérisation commence, puis le document scanné est affiché.

# 3. Sélectionnez l'option souhaitée.

Les options varient selon les données scannées.

| "Ouvrir lien" :     | Le navigateur ouvre l'URL.                          |
|---------------------|-----------------------------------------------------|
| "Copier URL" :      | L'URL est copié.                                    |
| "Envoyer Message" : | Le résultat est envoyé sous forme de SMS ou de MMS. |
| "Copier" :          | Le résultat est copié.                              |
|                     |                                                     |

# Utilisation des options de scan

**1.** En mode scan, appuyez sur [Options] et sélectionnez l'option souhaitée.

| "Scan":               | Le scanning est effectué.                                                   |
|-----------------------|-----------------------------------------------------------------------------|
| "Fichiers enreg." :   | Les fichiers enregistrés s'affichent.                                       |
| "Mise au point" :     | Sélectionnez l'option de mise au point "Normale", "Gros plan" ou "Manuelle" |
| "Scan continu" :      | Le scan en continu est activé.                                              |
| "Éclairage externe" : | L'éclairage mobile est activé ou désactivé.                                 |
| "Exposition" :        | L'exposition est réglée au cours des étapes suivantes :                     |
|                       | +2, +1, 0, -1, -2.                                                          |
| "Aide" :              | L'aide relative à l'utilisation de la fonction scan est                     |
|                       | affichée.                                                                   |

#### Création de codes QR

Vous pouvez créer des codes QR à partir de textes et des données de Mes Documents.

# "Organiseur" $\rightarrow$ "Scanner" $\rightarrow$ "Créer code QR"

1. Sélectionnez l'option souhaitée.

"Saisie de texte" : Créer un code QR en utilisant le texte saisi.

- "Mes Documents" : Créer un code QR en utilisant les données de Mes Documents.
- 2. Appuyez sur O.

La création du code à barres commence et il s'affiche à l'écran.

3. Appuyez sur 🔘.

# Conseil

# Numérisation de textes

# "Organiseur" $\rightarrow$ "Scanner" $\rightarrow$ "Scanner le texte"

- 1. Affichez le texte à l'aide de la caméra externe.
- Si la barre sous le texte scanné est bleue, appuyez sur .
   La numérisation commence, puis le document scanné est affiché.
- 3. Appuyez sur 🏵 ou sur 🐨 pour sélectionner le texte souhaité.
- 4. Appuyez sur 🔘.

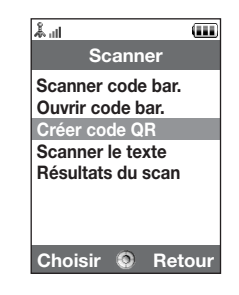

#### 5. Appuyez sur [Options] et sélectionnez l'option souhaitée.

| "OK" :               | Le résultat scanné se trouve sur l'écran de saisie de texte.  |
|----------------------|---------------------------------------------------------------|
| "Choisir/Modifier" : | Vous pouvez modifier le résultat scanné.                      |
| "Changer le mode" :  | Le résultat scanné peut être converti en une adresse Web, une |
|                      | adresse e-mail, un numéro de téléphone ou du texte.           |

#### Utilisation des options de numérisation

1. En mode numérisation, appuyez sur [Options] et sélectionnez l'option souhaitée.

| "Scan" :              | Le scanning est effectué.                                                              |
|-----------------------|----------------------------------------------------------------------------------------|
| "Fichiers enreg." :   | Les fichiers enregistrés s'affichent.                                                  |
| "Mise au point" :     | Sélectionnez l'option de mise au point "Normale", "Gros plan" ou "Manuelle".           |
| "Texte inversé" :     | Sélectionnez l'option souhaitée "Auto", "Normale" ou "Inversé".                        |
| "Éclairage externe" : | L'éclairage mobile est activé ou désactivé.                                            |
| "Exposition" :        | L'exposition est réglée au cours des étapes suivantes : $+2$ , $+1$ , 0, $-1$ , $-2$ . |
| "Aide" :              | L'aide relative à l'utilisation de la fonction scan est affichée.                      |

### Suppression des données scannées

# "Organiseur" $\rightarrow$ "Scanner" $\rightarrow$ "Résultats du scan"

- 1. Mettez en surbrillance les données que vous souhaitez supprimer.
- 2. Appuyez sur [Options] et sélectionnez "Supprimer".

#### Modification du nom des données scannées

#### "Organiseur" $\rightarrow$ "Scanner" $\rightarrow$ "Résultats du scan"

- 1. Mettez en surbrillance les données que vous souhaitez renommer.
- 2. Appuyez sur [Options] et sélectionnez "Changer le nom".

#### Vérification des informations relatives aux données scannées

#### "Organiseur" $\rightarrow$ "Scanner" $\rightarrow$ "Résultats du scan"

- 1. Mettez en surbrillance les données dont vous souhaitez consulter les informations.
- 2. Appuyez sur [Options] et sélectionnez "Propriétés".

# Chronomètre (M 7-6)

Vous pouvez stocker 4 temps à l'aide de la fonction Chronomètre.

# "Organiseur" $\rightarrow$ "Chronomètre"

1. Appuyez sur 🔵 pour démarrer.

Appuyez sur [LAP] pour consulter le temps avant que le chronomètre ne s'arrête. Les 4 derniers temps sont enregistrés.

2. Appuyez sur 🔵 pour arrêter le chronomètre.

# Conseil

 Vous pouvez enregistrer le meilleur temps et l'heure d'arrêt dans Mes Modèles en appuyant sur [Options] et en sélectionnant "Enreg. Ds Modèles".

# Remise à zéro du chronomètre

 Une fois que vous avez arrêté le chronomètre, appuyez sur [Options], puis sélectionnez "Réinitialiser".

# Tâches (M 7–7)

Vous pouvez enregistrer votre planning en tant que Tâche associée à une date et à une heure.

#### Création d'une entrée

#### "Organiseur" → "Tâches"

- 1. Sélectionnez "Ajouter entrée".
- 2. Entrez l'objet du message.
- 3. Entrez la date puis l'heure d'échéance.
- 4. Sélectionnez l'option Rappel.

Si vous sélectionnez "Autre", entrez la date et l'heure de rappel souhaitées.

- 5. Sélectionnez "Description" et entrez un mémo pour cette élément Tâche.
- Sélectionnez "Secrète" et choisissez "Oui" ou "Non" pour déclarer ces données secrètes ou non.
- 7. Appuyez sur [Enregistrer].

#### Note

• Si la date et l'heure n'ont pas été réglées, l'écran de saisie de la date et de l'heure s'affiche (p. 185).

#### Réglage des alarmes

Vous pouvez régler l'alarme à une heure spécifiée pour l'entrée.

#### "Organiseur" $\rightarrow$ "Tâches"

- 1. Mettez en surbrillance l'entrée souhaitée.
- 2. Appuyez sur [Options] et sélectionnez "Modifier".
- 3. Sélectionnez "Rappel" et "Heure du rappel".
- 4. Sélectionnez l'heure de rappel souhaitée.

Pour changer la sonnerie de l'alarme

- 1. Sur l'écran Rappel, sélectionnez "Attribuer sonn./vidéo".
- 2. Sélectionnez "Attribuer sonnerie".
- 3. Sélectionnez "Sons prédéfinis" ou "Mes sons".
- 4. Sélectionnez la sonnerie souhaitée.

Pour en savoir plus sur la sélection d'une sonnerie, reportez-vous à la section "Attribution d'une sonnerie" à la page 173.

Pour changer la durée de la sonnerie de l'alarme ou de la vidéo

- 1. Sur l'écran Rappel, sélectionnez "Attribuer sonn./vidéo".
- 2. Sélectionnez "Attribuer vidéo".
- 3. Sélectionnez le fichier de clip vidéo souhaité.

Pour changer la durée de la sonnerie de l'alarme ou de la vidéo

- 1. Sélectionnez "Durée" sur l'écran Rappel.
- 2. Sélectionnez la durée souhaitée.

### Modification de l'élément Tâche

#### "Organiseur" → "Tâches"

- 1. Mettez en surbrillance l'entrée souhaitée.
- 2. Appuyez sur [Options] et sélectionnez "Modifier".
- 3. Modifiez l'entrée.

#### Envoi d'une tâche

# "Organiseur" → "Tâches"

- 1. Mettez en surbrillance la tâche que vous souhaitez envoyer.
- 2. Appuyez sur [Options] et sélectionnez "Envoyer".
- 3. Sélectionnez l'option souhaitée.

| "par MMS" :        | Envoie l'entrée par MMS.                                 |
|--------------------|----------------------------------------------------------|
| "Par Bluetooth" :  | Envoie l'entrée par le biais d'une connexion Bluetooth.  |
| "Par infrarouge" : | Envoie l'entrée par le biais d'une connexion infrarouge. |

# Option "Par Bluetooth"

Reportez-vous à la section "Bluetooth" à la page 206 pour plus d'informations.

### Option "Par infrarouge"

Reportez-vous à la section "Infrarouge" à la page 212 pour plus d'informations.

#### Note

 Lors d'un jumelage, vous devez entrer votre mot de passe pour établir le premier contact avec un appareil doté de la technologie sans fil Bluetooth.

#### Affichage de l'état de la mémoire

#### "Organiseur" → "Tâches"

- 1. Mettez en surbrillance la tâche pour laquelle vous souhaitez consulter l'état de la mémoire.
- 2. Appuyez sur [Options], puis sélectionnez "État mémoire".

L'état actuel de la mémoire s'affiche.

#### Suppression d'entrées

# "Organiseur" $\rightarrow$ "Tâches" $\rightarrow$ [Options] $\rightarrow$ "Supprimer"

1. Sélectionnez l'option souhaitée.

| "Cette tâche" :       | Supprime l'entrée sélectionnée.      |
|-----------------------|--------------------------------------|
| "Tts tâches finies" : | Supprime toutes les entrées cochées. |
| "Toutes les tâches" : | Supprime toutes les entrées.         |

# Horloge universelle (M 7–8)

# Configuration du fuseau horaire

# "Organiseur" $\rightarrow$ "Horloge universelle"

- 1. Appuyez sur [Modifier].
- 2. Sélectionnez "Déf. fuseau horaire". Le fuseau horaire actuel est indiqué sur la carte du monde.
- 3. Appuyez sur ④ ou ④ pour changer le fuseau horaire.
- 4. Appuyez sur 🔘.

# Pour définir un fuseau horaire personnalisé

#### "Organiseur" $\rightarrow$ "Horloge universelle"

- 1. Appuyez sur [Modifier].
- 2. Sélectionnez "Déf. fuseau horaire".

Le fuseau horaire actuel est indiqué sur la carte du monde.

- 3. Appuyez sur [Options] et sélectionnez "Déf. fuseau perso".
- 4. Entrez le nom de la ville et l'heure.

#### Configuration de l'heure d'été

#### "Organiseur" -> "Horloge universelle"

- 1. Appuyez sur [Modifier].
- 2. Sélectionnez "Heure d'été".
- 3. Sélectionnez "Oui" ou "Non".

# Minuteur (M 7–9)

#### "Organiseur" → "Minuteur"

1. Entrez la durée du décompte.

Vous pouvez choisir une durée comprise entre 1 seconde et 60 minutes.

- 2. Appuyez sur o pour lancer le décompte.
- **3.** Appuyez sur opour suspendre le décompte.

Appuyez à nouveau sur 🔘 pour poursuivre le décompte.

 Lorsque le décompte est terminé, appuyez sur [Annuler], puis sur pour le recommencer.

# Modification de la durée du décompte

- 1. Sur l'écran de démarrage du décompte, appuyez sur [Options] et sélectionnez "Modifier".
- 2. Modifiez la durée.

# Mémo dépenses (M 7-10)

Vous pouvez enregistrer un mémo des dépenses avec des catégories prédéfinies ou éditées.

# Enregistrement dans le mémo des dépenses

# "Organiseur" $\rightarrow$ "Mémo dépenses" $\rightarrow$ "Ajout nouv dépense"

- 1. Entrez les dépenses à l'aide des touches numériques.
- 2. Sélectionnez la catégorie souhaitée.

Le mémo des dépenses est enregistré.

#### Affichage des totaux

# "Organiseur" $\rightarrow$ "Mémo dépenses" $\rightarrow$ "Totaux"

Les dépenses enregistrées s'affichent sur l'écran.

Pour modifier le montant

- 1. Sur l'affichage des totaux, sélectionnez l'élément souhaité.
- 2. Appuyez sur [Options] et sélectionnez "Changer le montant".
- 3. Entrez le montant souhaité à l'aide des touches numériques.

Pour supprimer un élément enregistré

- 1. Sur l'affichage des totaux, sélectionnez l'élément souhaité.
- Appuyez sur [Options] et sélectionnez "Supprimer élément". L'élément sélectionné est supprimé de la liste.

Pour supprimer tous les éléments

- 1. Sur l'affichage des totaux, sélectionnez l'élément souhaité.
- 2. Appuyez sur [Options] et sélectionnez "Supprimer tout".

#### Modification du nom d'une catégorie

#### "Organiseur" → "Mémo dépenses" → "Modifier catégorie"

- 1. Sélectionnez le nom de catégorie souhaité.
- 2. Modifiez le nom.

# Raccourci téléphone (M 7–11)

Vous pouvez consulter la liste d'aide et l'utiliser pour naviguer à travers les fonctions du téléphone.

#### "Organiseur" -> "Raccourcis téléphone"

1. Appuyez sur 🍝 ou sur 🐑.

# Applications SIM (M 9)

Vous pouvez consulter les informations relatives à la carte SIM/USIM. Pour en savoir plus, contactez votre opérateur.

| 1. A III                      |
|-------------------------------|
| Paramètres                    |
| <b>√</b> <sup>≠</sup> Profils |
| 🚔 Param. d'affichage          |
| 🖣 Paramètres de son           |
| Date et heure                 |
| 🖾 Langue                      |
| E Paramètres d'appels         |
| 🛱 Param. d'appel visio        |
| <b>.</b>                      |
| Choisir 🔕 Retour              |
|                               |

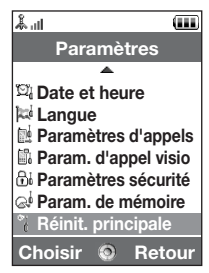

# Profils (M 12-1)

Il est possible de personnaliser la mélodie de la sonnerie et le vibreur pour chaque profil en fonction de votre environnement.

Il existe 6 profils : "Normal", "Réunion", "Extérieur", "Voiture", "Casque" et "Silencieux".

# Activation d'un profil

"Paramètres"  $\rightarrow$  "Profils"

1. Sélectionnez le profil souhaité.

#### Note

• Lorsqu'un profil est activé, l'indicateur correspondant (décrit page 29) apparaît en mode veille.

#### Conseil

 Maintenez enfoncée la touche mode activé et le mode Silence durant la veille.

# Personnalisation des profils

# "Paramètres" $\rightarrow$ "Profils"

- 1. Mettez en surbrillance le profil que vous souhaitez personnaliser.
- 2. Appuyez sur [Options] et sélectionnez "Personnaliser".
- 3. Sélectionnez le paramètre que vous voulez personnaliser et modifiez-le à votre guise.

Pour en savoir plus sur les paramètres, reportez-vous aux pages 172 à 177.

# Paramètres

# Réinitialisation des paramètres de profil

### "Paramètres" $\rightarrow$ "Profils"

- 1. Mettez en surbrillance le profil que vous souhaitez réinitialiser.
- 2. Appuyez sur [Options] et sélectionnez "Param. par défaut".
- 3. Entrez votre code téléphone.

Par défaut, le code téléphone est "9999". Pour en savoir plus la modification du code du téléphone, reportez-vous à la section "Pour changer le code du téléphone" à la page 199.

# Volume de la sonnerie

Vous pouvez régler le volume de la sonnerie sur l'un des 6 niveaux ou sur une augmentation du volume.

# "Paramètres" $\rightarrow$ "Profils"

- 1. Mettez en surbrillance le profil que vous souhaitez personnaliser.
- 2. Appuyez sur [Options] et sélectionnez "Personnaliser".
- 3. Sélectionnez "Volume".

Le volume actuel s'affiche.

Pour sélectionner "Augmentation du volume", appuyez sur (ou sur ) au niveau 5. Pour sélectionner "Silencieux", appuyez sur (ou sur ) au niveau 1.

#### Conseil

 Si vous sélectionnez le profil "Silence", vous avez le choix entre deux niveaux ou une augmentation du volume.

#### Attribution d'une sonnerie

Vous avez le choix entre 28 sonneries, soit 5 motifs, 13 effets sonores et 10 mélodies. Vous pouvez également sélectionner une mélodie dans Mélodies existantes pour l'utiliser comme sonnerie par défaut, à l'exception des sons aux formats AMR ou WAVE.

- 1. Mettez en surbrillance le profil que vous souhaitez personnaliser.
- 2. Appuyez sur [Options] et sélectionnez "Personnaliser".
- 3. Sélectionnez "Sonneries".
- 4. Sélectionnez "Pour appel vocal" ou "Pour appel visio".
- 5. Sélectionnez "Attribuer sonnerie".
- 6. Sélectionnez "Sons prédéfinis" ou "Mes sons".
- Mettez en surbrillance la sonnerie que vous souhaitez utiliser. Pour entendre la démo, appuyez sur [Options] et sélectionnez "Écouter".
- 8. Appuyez sur [Options] et sélectionnez "Attribuer".

# Paramètres

#### Note

 Même si vous supprimez une sonnerie qui utilise un son présent dans Mes Sons, le paramétrage reste le même et c'est la sonnerie par défaut qui est utilisée. Si vous supprimez une sonnerie assignée, la sonnerie par défaut est alors utilisée.

# Attribution d'un clip vidéo

Vous pouvez sélectionner un clip vidéo dans Mes vidéos comme clip par défaut.

- 1. Mettez en surbrillance le profil que vous souhaitez personnaliser.
- 2. Appuyez sur [Options] et sélectionnez "Personnaliser".
- 3. Sélectionnez "Sonneries".
- 4. Sélectionnez "Pour appel vocal" ou "Pour appel visio".
- 5. Sélectionnez "Attribuer vidéo".
- Mettez en surbrillance le clip vidéo que vous souhaitez utiliser. Pour prévisualiser le fichier, appuyez sur [Options] et sélectionnez "Écouter".
- 7. Appuyez sur [Options] et sélectionnez "Attribuer".

#### Notification de message

Lorsque vous recevez des messages, votre téléphone vous signalera leur arrivée avec le son ou la vidéo que vous avez indiqué.

#### "Paramètres" $\rightarrow$ "Profils"

- 1. Mettez en surbrillance le profil que vous souhaitez personnaliser.
- 2. Appuyez sur [Options] et sélectionnez "Personnaliser".
- 3. Sélectionnez "Sonneries".
- 4. Sélectionnez "Pour nouveau mess.".
- 5. Sélectionnez "Attribuer sonnerie" ou "Attribuer vidéo".

Si "Attribuer sonnerie" est sélectionné, choisissez "Sons prédéfinis" ou "Mes sons".

### 6. Mettez en surbrillance la sonnerie ou le clip vidéo souhaité.

Pour en savoir plus sur la sélection d'une sonnerie ou d'un clip vidéo, reportez-vous à la section "Attribution d'une sonnerie" à la page 173 ou "Attribution d'un clip vidéo" à la page 174.

- Appuyez sur [Options] et s
   électionnez "Attribuer" (pour une sonnerie) ou "Choisir" (pour un clip vid
   éo).
- 8. Sélectionnez "Pour nouveau mess.", puis "Durée".
- 9. Saisissez la durée souhaitée.

#### Tonalités du clavier

Lorsque les tonalités du clavier sont activées, un son de confirmation est émis chaque fois que vous appuyez sur une touche.

- 1. Mettez en surbrillance le profil que vous souhaitez personnaliser.
- 2. Appuyez sur [Options] et sélectionnez "Personnaliser".

# Paramètres

- 3. Sélectionnez "Sons système".
- 4. Sélectionnez "Tonalités clavier".
- 5. Mettez en surbrillance le modèle de sonnerie souhaité.
- 6. Appuyez sur [Options] et sélectionnez "Attribuer".

# Vibreur

Lorsque le vibreur est activé, le téléphone vibre pour signaler des appels entrants, quels que soient les paramètres et le volume de la sonnerie.

# "Paramètres" $\rightarrow$ "Profils"

- 1. Mettez en surbrillance le profil que vous souhaitez personnaliser.
- 2. Appuyez sur [Options] et sélectionnez "Personnaliser".
- 3. Sélectionnez "Vibreur".
- 4. Sélectionnez "Oui", "Lier un son" ou "Non".

# Conseil

- La sélection de "Oui" ou "Lier un son" à l'étape 4 fait apparaître "
   "
   " sur l'écran de veille.

#### Couleur de la lumière externe

Vous avez le choix entre 7 couleurs et 1 motif pour chaque profil, que vous pouvez changer lorsque vous recevez un appel.

#### "Paramètres" $\rightarrow$ "Profils"

- 1. Mettez en surbrillance le profil que vous souhaitez personnaliser.
- 2. Appuyez sur [Options] et sélectionnez "Personnaliser".
- 3. Sélectionnez "Éclairage externe".
- 4. Sélectionnez "Pour appel vocal", "Pour appel visio" ou "Pour nouveau mess.".
- 5. Sélectionnez la couleur souhaitée ou "Non".

#### Conseil

 Si vous avez s

 électionné "Disco"

 à l'

 étape 5, les 7 couleurs clignotent successivement lorsque vous recevez un appel.

#### **Réponse toutes touches**

- 1. Mettez en surbrillance le profil que vous souhaitez personnaliser.
- 2. Appuyez sur [Options] et sélectionnez "Personnaliser".
- 3. Sélectionnez "Rép. toutes touches".
- 4. Sélectionnez "Oui" ou "Non".

# Paramètres

# Configuration de l'écran (M 12-2)

Vous pouvez modifier les paramètres de l'écran principal et des sous-écrans.

### Configuration de l'écran principal

#### Fond d'écran

Pour l'écran de veille, 5 images sont fournies. Il est possible d'utiliser comme fond d'écran les photos prises avec l'appareil photo numérique ou les images téléchargées à partir d'un site WAP.

### **Configuration de Mes photos**

# "Paramètres" $\rightarrow$ "Param. d'affichage" $\rightarrow$ "Fond d'écran"

- 1. Sélectionnez "Mes photos".
- 2. Sélectionnez la photo souhaitée.
- 3. Après avoir affiché la photo, appuyez sur 🔵.

# Note

- Certaines photos ne peuvent pas être utilisées à cause de leurs types d'image et de données.
- Si l'image dans Mes images est déjà définie, elle s'affiche à l'étape 1. Appuyez sur [Modifier] et sélectionnez l'image souhaitée.

# Attribution de photos

Il est possible d'afficher des photos à la mise en marche et à l'arrêt du téléphone, lorsque vous recevez un appel ou lorsque l'alarme retentit.

Vous pouvez utiliser des photos prises avec l'appareil photo numérique ou téléchargées à partir d'un site WAP.

Pour configurer des photos intégrées

#### "Paramètres" $\rightarrow$ "Param. d'affichage" $\rightarrow$ "Graphiques système"

- 1. Sélectionnez la scène pour laquelle régler la photo.
- 2. Sélectionnez "Animation prédéfinie" lorsque vous sélectionnez "Marche" ou "Arrêt" à l'étape 1.

Sélectionnez "Motif 1", "Motif 2" ou "Motif 3" lorsque vous sélectionnez "Entrant" ou "Alarme" à l'étape 1.

#### Pour configurer Mes photos

#### "Paramètres" $\rightarrow$ "Param. d'affichage" $\rightarrow$ "Graphiques système"

- 1. Sélectionnez la scène pour laquelle régler la photo.
- 2. Sélectionnez "Mes photos".
- 3. Sélectionnez la photo souhaitée.
- 4. Après avoir affiché la photo, appuyez sur 🔵.
- 5. Spécifiez la zone que vous voulez afficher à l'aide des touches de navigation.
#### Note

- Certaines photos ne peuvent pas être utilisées à cause de leurs types d'image et de données.
- Si l'image dans Mes images est déjà définie, elle s'affiche à l'étape 2. Appuyez sur [Modifier] et sélectionnez l'image souhaitée.

#### Configuration de l'épaisseur de la police

Vous pouvez modifier l'épaisseur de la police affichée à l'écran.

#### "Paramètres" $\rightarrow$ "Param. d'affichage" $\rightarrow$ "Paramétrage police"

1. Choisissez "Fin", "Normal", "Gras" ou "Plus gras".

L'aperçu est affiché dans l'épaisseur sélectionnée.

#### Configuration du message d'accueil

Vous pouvez définir le message qui s'affiche lorsque vous allumez votre téléphone.

# "Paramètres" $\rightarrow$ "Param. d'affichage" $\rightarrow$ "Message d'accueil" $\rightarrow$ "Marche/Arrêt"

- 1. Sélectionnez "Oui" ou "Non".
- Si vous avez sélectionné "Oui" à l'étape 1, sélectionnez "Modif. message" et entrez le message.

La taille maximale d'un message est de 10 caractères.

### Affichage de l'horloge

Vous pouvez afficher le calendrier ou la date et/ou l'heure pendant le mode veille.

Pour définir l'affichage de l'horloge

# "Paramètres" $\rightarrow$ "Param. d'affichage" $\rightarrow$ "Horloge et calendrier" $\rightarrow$ "Afficher horloge"

1. Sélectionnez le type d'horloge souhaité ou "Non" pour ne pas afficher l'horloge.

#### Conseil

## Rétro-éclairage

Le rétro-éclairage sera désactivé si vous n'appuyez pas sur le clavier pendant un certain temps. Vous pouvez spécifier le délai souhaité avant la désactivation du rétro-éclairage, ce qui permet d'augmenter l'autonomie de la batterie.

## Conseil

• La durée du rétro-éclairage est fixée à 15 secondes par défaut.

Pour sélectionner le délai du rétro-éclairage

## "Paramètres" $\rightarrow$ "Param. d'affichage" $\rightarrow$ "Rétro-éclairage"

**1.** Sélectionnez la durée souhaitée.

Sélectionnez "Non" pour le désactiver.

#### Réglage de la luminosité du rétro-éclairage

Vous disposez de 4 niveaux de réglage de la luminosité du rétro-éclairage de l'écran.

#### "Paramètres" $\rightarrow$ "Param. d'affichage" $\rightarrow$ "Luminosité"

- 1. Appuyez sur 🏵 (Clair) et sur 🐨 (Foncé) pour une clarté optimale.
- 2. Appuyez sur O.

# Configuration de Éco-Affichage

L'écran de ce téléphone s'éteint automatiquement après une certaine durée. Vous pouvez changer la durée avant laquelle l'éco-affichage est activé, ce qui permet d'augmenter l'autonomie de la batterie.

#### Conseil

 Le délai d'activation par défaut de la fonction Éco-Affichage de ce téléphone est fixé à 2 minutes.

# "Paramètres" $\rightarrow$ "Param. d'affichage" $\rightarrow$ "Éco-Affichage"

1. Sélectionnez la durée souhaitée.

## Note

- La fonction Éco-Affichage est désactivée pendant les appels, lors de l'utilisation du service WAP ou encore en cas d'activation d'une application.
- Pour annuler la fonction Éco–Affichage : La fonction Éco–Affichage reste activée jusqu'à ce que vous appuyiez sur une touche ou en cas de notification d'appel entrant. La première pression de touche ne fait qu'annuler cette fonction. Vous devez appuyer sur une autre touche pour entrer une valeur numérique ou alphabétique.

## Paramétrage de la sortie vidéo

Le câble disponible en option vous permet de raccorder le téléphone à un autre appareil tel qu'un téléviseur ou un lecteur vidéo pour diffuser et visionner les photos ou les clips vidéo enregistrés dans votre téléphone. Vous pouvez également diffuser et afficher les données stockées dans la carte mémoire.

## Activation de la fonction de sortie

Il faut tout d'abord raccorder le téléphone à l'autre appareil à l'aide du câble disponible en option.

#### "Paramètres" → "Param. d'affichage" → "Sortie vidéo" → "Sortie" → "Oui" Sélectionnez "Non" sur l'écran de sortie lorsque vous avez terminé.

#### Note

- Vous ne pouvez émettre de données vers l'appareil raccordé lorsque le téléphone est fermé.
- Certaines images ou certains clips vidéo ne peuvent pas être émis.

#### Pour sélectionner la taille d'affichage

Vous pouvez afficher les images agrandies.

## "Paramètres" $\rightarrow$ "Param. d'affichage" $\rightarrow$ "Sortie vidéo" $\rightarrow$ "Taille affich."

1. Sélectionnez "Agrandir".

Pour l'afficher dans sa taille originale, sélectionnez "Taille originale".

#### Pivoter l'image

## "Paramètres" $\rightarrow$ "Param. d'affichage" $\rightarrow$ "Sortie vidéo" $\rightarrow$ "Pivot img."

1. Sélectionnez l'élément souhaité.

L'image affichée sur l'appareil est pivotée selon l'angle sélectionné.

#### Sélectionner le système TV

Vous devez sélectionner le système TV approprié. Reportez-vous au manuel d'utilisation de l'appareil raccordé pour connaître le système TV utilisé.

## "Paramètres" $\rightarrow$ "Param. d'affichage" $\rightarrow$ "Sortie vidéo" $\rightarrow$ "Système TV"

1. Sélectionnez l'élément souhaité.

## Configuration du écran secondaire

Pour allumer/éteindre le écran secondaire

Vous pouvez allumer ou éteindre le écran secondaire lorsque le téléphone est fermé.

# "Paramètres" $\to$ "Param. d'affichage" $\to$ "Écran secondaire" $\to$ "Écran allumé/éteint"

1. Sélectionnez "Oui" pour allumer le écran secondaire ou "Non" pour l'éteindre.

Pour sélectionner la temporisation d'arrêt du rétro-éclairage

# "Paramètres" $\rightarrow$ "Param. d'affichage" $\rightarrow$ "Écran secondaire" $\rightarrow$ "Rétro–éclairage"

1. Sélectionnez la temporisation d'arrêt souhaitée. Sélectionnez "Non" pour désactiver le rétro-éclairage.

## Pour régler le contraste de l'écran LCD

Vous pouvez régler le contraste de l'écran LCD en fonction de conditions d'éclairage spécifiques.

# "Paramètres" $\rightarrow$ "Param. d'affichage" $\rightarrow$ "Écran secondaire" $\rightarrow$ "Contraste"

| <b></b> الدلم         |
|-----------------------|
| Param. d'affichage    |
| ▲                     |
| Paramétrage police    |
| Gras                  |
| Message d'accueil     |
| Non                   |
| Écran secondaire      |
| Oui                   |
| Horloge et calendrier |
| _ <b>▼</b>            |
| Choisir 🔕 Retour      |

# Pour définir les informations sur l'appel entrant

Le numéro ou le nom enregistré de l'appelant peuvent être affichés sur l'écran externe lorsque vous recevez un appel.

# "Paramètres" $\rightarrow$ "Param. d'affichage" $\rightarrow$ "Écran secondaire" $\rightarrow$ "Afficher l'appelant"

1. Sélectionnez "Oui" ou "Non".

# Paramètres de son (M 12-3)

Vous pouvez utiliser ce menu pour vérifier ou modifier les paramètres de profils actuels (sauf "Rép. toutes touches").

# Heure et Date (M 12-4)

L'heure et la date doivent être définies pour que les différentes fonctions du téléphone associées à l'heure fonctionnent correctement.

## "Paramètres" $\rightarrow$ "Date et heure" $\rightarrow$ "Régler la date/heure"

- 1. Entrez le jour, le mois et l'année à l'aide des touches numériques.
- 2. Entrez l'heure à l'aide des touches numériques.

#### Conseil

#### Sélection du format horaire

#### "Paramètres" $\rightarrow$ "Date et heure" $\rightarrow$ "Format horaire"

1. Sélectionnez "24 heures" ou "12 heures".

#### Sélection du format de date

#### "Paramètres" $\rightarrow$ "Date et heure" $\rightarrow$ "Format de date"

1. Sélectionnez "J.M.A", "M-J-A" ou "A/M/J".

### Configuration de l'heure d'été

#### "Paramètres" $\rightarrow$ "Date et heure" $\rightarrow$ "Heure d'été"

1. Sélectionnez "Oui" ou "Non".

#### Configuration du fuseau horaire

### "Paramètres" $\rightarrow$ "Date et heure" $\rightarrow$ "Déf. fuseau horaire"

- 1. Appuyez sur ④ ou sur ④ pour sélectionner la ville.
- **2.** Appuyez sur .

#### Personnalisation du fuseau horaire

# "Paramètres" $\to$ "Date et heure" $\to$ "Déf. fuseau horaire" $\to$ [Options] $\to$ "Déf. fuseau perso"

- 1. Entrez le nom de la ville.
- 2. Entrez la différence horaire à l'aide des touches numériques.

3. Appuyez sur O.

## Paramétrage du format du calendrier

#### "Paramètres" $\rightarrow$ "Date et heure" $\rightarrow$ "Format de calendrier"

1. Sélectionnez "Dimanche-Samedi" ou "Lundi-Dimanche".

# Choix de la langue (M 12–5)

Vous pouvez modifier la langue d'affichage des messages.

### "Paramètres" $\rightarrow$ "Langue"

1. Sélectionnez la langue souhaitée.

#### Conseil

• Vous pouvez également modifier la langue de saisie sur l'écran de saisie de texte (p. 55).

#### Note

- Si vous avez sélectionné l'option "Automatique" à l'étape 1, la langue prédéfinie sur la carte SIM/USIM est sélectionnée.
- Si la langue de la carte SIM/USIM n'est pas prise en charge, la langue par défaut du téléphone est utilisée.

# Paramètres d'appels (M 12-6)

Vous pouvez définir différents types de fonctions et de services pour les appels vocaux.

# Renvois

# Note

 Ce service peut ne pas être disponible sur certains réseaux de téléphonie mobile. Pour plus d'informations, contactez votre opérateur.

Ce service permet de transférer des appels entrants vers le répondeur ou vers un autre numéro lorsque vous ne pouvez pas répondre à un appel.

Pour renvoyer des appels

# "Paramètres" $\rightarrow$ "Paramètres d'appels" $\rightarrow$ "Renvois"

1. Sélectionnez l'une des options suivantes :

| "Tous appels" :                                               | Renvoie tous les appels sans sonnerie.                         |  |
|---------------------------------------------------------------|----------------------------------------------------------------|--|
| "Si occupé" :                                                 | Renvoie les appels entrants lorsque vous êtes déjà en cours de |  |
|                                                               | conversation.                                                  |  |
| "Pas de réponse" :                                            | Renvoie les appels entrants si vous ne répondez pas à un appel |  |
|                                                               | dans un délai spécifique.                                      |  |
| "Non joignable" :                                             | Renvoie les appels entrants lorsque votre téléphone est        |  |
|                                                               | hors-réseau ou éteint.                                         |  |
| "Tout annuler" :                                              | Annule tous les paramètres ci-dessus.                          |  |
| Si vous avez sélectionné "Pas de réponse", allez à l'étape 5. |                                                                |  |

2. Sélectionnez "Oui".

- Entrez le numéro de téléphone auquel vous souhaitez renvoyer les appels ou recherchez–le dans Mes Contacts (p. 63).
- **4.** Appuyez sur .
- 5. Sélectionnez la durée parmi 6 niveaux (05 à 30 secondes).

#### Note

 Lorsqu'un renvoi est réglé sur "Appels vocaux" de "Tous les appels", "1" s'affiche en mode veille.

#### Conseil

 Si vous avez s
électionn
é "Par service"
à l'
étape 2, vous pouvez choisir d'autres options de renvoi.

Pour contrôler l'état du renvoi

#### "Paramètres" -> "Paramètres d'appels" -> "Renvois"

- 1. Sélectionnez l'option de renvoi que vous voulez contrôler.
- 2. Sélectionnez "Statut".

## Appel en instance

#### Note

 Ce service peut ne pas être disponible sur certains réseaux de téléphonie mobile. Pour plus d'informations, contactez votre opérateur.

Pour pouvoir recevoir un appel pendant qu'un autre est en cours, vous devez activer le service d'appel en instance.

#### "Paramètres" $\rightarrow$ "Paramètres d'appels" $\rightarrow$ "Appel en instance"

1. Sélectionnez "Oui", "Non" ou "État".

#### Présentation de votre numéro de téléphone

Ce paramètre vous permet de définir si vous souhaitez ou non montrer votre numéro de téléphone à la personne que vous appelez.

#### "Paramètres" → "Paramètres d'appels" → "Présenter numéro"

1. Sélectionnez "Oui", "Non" ou "Statut".

### Note

 Certains réseaux ne prennent pas en charge cette fonction. Pour savoir si vous avez accès à ce service, veuillez contacter votre opérateur.

### Informations sur les appels

Lorsque ce paramètre est activé, les informations sur un appel entrant sont affichées.

# "Paramètres" $\rightarrow$ "Paramètres d'appels" $\rightarrow$ "Aff. infos appelant"

1. Sélectionnez "Oui" ou "Non".

#### **Restreindre les appels**

Cette fonction permet d'appliquer des restrictions aux appels entrants et sortants. Pour activer cette option, vous devez disposer du mot de passe spécifié, que votre opérateur vous communiquera.

# "Paramètres" $\rightarrow$ "Paramètres d'appels" $\rightarrow$ "Limiter appels"

1. Sélectionnez l'une des options suivantes :

| "Appels sortants" :      | Restreint les appels sortants.                                                            |
|--------------------------|-------------------------------------------------------------------------------------------|
| "N° liste restreinte" :  | Limite les appels aux numéros définis dans Mes                                            |
|                          | Contacts.                                                                                 |
| "Appel entrant" :        | Restreint les appels entrants.                                                            |
| "Numéros refusés" :      | Vous pouvez enregistrer les numéros composés<br>auxquels doit s'appliquer la restriction. |
| "Appel rejeté" :         | Restreint le nombre d'appels rejetés.                                                     |
| "Changer mot de passe" : | Modifie le mot de passe de réseau.                                                        |

#### 2. Sélectionnez l'une des options suivantes :

(Pour "Appels sortants")

| "Interd. ts app. sort." :  | Restreint tous les appels sortants, sauf les appels       |
|----------------------------|-----------------------------------------------------------|
|                            | d'urgence.                                                |
| "Interdire appel int." :   | Restreint tous les appels internationaux sortants.        |
| "Local & national seul." : | Restreint tous les appels internationaux, sauf vers votre |
|                            | pays.                                                     |
|                            |                                                           |

(Pour "Appel entrant")

| "Interd. ts app. ent." : | Restreint tous les appels entrants.                    |
|--------------------------|--------------------------------------------------------|
| "Interdire étranger" :   | Restreint tous les appels entrants lorsque vous n'êtes |
|                          | pas dans la zone de couverture de votre opérateur de   |
|                          | réseau enregistré.                                     |

## 3. Sélectionnez l'une des options suivantes :

(Pour "Appels sortants" et "Appel entrant")

| Restreint tous les services.                   |
|------------------------------------------------|
| Restreint tous les appels vocaux.              |
| Restreint tous les appels visio.               |
| Restreint tous les appels de fax.              |
| Restreint tous les messages.                   |
| Restreint tous les services sauf les messages. |
|                                                |

- 4. Sélectionnez "Oui", "Non" ou "Statut".
- 5. Entrez le mot de passe de réseau.

Pour annuler les paramètres

# "Paramètres" $\rightarrow$ "Paramètres d'appels" $\rightarrow$ "Limiter appels"

- 1. Sélectionnez "Appels sortants" ou "Appel entrant".
- 2. Sélectionnez "Tout annuler".
- 3. Entrez le mot de passe de réseau.

### Numéro de liste restreinte

Lorsque la fonction No. de liste restreinte est activée, vous ne pouvez appeler que les numéros pré-enregistrés.

Pour activer la fonction N° liste restreinte

# "Paramètres" $\rightarrow$ "Paramètres d'appels" $\rightarrow$ "Limiter appels" $\rightarrow$ "N° liste restreinte" $\rightarrow$ "Marche/Arrêt"

1. Sélectionnez "Oui" pour activer cette fonction.

Pour ajouter un nom

# "Paramètres" $\rightarrow$ "Paramètres d'appels" $\rightarrow$ "Limiter appels" $\rightarrow$ "N° liste restreinte" $\rightarrow$ "Modif. liste Nos comp."

- 1. Mettez en surbrillance l'entrée vierge, appuyez sur [Options], puis choisissez "Ajout num. comp.".
- 2. Entrez votre code PIN2.
- **3.** Ajoutez un nom et un numéro de téléphone.

Pour en savoir plus sur l'ajout d'un nom et d'un numéro de téléphone, reportez-vous à la section "Nouveau contact" à la page 61.

4. Appuyez sur [Enregistrer].

# **Refuser un appel entrant**

Vous pouvez enregistrer les numéros auxquels vous ne souhaitez pas répondre.

Pour rejeter le numéro enregistré

# "Paramètres" $\rightarrow$ "Paramètres d'appels" $\rightarrow$ "Limiter appels" $\rightarrow$ "Numéros refusés" $\rightarrow$ "Marche/Arrêt"

1. Sélectionnez "Oui" ou "Non".

Pour enregistrer le numéro refusé

# "Paramètres" $\to$ "Paramètres d'appels" $\to$ "Limiter appels" $\to$ "Numéros refusés" $\to$ "Définir n° refusé"

- 1. Sélectionnez un champ vide.
- 2. Entrez le numéro souhaité.

## Changement du mot de passe réseau

# "Paramètres" $\to$ "Paramètres d'appels" $\to$ "Limiter appels" $\to$ "Changer mot de passe"

- 1. Entrez l'ancien mot de passe de réseau.
- 2. Entrez un nouveau mot de passe de réseau.
- 3. Confirmez le nouveau mot de passe de réseau.

Si vous entrez un mot de passe incorrect, vous êtes à nouveau invité à entrer le mot de passe.

4. Appuyez sur 🔘.

# Test minute

La fonction Test minute vous informe sur la durée de votre conversation en émettant un son toutes les minutes.

## "Paramètres" $\rightarrow$ "Paramètres d'appels" $\rightarrow$ "Test minute"

1. Sélectionnez "Oui" ou "Non".

# Affichage de la durée des appels

## "Paramètres" $\rightarrow$ "Paramètres d'appels" $\rightarrow$ "Afficher durée"

1. Sélectionnez "Oui" ou "Non".

# **Rappel automatique**

# "Paramètres" $\rightarrow$ "Paramètres d'appels" $\rightarrow$ "Rappel auto"

1. Sélectionnez "Oui" ou "Non".

# Paramètres d'appel visio (M 12-7)

Vous pouvez définir différents types de fonctions et de services pour les appels visio.

#### Sélection d'une image pour l'image alternative

Vous pouvez choisir l'image à envoyer par la caméra interne parmi les fichiers d'image enregistrés.

#### Activation/Désactivation des hauts parleurs

#### "Paramètres" $\rightarrow$ "Param. d'appel visio"

 Sélectionnez "Ht-parleur activé" pour activer les haut-parleurs à l'arrière du téléphone ou "Ht-parleur désac." pour les couper.

## Sélection de la qualité des photos

Sélectionnez le format souhaité des données reçues pour votre environnement.

#### "Paramètres" $\rightarrow$ "Param. d'appel visio" $\rightarrow$ "Qualité Photo"

1. Sélectionnez "Normale", "Qualité priorit." ou "Vitesse priorit.".

Sélectionnez "Vitesse priorit." pour que la communication soit plus rapide.

#### Rétro-éclairage

Lorsque ce paramètre est réglé sur Oui, le rétro-éclairage du téléphone est activé pendant les appels visio.

#### "Paramètres" → "Param. d'appel visio" → "Rétro-éclairage"

1. Sélectionnez "Oui", "Par défaut" ou "Non".

L'option "Par défaut" dépend du paramètre de rétro-éclairage défini de l'écran principal (p. 181).

#### Activation du secret

Vous pouvez désactiver le microphone pendant un appel visio.

#### "Paramètres" $\rightarrow$ "Param. d'appel visio" $\rightarrow$ "Micro silencieux"

1. Sélectionnez "Micro non silencieux" pour annuler le mode secret.

#### Attribution d'une photo d'attente

Vous pouvez afficher une image enregistrée dans le téléphone sur l'écran principal tout en mettant un appel en attente.

#### "Paramètres" $\rightarrow$ "Param. d'appel visio" $\rightarrow$ "Image de Caméra"

- 1. Sélectionnez "Images par défaut." ou "Autre Image.".
- 2. Sélectionnez la photo souhaitée.

# Sécurité (M 12-8)

#### Activation et désactivation du code PIN

Si le code PIN est activé, vous devez le saisir à chaque fois que vous allumez votre téléphone. Votre code PIN est stocké sur la carte SIM/USIM et devrait normalement vous avoir été communiqué à l'achat de la carte. Pour en savoir plus, contactez votre opérateur.

# "Paramètres" → "Paramètres sécurité" → "Saisir Code PIN" → "Marche/Arrêt"

- 1. Sélectionnez "Oui" pour activer le code PIN ou "Non" pour le désactiver.
- 2. Entrez votre code PIN.

#### Note

 Si vous entrez un code PIN incorrect trois fois à l'étape 2, la carte SIM/USIM sera bloquée. Pour la débloquer, contactez votre opérateur.

#### Changement de code PIN

Cela vous permet de changer le code PIN enregistré sur la carte SIM/USIM. Avant de modifier le code PIN, sélectionnez "Oui" à l'étape 1 de la section "Activation et désactivation du code PIN".

# "Paramètres" $\rightarrow$ "Paramètres sécurité" $\rightarrow$ "Saisir Code PIN" $\rightarrow$ "Changer code PIN"

- 1. Entrez le code PIN existant.
- 2. Entrez un nouveau code PIN.
- 3. Entrez une deuxième fois le nouveau code PIN.

#### **Changement du code PIN2**

Le code PIN2 sert à protéger certaines fonctions du téléphone telles que les numéros de liste restreinte et les limitations de coût d'appel. Le changement du code PIN2 est décrit ci-dessous.

## "Paramètres" $\rightarrow$ "Paramètres sécurité" $\rightarrow$ "Changer code PIN2"

- 1. Entrez le code PIN2 existant.
- 2. Entrez un nouveau code PIN2.
- 3. Entrez une deuxième fois le nouveau code PIN2.

# Verrouillage téléphone

La fonction Verrouillage du téléphone est une option de sécurité supplémentaire qui permet d'éviter l'usage non autorisé de votre téléphone ou l'utilisation de certaines fonctions.

# "Paramètres" $\rightarrow$ "Paramètres sécurité" $\rightarrow$ "Verrouillage tél."

- 1. Sélectionnez "Oui" ou "Non".
- 2. Entrez votre code téléphone.

Par défaut, le code téléphone est "9999". Pour en savoir plus la modification du code du téléphone, reportez-vous à la section "Pour changer le code du téléphone" à la page 199.

#### Pour changer le code du téléphone

Pour pouvoir changer le code du téléphone, vous devez sélectionner "Oui" à l'étape 1 de la section "Verrouillage téléphone".

### "Paramètres" $\rightarrow$ "Paramètres sécurité" $\rightarrow$ "Changer code téléph."

- 1. Entrez l'ancien code de téléphone.
- 2. Entrez un nouveau code de téléphone.
- 3. Entrez un nouveau code de téléphone.

#### Verrouillage de la fonction téléphone

Si cette option est activée, le téléphone verrouille le clavier jusqu'à la saisie du code correct.

# "Paramètres" $\rightarrow$ "Paramètres sécurité" $\rightarrow$ "Verrou. fonc. du tél."

1. Entrez votre code téléphone.

Par défaut, le code téléphone est "9999". Pour en savoir plus la modification du code du téléphone, reportez-vous à la section "Pour changer le code du téléphone".

#### Pour désactiver verrouillage de la fonction téléphone

Saisissez le code téléphone en mode veille pour le déverrouiller.

### Affichage des données secrètes

Cette option, lorsqu'elle est activée, permet de consulter les données masquées.

#### "Paramètres" $\rightarrow$ "Paramètres sécurité" $\rightarrow$ "Montrer données sec."

1. Sélectionnez "Oui" pour afficher les données ou "Non" pour les masquer.

# Paramètres de mémoire (M 12-9)

### Affichage de l'état de la mémoire

# "Paramètres" $\rightarrow$ "Param. de mémoire" $\rightarrow$ "État mémoire"

1. Sélectionnez "Téléphone" ou "Carte mémoire". L'état de la mémoire sélectionnée s'affiche.

# Formatage de la carte mémoire

#### "Paramètres" $\rightarrow$ "Param. de mémoire" $\rightarrow$ "Formater la carte"

1. Entrez votre code téléphone.

Par défaut, le code téléphone est "9999". Pour en savoir plus sur la modification du code du téléphone, reportez-vous à la section "Pour changer le code du téléphone" à la page 199.

2. Appuyez sur [oui] pour lancer le formatage.

# Réinitialisation principale (M 12–10)

Vous pouvez réinitialiser les paramètres M5 et M12 ou tous les paramètres de M1 à M12 et toutes les données créées.

#### Réinitialisation des paramètres M5 et M12

### "Paramètres" → "Réinit. principale" → "Réinit. paramètres"

### 1. Entrez votre code téléphone.

Par défaut, le code téléphone est "9999". Pour en savoir plus la modification du code du téléphone, reportez-vous à la section "Pour changer le code du téléphone" à la page 199.

# Réinitialisation de tous les paramètres de M1 à M12

# "Paramètres" $\rightarrow$ "Réinit. principale" $\rightarrow$ "Réinitialiser tout"

## 1. Entrez votre code téléphone.

Par défaut, le code téléphone est "9999". Pour en savoir plus la modification du code du téléphone, reportez-vous à la section "Pour changer le code du téléphone" à la page 199.

# Journal des appels (M 11)

Le téléphone enregistre les 10 derniers appels manqués, appels reçus et numéros composés.

# Affichage du journal des appels

# "Journal des appels"

1. Sélectionnez dans "Tous les appels", "Numéros composés", "Appels manqués" ou "Appels reçus".

Le journal des appels sélectionné s'affiche.

Pour passer à un autre journal, appuyez sur 🏵 ou sur 🕥.

2. Sélectionnez le numéro que vous souhaitez consulter.

Pour composer le numéro, appuyez sur 🔘 .

## Conseil

 Vous pouvez également confirmer les journaux d'appels en appuyant sur 
en mode Veille.

#### Envoi de messages

- 1. Dans le journal des appels, mettez en surbrillance l'enregistrement d'appel auquel vous souhaitez envoyer un message.
- 2. Appuyez sur [Options], puis sélectionnez "Créer Message".

Pour en savoir plus sur la création d'un message, reportez-vous à la section "Création d'un MMS" à la page 87.

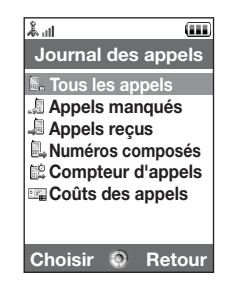

#### Suppression d'un journal des appels

1. Dans la liste des journaux, appuyez sur [Options] et sélectionnez "Supprimer".

# Compteur d'appels (M 11–5)

Cette fonction vous permet de contrôler la durée de vos appels.

#### Contrôle de la durée du dernier appel et de tous les appels

#### "Journal des appels" $\rightarrow$ "Compteur d'appels"

 Sélectionnez "Appels reçus" ou "Numéros composés". La durée du dernier appel et de tous les appels s'affiche.

### Réinitialisation du compteur d'appels

# "Journal des appels" $\rightarrow$ "Compteur d'appels" $\rightarrow$ "Réinit. compteurs"

1. Entrez votre code téléphone.

Par défaut, le code téléphone est "9999". Pour en savoir plus la modification du code du téléphone, reportez-vous à la section "Pour changer le code du téléphone" à la page 199.

# Coûts des appels (M 11-6)

Cette fonction permet de contrôler le coût de vos appels. Certains réseaux ne prennent pas en charge cette fonction. Pour savoir si vous avez accès à ce service, veuillez contacter

votre opérateur.

Contrôle du coût du dernier appel

"Journal des appels"  $\rightarrow$  "Coût des appels"  $\rightarrow$  "Dernier appel" Le coût du dernier appel s'affiche.

Contrôle du coût total des appels

"Journal des appels"  $\rightarrow$  "Coût des appels"  $\rightarrow$  "Tous appels"

Le coût de tous les appels s'affiche.

### Définition du taux de facturation

Pour calculer le coût d'un appel, définissez le taux de facturation et la limite maximum du coût d'appel.

# "Journal des appels" $\to$ "Coûts des appels" $\to$ "Unités de coût" $\to$ "Définir unités"

- 1. Entrez votre code PIN2.
- 2. Entrez une unité de devise (jusqu'à 3 caractères).
- 3. Entrez un coût par unité.

Pour entrer une virgule, appuyez sur [#].

#### Définition de la limite de facturation

Cette fonction permet de ne pas dépasser une certaine limite de facturation.

"Journal des appels"  $\rightarrow$  "Coûts des appels"  $\rightarrow$  "Coût maximum"  $\rightarrow$  "Définir limite"

- 1. Entrez votre code PIN2.
- 2. Entrez une valeur.

#### Contrôle des crédits restants

"Journal des appels"  $\rightarrow$  "Coût des appels"  $\rightarrow$  "Crédits restants"

Réinitialisation de tous les coûts des appels

"Journal des appels"  $\rightarrow$  "Coût des appels"  $\rightarrow$  "Réinitialiser Coûts"

1. Entrez votre code PIN2.

# Connectivité (M 10)

En configurant les paramètres de ce menu, vous pouvez vous connecter à des téléphones conformes infrarouge ou à la technologie sans fil Bluetooth à l'aide de ces connexions, ainsi qu'à un PC via la technologie sans fil Bluetooth ou infrarouge.

# Bluetooth (M 10-1)

Pour pouvoir utiliser la fonction *Bluetooth*, vous devez rechercher d'autres appareils disposant de cette fonction et avec lesquels vous souhaitez établir la connexion. Votre téléphone doit se trouver à moins de 10 mètres de l'appareil pour procéder à la recherche.

#### Utilisation de la fonction sans fil Bluetooth

Activation/Désactivation

#### "Connectivité" $\rightarrow$ "Bluetooth" $\rightarrow$ "Marche/Arrêt"

1. Sélectionnez "Oui" ou "Non".

Le paramètre sans fil *Bluetooth* est activé et " " apparaît.

#### Pour afficher ou cacher votre téléphone

### "Connectivité" $\rightarrow$ "Bluetooth" $\rightarrow$ "Visibilité"

1. Sélectionnez les paramètres de visibilité souhaités.

| "Prés. mon téléphone" :                                                                                                    | Permet à d'autres appareils de reconnaître votre |
|----------------------------------------------------------------------------------------------------|--------------------------------------------------|
|                                                                                                    | téléphone.                                       |
| IIM an an constant for the second second sec |                                                  |

Masquer téléphone" : Masque votre téléphone sur les autres appareils.

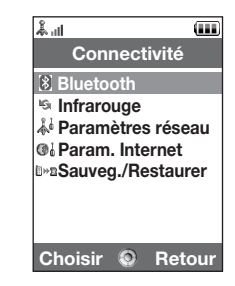

### Pour rechercher des appareils pour jumelage

#### "Connectivité" $\rightarrow$ "Bluetooth" $\rightarrow$ "Recherche périph."

Le téléphone commence à rechercher les appareils se trouvant à moins de 10 mètres. Le téléphone peut rechercher et afficher un maximum de 16 appareils.

- 1. Sélectionnez l'appareil avec lequel vous souhaitez établir la connexion.
- 2. Entrez le mot de passe de l'appareil.

#### Note

- Si la fonction Bluetooth est désactivée avant la recherche, le téléphone active automatiquement cette fonction avant de procéder à la recherche.

#### Appareils mains libres

Vous pouvez activer, renommer et supprimer l'appareil mains libres dans la liste.

Pour activer un appareil

#### "Connectivité" → "Bluetooth" → "App. mains libres"

1. Sélectionnez l'appareil que vous souhaitez activer.

#### Connectivité

#### Conseil

- Vous pouvez économiser la batterie en désactivant la fonction Bluetooth lorsqu'elle ne sert pas. Pour cela, reportez-vous à la section "Activation/Désactivation" à la page 206 ou la section "Désactivation automatique" à la page 211.
- Pendant un appel, vous pouvez renvoyer les appels vocaux vers le périphérique jumelé. Appuyez sur [Options] et sélectionnez "Activer Bluetooth" ou "Désact. Bluetooth". Si vous souhaitez déconnecter l'appareil jumelé, sélectionnez "Non".

Pour renommer un appareil

### "Connectivité" $\rightarrow$ "Bluetooth" $\rightarrow$ "App. mains libres"

- 1. Mettez en surbrillance l'appareil que vous souhaitez renommer.
- 2. Appuyez sur [Options] et sélectionnez "Changer le nom".
- 3. Renommez l'appareil.

Pour effacer le nom d'un appareil

## "Connectivité" $\rightarrow$ "Bluetooth" $\rightarrow$ "App. mains libres"

- 1. Mettez en surbrillance l'appareil que vous souhaitez effacer.
- 2. Appuyez sur [Options] et sélectionnez "Supprimer".

#### Périphériques jumelés

Vous pouvez renommer et supprimer le périphérique jumelé dans la liste.

#### "Connectivité" $\rightarrow$ "Bluetooth" $\rightarrow$ "Périph. jumelé"

- 1. Mettez en surbrillance le fichier souhaité.
- 2. Appuyez sur [Options].
- 3. Sélectionnez "Changer le nom" ou "Supprimer".

Vous pouvez changer de nom ou supprimer en appuyant sur O après avoir sélectionné le périphérique souhaité.

#### Pour envoyer toutes les données à d'autres appareils

Vous pouvez envoyer toutes les données des applications telles que Mes Contacts, Calendrier, Tâches, etc. aux appareils sélectionnés.

## "Connectivité" $\rightarrow$ "Bluetooth" $\rightarrow$ "Envoyer tout"

1. Sélectionnez l'appareil souhaité.

Si aucun appareil n'est localisé, la recherche commence automatiquement.

2. Entrez votre code téléphone.

Par défaut, le code téléphone est "9999". Pour en savoir plus la modification du code du téléphone, reportez-vous à la section "Pour changer le code du téléphone" à la page 199.

#### Connectivité

- 3. Entrez le mot de passe du périphérique pour les appareils non appariés.
- 4. Sélectionnez les données à envoyer.

#### Note

 Si l'appareil mains libres est connecté, l'écran de confirmation permettant de désactiver cette fonction s'affiche. Appuyez sur [Oui] pour confirmer la désactivation.

#### Paramètres sans fil Bluetooth

Grâce à ce paramètre, vous pouvez renommer votre téléphone, empêcher d'autres téléphones de reconnaître votre téléphone, désactiver automatiquement la fonction sans fil *Bluetooth* pour enregistrer l'alimentation batterie, etc.

#### Pour renommer votre téléphone

Vous pouvez renommer votre téléphone. Le nom apparaît sur d'autres appareils lorsque votre téléphone est détecté.

# "Connectivité" $\rightarrow$ "Bluetooth" $\rightarrow$ "Paramètres" $\rightarrow$ "Nom de l'appareil"

1. Entrez le nouveau nom de l'appareil.

#### Désactivation automatique

## "Connectivité" $\rightarrow$ "Bluetooth" $\rightarrow$ "Paramètres" $\rightarrow$ "Délai"

1. Sélectionnez la durée souhaitée.

Votre téléphone désactive automatiquement la fonction lorsque la durée spécifiée est écoulée.

#### Choix des paramètres mains libres

Le kit mains libres vous permet de choisir entre deux modes : parler avec le kit mains libres ou parler avec le téléphone.

# "Connectivité" $\rightarrow$ "Bluetooth" $\rightarrow$ "Paramètres" $\rightarrow$ "Param. mains libres"

1. Sélectionnez "Mode privé" ou "Mode mains libres".

| "Mode privé" :      | Pour parler avec le téléphone        |
|---------------------|--------------------------------------|
| "Mode mains lib." : | Pour parler avec le kit mains libres |

# Infrarouge (M 10-2)

Pour pouvoir utiliser la fonction infrarouge, vous devez rechercher d'autres appareils disposant de cette fonction et avec lesquels vous souhaitez établir la connexion. Votre téléphone doit se trouver à moins de 20 cm de l'appareil pour procéder à la recherche. L'option infrarouge se désactive si aucune donnée n'est émise ou reçue par communication infrarouge.

# Activation/Désactivation

# "Connectivité" → "Infrarouge" → "Marche/Arrêt"

1. Sélectionnez "Oui" ou "Non".

Le paramétrage infrarouge est activé et " 🎬 " apparaît.

# Envoi de toutes les données

# "Connectivité" $\rightarrow$ "Infrarouge" $\rightarrow$ "Envoyer tout"

1. Entrez votre code téléphone.

Par défaut, le code téléphone est "9999". Pour en savoir plus sur la modification du code du téléphone, reportez-vous à la section "Pour changer le code du téléphone" à la page 199.

- 2. Sélectionnez les données à envoyer.
- 3. Entrez le code d'autorisation.

# Paramètres réseau (M 10–3)

#### Mode

Pour sélectionner automatiquement un système

Chaque fois que vous allumez le téléphone, celui-ci exécute le système sélectionné.

#### "Connectivité" $\rightarrow$ "Paramètres réseau" $\rightarrow$ "Mode"

1. Sélectionnez "Auto".

Pour régler le système manuellement

#### "Connectivité" → "Paramètres réseau" → "Mode"

1. Sélectionnez "GSM".

# Paramètres réseau

#### Pour sélectionner automatiquement un réseau

Chaque fois que vous allumez le téléphone, celui-ci essaie de se connecter au réseau préféré.

Si votre téléphone n'est pas connecté au réseau, vous pouvez exécuter immédiatement l'opération suivante pour établir la connexion réseau préférée.

# "Connectivité" $\rightarrow$ "Paramètres réseau" $\rightarrow$ "Paramètres réseau" $\rightarrow$ "Sélectionner réseau" $\rightarrow$ "Automatique"

#### Connectivité

Pour changer de réseau manuellement

"Connectivité"  $\to$  "Paramètres réseau"  $\to$  "Paramètres réseau"  $\to$  "Sélectionner réseau"  $\to$  "Manuel"

1. Sélectionnez le réseau souhaité.

Pour ajouter un réseau

"Connectivité"  $\rightarrow$  "Paramètres réseau"  $\rightarrow$  "Paramètres réseau"  $\rightarrow$  "Sélectionner réseau"  $\rightarrow$  "Ajouter nouv. réseau"

S'il n'y a aucune entrée, appuyez sur 🔘 et allez à l'étape 2.

S'il existe une entrée, appuyez sur 🔘 et procédez comme suit.

- 1. Sélectionnez "Ajouter".
- 2. Entrez le code du pays.

Vous pouvez entrer jusqu'à 3 caractères.

3. Entrez le code du réseau.

Vous pouvez entrer jusqu'à 3 caractères.

4. Entrez un nouveau nom de réseau.

Vous pouvez entrer jusqu'à 25 caractères.

- 5. Sélectionnez l'option "Select. type réseau".
- 6. Sélectionnez le réseau souhaité.

Pour modifier la position d'un réseau dans la liste préférée

"Connectivité"  $\rightarrow$  "Paramètres réseau"  $\rightarrow$  "Paramètres réseau"  $\rightarrow$  "Sélectionner réseau"  $\rightarrow$  "Définir favoris"

- 1. Sélectionnez le nom du réseau dont vous voulez changer la position dans la liste.
- 2. Sélectionnez "Insérer" pour le placer au dessus de la position sélectionnée ou "Ajouter en fin" pour le placer en fin de liste.

Pour supprimer un réseau de la liste préférée

# "Connectivité" $\rightarrow$ "Paramètres réseau" $\rightarrow$ "Paramètres réseau" $\rightarrow$ "Sélectionner réseau" $\rightarrow$ "Définir favoris"

- 1. Sélectionnez le nom du réseau que vous voulez supprimer.
- 2. Sélectionnez "Supprimer".

Pour couper la connexion réseau

```
"Connectivité" \rightarrow "Paramètres réseau" \rightarrow "Paramètres réseau" \rightarrow "Mode hors–ligne"
```

1. Sélectionnez "Oui" ou "Non".

Pour afficher les informations sur le réseau

# "Connectivité" $\rightarrow$ "Paramètres réseau" $\rightarrow$ "Paramètres réseau" $\rightarrow$ "Infos réseau"

Les informations concernant le nom de l'opérateur, le type d'abonnement et les services s'affichent.
## Paramètres Internet (M 10-4)

#### Note

- Normalement, vous ne devriez pas avoir besoin de modifier ces paramètres.
- Les paramètres Internet sont déjà définis dans votre téléphone en fonction de votre opérateur. Vous pouvez être soumis à des restrictions en matière d'affichage, suppression, copie ou modification des paramètres. Pour en savoir plus, contactez votre opérateur.

#### "Connectivité" $\rightarrow$ "Param. Internet" $\rightarrow$ "Proxy"

#### Proxy

| "Nom de profil" :       | Nom de profil (Nom unique)                |
|-------------------------|-------------------------------------------|
| "Adresse proxy" :       | Adresse proxy                             |
| "Point d'accès" :       | Nom du point d'accès                      |
| "Accueil" :             | URL de la page d'accueil                  |
| "Numéro de port" :      | Numéro du port (1 à 65535)                |
| "Type d'authentific." : | Type d'authentification ("HTTP-BASIC" ou  |
|                         | "HTTP-DIGEST")                            |
| "Nom d'utilisateur" :   | Nom d'utilisateur pour l'authentification |
| "Mot de passe" :        | Mot de passe pour l'authentification      |

#### "Connectivité" $\rightarrow$ "Param. Internet" $\rightarrow$ "Point d'accès"

#### Paramètres APN

| "Nom point d'accès" :   | Nom du point d'accès (Nom unique)                 |
|-------------------------|---------------------------------------------------|
| "APN" :                 | Paramètre APN                                     |
| "Type d'authentific." : | Type d'authentification ("Aucun", "PAP"ou "CHAP") |
| "Nom d'utilisateur" :   | Nom d'utilisateur pour le point d'accès           |
| "Mot de passe" :        | Mot de passe pour le point d'accès                |
| "DNS" :                 | Paramétrage DNS                                   |
| "Délai circuit" :       | Paramétrage des tentatives de connexion           |
|                         |                                                   |

| "Connectivité" $ ightarrow$ "Param. Internet" $ ightarrow$ "Reparamètrage" |                                                                                   |  |
|----------------------------------------------------------------------------|-----------------------------------------------------------------------------------|--|
| Reparamètrage<br>"Exécuter suspendus" :                                    | Met à jour les données de provisionnement.                                        |  |
| "Connectivité" → "Param. I<br>Efface le cache DNS.                         | nternet" $ ightarrow$ "Effacer le cache DNS"                                      |  |
| "Connectivité" $ ightarrow$ "Param. I                                      | nternet" $ ightarrow$ "WAP Liste"                                                 |  |
| WAP liste :<br>"Adresse SMSC" :<br>"Adresse origine SMS" :                 | Adresse SMSC<br>Adresse provenant SM                                              |  |
| Paramètres d'application                                                   |                                                                                   |  |
| "Connectivité" $ ightarrow$ "Param. I                                      | nternet" $\rightarrow$ "Application"                                              |  |
| Paramètres WAP<br>"Nom de profil" :<br>"Proxy" :                           | Nom de profil WAP (nom unique)<br>Paramètres proxy pour WAP                       |  |
| Paramètres MMS<br>"Nom de profil" :<br>"Proxy" :<br>"URL serveur relais" : | Nom de profil MMS (nom unique)<br>Paramètres proxy pour MMS<br>Serveur relais MMS |  |

## 217

#### Connectivité

#### Paramètres e-mail

| "Nom du compte" :   | Nom de compte e-mail (nom unique)                      |
|---------------------|--------------------------------------------------------|
| "POP3" :            | Nom du serveur, ID utilisateur, mot de passe et numéro |
|                     | de port pour le serveur POP3                           |
| "SMTP" :            | Nom du serveur, ID utilisateur, mot de passe, numéro   |
|                     | de port pour le serveur SMTP et authentification SMTP  |
| "Point d'accès" :   | Nom du point d'accès pour les e-mail                   |
| "Adresse électr." : | Adresse électronique                                   |
|                     |                                                        |

#### Paramètres de lecture en continu

| "Nom de profil" :  | Nom de profil pour la lecture en continu (Nom unique) |
|--------------------|-------------------------------------------------------|
| "Adresse proxy" :  | Adresse du proxy                                      |
| "Numéro de port" : | Numéro de port (1 à 65535)                            |
| "Point d'accès" :  | Nom du point d'accès                                  |

Pour activer WAP/MMS/E-mail/Profil de lecture en continu

## "Connectivité" $\rightarrow$ "Param. Internet" $\rightarrow$ "Application"

- 1. Sélectionnez "Paramètres WAP", "Paramètres MMS", "Paramètres e-mail" ou "Param. En continu".
- 2. Mettez en surbrillance le fichier souhaité.
- 3. Appuyez sur [Options] et sélectionnez "Activer".

#### Pour modifier WAP/MMS/E-mail/Profil de lecture en continu

#### "Connectivité" $\rightarrow$ "Param. Internet" $\rightarrow$ "Application"

- 1. Sélectionnez "Paramètres WAP", "Paramètres MMS", "Paramètres e-mail" ou "Param. En continu".
- 2. Mettez en surbrillance le fichier souhaité.
- 3. Appuyez sur [Options] et sélectionnez "Modifier".
- 4. Modifiez l'élément souhaité.

Pour copier WAP/MMS/E-mail/Profil de lecture en continu

#### "Connectivité" $\rightarrow$ "Param. Internet" $\rightarrow$ "Application"

- 1. Sélectionnez "Paramètres WAP", "Paramètres MMS", "Paramètres e-mail" ou "Param. En continu".
- 2. Mettez en surbrillance le fichier souhaité.
- 3. Appuyez sur [Options] et sélectionnez "Copier".
- 4. Modifiez le nouveau nom de profil.

Pour supprimer WAP/MMS/E-mail/Profil de lecture en continu

#### "Connectivité" $\rightarrow$ "Param. Internet" $\rightarrow$ "Application"

- 1. Sélectionnez "Paramètres WAP", "Paramètres MMS", "Paramètres e-mail" ou "Param. En continu".
- 2. Mettez en surbrillance le fichier souhaité.
- 3. Appuyez sur [Options] et sélectionnez "Supprimer".
- 4. Appuyez sur [Oui].

## Sauvegarder/Restaurer (M 10-5)

Lorsque le téléphone contient une carte mémoire, vous pouvez réaliser une sauvegarde des dossiers Favoris, Mes Contacts, Calendrier et À faire depuis la mémoire du téléphone vers la carte mémoire. Vous pouvez également restaurer les données sauvegardées à partir de la carte mémoire.

#### Création d'un fichier de sauvegarde sur la carte mémoire

#### $"Connectivité" \rightarrow "Sauveg./Restaurer" \rightarrow "Sauvegarder"$

1. Entrez votre code téléphone.

Par défaut, le code téléphone est "9999". Pour en savoir plus la modification du code du téléphone, reportez-vous à la section "Pour changer le code du téléphone" à la page 199.

- 2. Appuyez sur [OK].
- 3. Sélectionnez l'élément à sauvegarder.

Pour sauvegarder tous les fichiers

#### $"Connectivité" \rightarrow "Sauveg./Restaurer" \rightarrow "Sauvegarder"$

- 1. Entrez votre code téléphone.
- 2. Appuyez sur [OK].
- 3. Sélectionnez "Tout sélectionner".

#### Restauration d'un fichier de sauvegarde

#### "Connectivité" $\rightarrow$ "Sauveg./Restaurer" $\rightarrow$ "Rétablir"

- 1. Entrez votre code téléphone.
- 2. Appuyez sur [OK].
- 3. Sélectionnez l'élément souhaité.
- 4. Sélectionnez le fichier souhaité.

Un message de confirmation indiquant la suppression de la carte mémoire s'affiche.

5. Appuyez sur [Oui].

Pour restaurer tous les fichiers

#### "Connectivité" $\rightarrow$ "Sauveg./Restaurer" $\rightarrow$ "Rétablir"

- 1. Entrez votre code téléphone.
- 2. Appuyez sur [OK].
- 3. Sélectionnez "Tout sélectionner".

Un message de confirmation indiquant l'effacement de la carte mémoire s'affiche.

4. Appuyez sur [Oui].

#### Connectivité

Pour supprimer un fichier de sauvegarde

#### "Connectivité" $\rightarrow$ "Sauveg./Restaurer" $\rightarrow$ "Rétablir"

- **1.** Entrez votre code téléphone.
- 2. Appuyez sur [OK].
- 3. Sélectionnez l'élément souhaité.
- 4. Mettez en surbrillance le fichier souhaité.
- 5. Appuyez sur [Options] et sélectionnez "Supprimer".

Un message de confirmation indiquant la suppression du fichier sélectionné s'affiche.

6. Appuyez sur [Oui].

Vous pouvez utiliser les fonctions suivantes en connectant le 902SH à votre PC à l'aide d'un port infrarouge, USB\* ou un port de technologie sans fil *Bluetooth* :

- Modem 3G/GSM GPRS
- Handset Manager pour 902SH
- \* Requiert un câble de données USB XN-1DC30, disponible en option, pour la connexion au port USB.

## **Configuration requise**

Systèmes d'exploitation :

Windows<sup>®</sup> 98\*, Windows<sup>®</sup> Me, Windows<sup>®</sup> 2000\*\*, Windows<sup>®</sup> XP\*\*\*

- \* Windows<sup>®</sup> 98 Second Edition, Windows<sup>®</sup> 98 Service Pack 1 avec Internet Explorer 5.01 ou une version supérieure
- \*\* Service Pack 4
- \*\*\* Service Pack 1a

Logiciels pris en charge :

Microsoft<sup>®</sup> Outlook/Outlook Express

Interface :

Port infrarouge, port USB ou port sans fil Bluetooth

Lecteur de CD-ROM

## Modem 3G/GSM GPRS

Vous pouvez utiliser votre 902SH comme modem 3G/GSM GPRS pour accéder à Internet à partir de votre PC. Connectez votre téléphone à votre PC via la technologie sans fil *Bluetooth* ou l'interface USB. Des logiciels doivent être installés sur le PC. Pour en savoir plus, reportez-vous à la section "Installation du logiciel" à la page 225.

#### Modem via le câble USB

Pour utiliser la fonction modem à l'aide d'un câble USB, servez-vous du câble indiqué précédemment et vous reporter à les instructions fournies avec ce câble.

#### Modem via connexion Bluetooth

Pour utiliser la fonction de modem via l'interface de technologie sans fil *Bluetooth*, vous reporter à la section "Utilisation de la fonction sans fil Bluetooth" à la page 206 et activez la fonction de modem.

Pour en savoir plus sur la prise en charge des logiciels, consultez le site suivant :

http://www.sharp-mobile.com

#### Note

- La communication par modem est impossible si vous utilisez Handset Manager via la technologie sans fil Bluetooth, la connexion infrarouge ou l'interface USB.
- Votre téléphone épuise la batterie lorsqu'il est connecté à un ordinateur, même si aucune communication n'est établie.

#### **Handset Manager**

Vous pouvez transmettre les éléments suivants entre votre téléphone et votre PC, et utiliser les entrées de Mes Contacts sur votre PC :

- Fichiers Mes Documents (photos/sons/clips vidéos/données de Autres documents)
- Entrées de Mes Contacts
- · Entrées de l'agenda

Pour utiliser la fonction Handset Manager, reportez-vous à la section "Connexion du 902SH à votre PC" à la page 223 et configurez votre téléphone en mode Transfert de données. Pour en savoir plus sur la prise en charge des logiciels, consultez le site suivant :

http://www.sharp-mobile.com

## Installation du logiciel

1. Insérez le CD-ROM fourni dans le lecteur de CD-ROM de l'ordinateur.

L'écran CD-ROM 902SH s'affiche.

Si cet écran ne s'affiche pas, double-cliquez sur [Launcher.exe] dans votre CD-ROM 902SH.

2. Appuyez sur le bouton souhaité.

L'installation commence.

3. Pour finir l'installation, suivez les instructions affichées à l'écran.

#### Note

 Le téléphone risque de ne pas détecter le câble de données USB s'il est connecté pendant le fonctionnement d'une application (Caméra, Mes Documents, etc.). Connectez le câble USB lorsque le téléphone est en mode Veille.

#### Communication infrarouge

- Les ports infrarouges doivent être alignés.
- Les ports infrarouges doivent être placés à 20 cm l'un de l'autre, dans un angle de 30° maximum.

#### Modem 3G/GSM GPRS

 Il est déconseillé de passer un appel ou de répondre à un appel lorsque vous utilisez le 902SH comme modem 3G/GSM GPRS. La transmission pourrait être interrompue.

#### Handset Manager

- Certains gros fichiers risquent de ne pas pouvoir être transférés de l'ordinateur au téléphone.
- Les applications (Photo, Mes Documents, etc.) ne fonctionnent pas lorsque le téléphone est connecté à l'ordinateur par l'interface sans fil Bluetooth, le port infrarouge ou via un câble de données USB.

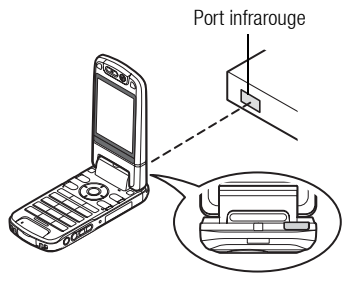

| Problème                                                                             | Solution                                                                                                    |  |
|--------------------------------------------------------------------------------------|----------------------------------------------------------------------------------------------------|--|
| Le téléphone ne fonctionne pas.                                                      | <ul> <li>Assurez-vous que la batterie est correctement insérée et chargée.</li> </ul>                                                                                                    |  |
| Le code PIN ou PIN 2 est refusé.                                                     | <ul> <li>Assurez-vous que vous avez entré le bon code (4 à 8 chiffres).</li> <li>Après trois échecs, votre carte SIM/USIM ou les fonctions protégées sont verrouillées.</li> <li>Contactez votre opérateur SIM/USIM si vous n'avez pas le code PIN correct.</li> </ul>                                                                                                    |  |
| La carte SIM/USIM est bloquée.                                                       | <ul> <li>Entrez le code PUK (8 chiffres) transmis par votre opérateur (en cas de prise en charge).</li> <li>Si la tentative est concluante, entrez le nouveau code PIN et assurez-vous que le téléphone fonctionne<br/>à nouveau. Dans le cas contraire, contactez votre revendeur.</li> </ul>                                                                                                    |  |
| Il est difficile de lire les informations qui<br>s'affichent sur l'écran.            | Réglez la luminosité du rétro-éclairage de l'écran.                                                                                                    |  |
| Les fonctionnalités du téléphone ne sont<br>pas activées après la mise sous tension. | <ul> <li>Vérifiez l'indicateur de puissance du signal radio, car il se peut que vous vous trouviez en dehors de la zone de couverture.</li> <li>Vérifiez qu'aucun message d'erreur ne s'affiche lors de la mise en marche du téléphone. Si c'est le cas, contactez votre revendeur.</li> <li>Assurez-vous que la carte SIM/USIM est correctement insérée.</li> </ul>                                                                                                    |  |
| Impossible de passer ou de recevoir un appel.                                        | <ul> <li>Si le message "Erreur carte SIM" s'affiche à la mise sous tension du téléphone, cela signifie que vous ne pouvez pas utiliser la carte SIM/USIM ou qu'elle est endommagée. Contactez votre revendeur ou votre opérateur.</li> <li>Vérifiez les paramètres d'interdiction d'appel, de numéros de liste restreinte, de transfert d'appel, ainsi que de niveau de charge restante de la batterie.</li> <li>Vérifiez si le téléphone est en cours de communication de données par infrarouge (IrDA), via l'interface de la technologie sans fil <i>Bluetooth</i> ou à l'aide d'un câble de données.</li> <li>Si vous utilisez une carte SIM/USIM prépayée, vérifiez l'état de votre crédit.</li> </ul> |  |
| La qualité de l'appel est médiocre.                                                  | <ul> <li>L'emplacement géographique a une influence sur la qualité de l'appel (notamment lors de déplacement<br/>en voiture ou en train). Recherchez un emplacement où le signal radio est d'une plus grande puissance.</li> </ul>                                                                                                    |  |

## Dépannage

| Problème                                           | Solution                                                                                                    |  |
|----------------------------------------------------|----------------------------------------------------------------------------------------------------|--|
| Impossible d'accéder au service de réseau.         | Vérifiez le lieu d'enregistrement de votre compte et de disponibilité du service.                                                                                                    |  |
| Impossible de recevoir ou d'envoyer des SMS.       | <ul> <li>Assurez-vous que vous êtes abonné au service SMS, que le réseau prend en charge ce service, et que<br/>le numéro du centre est correctement configuré. Si ce n'est pas le cas, contactez votre opérateur.</li> </ul>                                                                      |  |
| Impossible d'accéder au service MMS.               | Les paramètres et la configuration MMS ne sont pas installés ou sont incorrects, ou encore le réseau n<br>les prend pas en charge.<br>Contactez votre opérateur pour vérifier l'exactitude des paramètres.                                                                                         |  |
| Mémoire disponible limitée.                        | <ul> <li>Supprimez toutes les données inutiles.</li> </ul>                                                                                                    |  |
| L'appel est interrompu de manière<br>inattendue.   | <ul> <li>Les objets magnétisés, tels que certains colliers, peuvent couper la communication lorsqu'ils sont placés<br/>près du téléphone. Éloignez votre téléphone de ce type d'objet.</li> </ul>                                                                                                  |  |
| Le dossier Mes Contacts ne contient aucune entrée. | <ul> <li>Vérifiez que le paramètre Endroit des contacts (téléphone ou carte SIM/USIM) est correctement<br/>configuré.</li> </ul>                                                                                                    |  |
| Échec d'émission de fax                            | <ul> <li>Pour pouvoir transmettre des données fax, vous devez configurer votre logiciel de fax de manière à ce<br/>qu'il utilise le contrôle de flux logiciel.</li> <li>L'utilisation du câble de données disponible en option est recommandée pour la transmission de<br/>données fax.</li> </ul> |  |
| Impossible de recevoir des données OBEX.           | • Les données OBEX ne peuvent être reçues qu'en mode veille. Le message "Retour md Veille" apparaît.                                                                                                    |  |

Votre téléphone est conforme aux réglementations internationales dans le cadre d'une utilisation normale appliquant les instructions suivantes.

## **CONDITIONS D'UTILISATION**

#### **Ondes électromagnétiques**

- Lorsque vous êtes à bord d'un avion, éteignez votre téléphone car il pourrait provoquer des interférences avec les systèmes électroniques de l'avion. La législation en vigueur interdit un tel usage et des poursuites juridiques peuvent être prises à l'encontre de l'utilisateur.
- N'allumez pas votre téléphone dans un hôpital, sauf dans les endroits indiqués.
- L'utilisation des fonctionnalités de votre téléphone risque d'affecter l'efficacité des unités électroniques médicales (stimulateurs, appareils acoustiques, pompes d'insuline, etc.). Si votre téléphone est en marche, ne le placez pas à proximité de matériel médical ou encore dans les zones où le matériel est utilisé. Si vous utilisez un appareil acoustique ou un stimulateur cardiaque, placez le téléphone du côté de votre corps opposé à l'unité. En cas de mise sous tension, le téléphone doit OBLIGATOIREMENT être situé à plus de 15,24 cm d'un stimulateur.
- Ne placez pas votre téléphone à proximité de substances gazeuses ou inflammables.
- Ces règles d'utilisation doivent également être observées dans les stations d'essence, les usines chimiques et sur tous les sites soumis à des risques d'explosion.

#### Entretien de votre téléphone

- Ne laissez pas votre téléphone à la portée des enfants sans surveillance.
- N'ouvrez pas ou n'essayez pas de réparer votre téléphone vous-même. Ce produit ne peut être réparé que par un personnel qualifié agréé.
- Évitez de faire tomber votre téléphone ou de lui faire subir des chocs violents. Toute pression exercée sur le téléphone, l'écran ou les touches, peut les endommager.
- N'utilisez pas de solvants pour nettoyer le téléphone. Utilisez un tissu doux et sec.
- Ne mettez pas votre téléphone dans votre poche arrière car vous risquez de vous asseoir dessus. L'écran étant en verre, il est particulièrement fragile.
- Évitez de toucher le connecteur externe situé au-dessous du téléphone, car ses composants fragiles peuvent être endommagés par l'électricité statique.

#### Batterie

- Utilisez uniquement les batteries, les chargeurs et les accessoires recommandés par le fabricant. Le fabricant dégage toute responsabilité quant aux dommages causés par l'utilisation d'autres chargeurs, batteries et accessoires.
- La configuration du réseau et l'utilisation du téléphone influent sur les durées de conversation et de veille.

L'utilisation des jeux ou de l'appareil photo réduit l'autonomie de la batterie.

- Lorsque le message d'alerte du chargement de la batterie s'affiche à l'écran, chargez la batterie dès que possible. Si vous continuez à utiliser votre téléphone malgré l'alerte, il risque de cesser de fonctionner à tout moment, provoquant la perte de toutes les données et de tous les paramètres enregistrés.
- Avant de retirer la batterie du téléphone, assurez-vous que celui-ci est éteint.
- Remplacez et chargez la nouvelle batterie après avoir retiré l'ancienne.
- Ne touchez pas aux terminaux de la batterie. Les batteries peuvent causer des dommages, des blessures ou des brûlures si un matériel conducteur est en contact avec les terminaux exposés. Lorsque la batterie est détachée du téléphone, utilisez un étui non conducteur pour ne pas l'endommager.
- La température recommandée pour l'utilisation et le stockage des batteries est d'environ 20°C.
- Les performances des batteries sont réduites dans les basses températures, particulièrement en dessous de 0°C et le téléphone risque de ne pas fonctionner momentanément, quelle que soit l'énergie batterie restante.
- L'exposition du téléphone à des températures extrêmes réduit la durée de vie de la batterie.

 La batterie peut être chargée et déchargée des centaines de fois, mais à terme elle devra être remplacée. Lorsque la durée de fonctionnement (en conversation ou en veille) est nettement inférieure à la normale, il est temps pour vous d'acheter une batterie neuve. AVERTISSEMENT
 RISQUE D'EXPLOSION EN CAS DE REMPLACEMENT DE LA BATTERIE PAR UN TYPE INAPPROPRIÉ, DÉBARRASSEZ-VOUS DES BATTERIES CONFORMÉMENT AUX INSTRUCTIONS

Reportez-vous à la section "Comment se débarrasser de la batterie" à la page 21.

#### Entretien de l'antenne

 Ne couvrez pas le haut du téléphone (p. 17, N° 21) avec votre main lorsque vous l'utilisez car cela pourrait interférer avec les performances de l'antenne intégrée. La qualité des appels peut se détériorer, ce qui risque de réduire la durée de la conversation et la durée de veille car le téléphone doit fonctionner à un niveau de puissance supérieur à ce qui est nécessaire.

- Utilisez exclusivement l'antenne fournie ou un modèle agréé par Sharp. L'utilisation d'antennes modifiées ou non agréées risque de détériorer le téléphone. En outre, le téléphone risquant ainsi d'enfreindre les lois appropriées, ses performances risquent d'être altérées et il peut dépasser les limites des niveaux SAR.
- Pour éviter de réduire les performances, ne détérioriez pas l'antenne du téléphone.
- Lorsque vous parlez dans le microphone, tenez le téléphone de sorte que l'antenne soit dirigée vers le haut au-dessus de votre épaule.
- Pour éviter toute interférence avec des opérations de dynamitage, éteignez le téléphone dans les lieux où il est exigé d'éteindre les radios bidirectionnelles.

#### Fonctionnement de l'appareil photo

- Familiarisez-vous avec la qualité des photos, les formats de fichier, etc. Les photos prises peuvent être enregistrées au format JPEG.
- Veillez à ne pas bouger lorsque vous prenez des photos.
   Si vous bougez, la photo risque d'être floue. Lorsque vous prenez une photo, tenez le téléphone fermement pour l'empêcher de bouger ou utilisez le retardateur.
- Nettoyez l'objectif avant de prendre la photo.

Les traces de doigts et de gras sur l'objectif peuvent empêcher la mise au point. Retirez-les à l'aide d'un tissu doux avant de prendre une photo.

#### Divers

 Comme avec toute unité électronique de stockage, les données peuvent être perdues ou altérées dans certaines situations.

- Avant de connecter le téléphone à un ordinateur ou à une unité périphérique, lisez attentivement le manuel de l'utilisateur de cette unité.
- Si la batterie du téléphone a été retirée pendant une longue durée, ou si le téléphone a été réinitialisé, l'horloge et le calendrier de l'unité risquent d'être remis à zéro. Dans ce cas, la date et l'heure doivent être mises à jour.

## ENVIRONNEMENT

- Éloignez votre téléphone d'une source de chaleur élevée. Ne le laissez pas sur le tableau de bord d'une voiture ou à proximité d'un radiateur. Ne le laissez pas à un endroit extrêmement humide ou poussiéreux.
- Ce produit ne résistant pas à l'eau, ne l'utilisez pas ou ne l'exposez pas à des éclaboussures de liquides tels que l'eau. Les gouttes de pluie, les jets d'eau, les jus de fruits, le café, la vapeur, la transpiration, etc. peuvent causer des dysfonctionnements.

# PRÉCAUTIONS CONCERNANT L'USAGE DANS UN VÉHICULE

- Il relève de la responsabilité de l'utilisateur de vérifier les lois en vigueur dans son pays en matière d'utilisation du téléphone portable dans un véhicule. Soyez très attentif lorsque vous conduisez. Garez-vous sur le bord de la route et éteignez le moteur lorsque vous passez ou répondez à un appel.
- L'utilisation des fonctionnalités de votre téléphone peut créer des interférences avec les systèmes électroniques de votre véhicule, tels que le système ABS ou l'airbag. Pour éviter ce genre de problème, renseignez-vous auprès de votre revendeur ou votre concessionnaire automobile avant de connecter votre téléphone.
- Seul le personnel qualifié chargé du service maintenance est habilité à installer les accessoires de véhicules.

Le fabricant décline toute responsabilité en cas de dommages provoqués par l'utilisation incorrecte ou contraire aux présentes instructions.

## SAR

Votre téléphone Sharp a été concu, fabriqué et testé de facon à ne pas dépasser les limites d'exposition aux champs électromagnétiques recommandées par le Conseil de l'Union Européenne. Ces limites font partie d'une série de recommandations développées par des organisations scientifiques indépendantes. Ces recommandations comprennent une marge de sécurité substantielle concue pour assurer votre sécurité et celle des autres, et de prendre en compte les variations d'âge, l'état de santé, les sensibilités individuelles et les conditions d'environnement. Les normes européennes précisent que la quantité d'énergie électromagnétique des fréquences radio que le corps absorbe lors de l'utilisation d'un téléphone portable doit être mesurée par rapport au SAR (Specific Absorption Rate - Débit d'absorption spécifique). La limite SAR pour le public est actuellement fixée à 2 watts par kilogramme en movenne sur un tissu de 10 grammes. La valeur SAR de votre téléphone mobile Sharp est de 0.638 watts/kg. Un test a été exécuté pour vérifier que cette limite n'est pas dépassée même si le téléphone fonctionne à sa puissance maximale. Toutefois, lorsque votre téléphone est en cours d'utilisation, il peut fonctionner à une puissance inférieure à la maximale, car il est concu pour utiliser uniquement la puissance nécessaire pour interagir avec le réseau.

# PRÉCAUTIONS D'UTILISATION AUX ÉTATS-UNIS

## FCC Declaration of Conformity

This mobile phone 902SH with PC/Data interface cable XN-1DC30 complies with part 15 of the FCC Rules.

Operation is subject to the following two conditions:

- (1) This device may not cause harmful interference, and
- (2) this device must accept any interference received, including interference that may cause undesired operation.

Responsible Party:

SHARP ELECTRONICS CORPORATION Sharp Plaza, Mahwah, New Jersey 07430 TEL: 1-800-BE-SHARP Tested To Comply With FCC Standards

FOR HOME OR OFFICE USE

#### FCC Notice

The phone may cause TV or radio interference if used in close proximity to receiving equipment. The FCC can require you to stop using the phone if such interference cannot be eliminated.

#### Information To User

This equipment has been tested and found to comply with the limits of a Class B digital device, pursuant to Part 15 of the FCC Rules. These limits are designed to provide reasonable protection against harmful interference in a residential installation. This equipment generates, uses and can radiate radio frequency energy and, if not installed and used in accordance with the instructions, may cause harmful interference to radio communications.

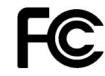

However, there is no guarantee that interference will not occur in a particular installation; if this equipment does cause harmful interference to radio or television reception, which can be determined by turning the equipment off and on, the user is encouraged to try to correct the interference by one or more of the following measures:

- 1. Reorient/Relocate the receiving antenna.
- 2. Increase the separation between the equipment and receiver.
- **3.** Connect the equipment into an outlet on a circuit different from that to which the receiver is connected.
- 4. Consult the dealer or an experienced radio/TV technician for help.

**CAUTION:** Changes or modifications not expressly approved by the manufacturer responsible for compliance could void the user's authority to operate the equipment.

#### **Exposure to Radio Waves**

# THIS MODEL PHONE MEETS THE GOVERNMENT'S REQUIREMENTS FOR EXPOSURE TO RADIO WAVES.

Your wireless phone is a radio transmitter and receiver. It is designed and manufactured not to exceed the emission limits for exposure to radio frequency (RF) energy set by the Federal Communications Commission of the U.S. Government. These limits are part of comprehensive guidelines and establish permitted levels of RF energy for the general population. The guidelines are based on standards that were developed by independent scientific organizations through periodic and thorough evaluation of scientific studies. The standards include a substantial safety margin designed to assure the safety of all persons, regardless of age and health.

The exposure standard for wireless mobile phones employs a unit of measurement known as the Specific Absorption Rate, or SAR. The SAR limit set by the FCC is 1.6W/kg.\* Tests for SAR are conducted using standard operating positions specified by the FCC with the phone transmitting at its highest certified power level in all tested frequency bands. Although the SAR is determined at the highest certified power level, the actual SAR level of the phone while operating can be well below the maximum value. This is because the phone is designed to operate at multiple power levels so as to use only the power required to reach the network. In general, the closer you are to a wireless base station antenna, the lower the power output.

Before a phone model is available for sale to the public, it must be tested and certified to the FCC that it does not exceed the limit established by the government-adopted requirement for safe exposure. The tests are performed in positions and locations (e.g., at the ear and worn on the body) as required by the FCC for each model. The highest SAR value for this model phone when tested for use at the ear is 0.530 W/kg and when worn on the body, as described in this user guide, is 0.386 W/kg. Body-worn Operation; This device was tested for typical body-worn operations with the back of the phone kept 1.5 cm from the body. To maintain compliance with FCC RF exposure requirements, use accessories that maintain a 1.5 cm separation distance between the user's body and the back of the phone. The use of belt-clips, holsters and similar accessories should not contain metallic components in its assembly.

The use of accessories that do not satisfy these requirements may not comply with FCC RF exposure requirements, and should be avoided. While there may be differences between the SAR levels of various phones and at various positions, they all meet the government requirement for safe exposure.

The FCC has granted an Equipment Authorization for this model phone with all reported SAR levels evaluated as in compliance with the FCC RF emission guidelines. SAR information on this model phone is on file with the FCC and can be found under the Display Grant section of http://www.fcc.gov/oet/fccid after searching on FCC ID APYHR000038.

Additional information on Specific Absorption Rates (SAR) can be found on the Cellular Telecommunications & Internet Association (CTIA) web-site at http://www.phonefacts.net.

\* In the United States and Canada, the SAR limit for mobile phones used by the public is 1.6 watts/kg (W/kg) averaged over one gram of tissue. The standard incorporates a substantial margin of safety to give additional protection for the public and to account for any variations in measurements.

## Caractéristiques

Poids : Dimensions (L  $\times$  H  $\times$  P) :

environ 149 g (avec la batterie) environ  $50 \times 102 \times 26$  mm (sans les pièces en saillie) ions de lithium, 3,7 V, 870 mAh

Batterie :

## Accessoires en option

- Batterie ions Lithium (XN-1BT90)
- Cordon allume-cigare (XN-1CL30)
- Câble de données USB (XN-1DC30)
- Chargeur CA (XN-1QC31)
- Câble pour antenne externe (XN-1AT90)
- Télécommande audio (XN-1AR90)
- Support voiture (XN-1CH90)
- Support de bureau (XN-1DH90)
- Casque stéréo (XN-1HS90)
- Microphone mains libres (XN-1HU90)
- Câble vidéo (XN-1VC91)

Les accessoires ci-dessus peuvent ne pas être disponibles dans toutes les régions.

Pour des informations détaillées, contactez votre revendeur.

#### Étiquette chargeur secteur

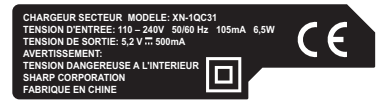

#### Étiquette cordon allume-cigare

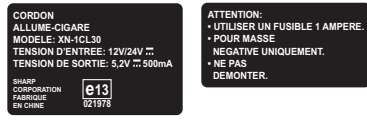

## A

Activation ou désactivation de l'écran de veille 145 Affichage Affichage de l'horloge 181 Attribution de photos 179 Configuration de l'éco-affichage 182 Configuration de l'écran secondaire 184 Configuration de l'épaisseur de la police 180 Configuration de Mes Photos 178 Configuration du message d'accueil 180 Fond d'écran 178 Paramétrage de la sortie vidéo 183 Réglage de la luminosité du rétro-éclairage 182 Rétro-éclairage 181 Alarmes 153 Paramètres 153 Réinitialisation 155 Antenne intégrée 17 Appel visio Indicateurs d'état 45 Passer 45 Refus 46 Réponse 46 Signaler à l'appelant que vous êtes indisponible 46 Appels d'urgence 36 Appels internationaux 37

Application Java<sup>™</sup> 143 Applications SIM 170

#### В

Batterie 20 charge 22 insertion 20 mise au rebut 21 retrait 21

#### C

Cache de la batterie 17 Cache du logement de la carte mémoire 18 Calculatrice 155 Calendrier Affichage d'une entrée d'agenda 151 Affichage de l'état de la mémoire 152 Création 149 Envoi d'une entrée d'agenda 150 Modification d'une entrée d'agenda 151 Réception d'une entrée d'agenda 151 Suppression d'entrées de l'agenda 152 Caméra externe 17 Caractères 53 Langues de saisie 55 Mode de caractères 55 utilisation des modèles 57 Carte mémoire insertion 25 retrait 26 Carte SIM 20 insertion 20 retrait 21

Choix de la langue 187 Chronomètre 162 Clavier 16 Clip vidéo Changement de mémoire 124 Enregistrement dans l'album multimédia 128 Envoi d'un fichier de clip vidéo 125 Lecture 124 Téléchargement 128 utilisation 125 Code du téléphone 199 Compteur d'appels 203 Contrôle de la durée du dernier appel et de tous les appels 203 Réinitialisation du compteur d'appels 203 Conditions d'utilisation 229 Connecteur externe 17 Connecteur Sortie vidéo/Microphone mains libres 17 Connectivité 206 Bluetooth 206 Infrarouge 212 Paramètres Internet 216 Paramètres réseau 213 Connexion du 902SH à votre PC 223 Configuration requise 223 Handset Manager 225 Installation du logiciel 225 Modem 3G/GSM GPBS 224

Consignes de sécurité 229 Coût des appels

Contrôle des crédits restants 205 Contrôle du coût du dernier appel 204 Contrôle du coût total des appels 204 Définition de la limite de facturation 205 Définition du taux de facturation 204 Réinitialisation de tous les coûts des appels 205

## D

Date et Heure 185 Configuration de l'heure d'été 186 Configuration du fuseau horaire 186 Paramétrage du format du calendrier 187 Personnalisation du fuseau horaire 186 Sélection du format de date 186 Sélection du format horaire 186 Dépannage 227 Diffusion de messages 98 Abonnement 99 Activation et désactivation 98 Choix de la langue 98 Lecture 98

#### Ę

Éclairage externe 17 Écouteur 14 Écran principal 15 Écrans de veille 145 Activer application 146 Enregistreur vocal 157 Affichage de la durée d'enregistrement 158 Enregistrement 157 Envoi 157 Sélection de la mémoire 158

#### F

Fonction d'appel 36 appel en instance 42 conférence téléphonique 42 mise en attente 41 mode secret 44 numéros abrégés 37 passer 36 Refus 39 répondre 38 volume de l'écouteur 40 Fonction infrarouge 212 Fonction sans fil Bluetooth 206 Fonctions Navigation 34

#### Η

Haut-parleurs stéréo 17 Horloge universelle Configuration de l'heure d'été 167 Configuration du fuseau horaire 166

#### l

Images Changement de mémoire 118 Enregistrement dans Mes Contacts 119 Envoi d'un fichier image 121 Redimensionnement 120 Retouche 119 Téléchargement 123, 124 Utilisation 121 Visualisation 118 Indicateur de niveau de charge de la batterie 23 Indicateurs à l'écran 29 Info secteur 100 activation/désactivation 100

#### J

Jeux & Applications 143 Activation des fichiers sous copyright (DRM) 136 Activation ou désactivation de l'écran de veille 145 Affichage des informations sur l'application 145 Définition de l'accès au réseau 144 Définition du niveau de sécurité 143 Émission 138 Exécution 135 Informations Java™ 148 Paramètres 146 Plus de jeux 136 Réception 138 Suppression d'une application 145 Téléchargement 134 Utilisation 134

Journal des appels 202 Affichage du journal des appels 202 Envoi d'un message 202 Suppression du journal des appels 203 н Lecteur de musique 110 Aiout d'un fichier à la liste de lecture 111 Ajout d'une nouvelle liste de lecture 113 Lecture 110 lecture en continu 112 Recherche d'un fichier à lire 111 Lecteur multimédia 110 Basculement entre le lecteur musique et le lecteur vidéo 110 Lecteur de musique 110 Lecteur vidéo 113 Lecteur vidéo 113 Aiout d'un fichier à la liste de lecture 114 Aiout d'une nouvelle liste 115 Lecture de fichiers de clips vidéo 113 Lecture en continu 115 Modification d'un fichier de clip vidéo 116 Recherche d'un fichier à lire 114 Rétroéclairage 116

## Μ

Mémo des dépenses 168 Affichage 168 Enregistrement 168

Modification du nom de la catégorie 169 Menu d'appel (Appel visio) 47 Activation et désactivation des haut-parleurs 48 Désactivation du microphone 47 Modification de votre image 47 Paramètres d'appel visio 49 Permutation des images 47 Utilisation de la fonction zoom optique 48 Menu d'appel (Appel vocal) 40 Accéder au menu SMS/MMS pendant une conversation 41 Activation et désactivation des haut-parleurs 40 Appel en instance 42 Conférence téléphonique 42 Désactivation du microphone 44 Mise en attente d'un appel 41 Réglage du volume de l'écouteur 40 Menu et raccourcis 51 Mes Contacts 59 Affichage des détails de Mes Contacts 62 Aiout d'entrées dans la liste des numéros abrégés 67 attribution d'une sonnerie 66 Changement de l'ordre de tri de la liste 61 changement de l'ordre des noms 60 changement de liste 60

copie 63 création 61 envoi 68 état de la mémoire 67 Gérer le groupe 65 Liste des numéros abrégés 67 modification 64 numérotation 63 réception 69 recherche 63 Sélection de la mémoire de stockage 61 suppression 64 Mes Documents 117 Autres documents 140 Favoris 138 Jeux & Applications 134 Mes Images 118 Mes Modèles 139 Mes Pages enregistrées 138 Sons et sonneries 129 Vidéos 124 Messages (MMS/SMS/E-mail) Appel du numéro de téléphone 93 Création 87 Enregistrement du numéro de téléphone 93 Envoi avec carte postale 96 Envoi d'un message dans le dossier Brouillons 92 Lecture des MMS 93 Paramètres communs 101

Paramètres e-mail 104 Paramètres MMS 103 Paramètres SMS 102 Réponse 94 Téléchargement 94 Transfert 95 Transfert à distance 95 Tri des messages 95 Verrouillage ou déverrouillage 95 Microphone 15 Minuteur Modification de la durée du décompte 168 Mise en marche et arrêt 26

## Ν

Navigateur WAP Démarrage 106 Menu du navigateur 107 Navigation dans une page WAP 106 Numéros abrégés 37

#### 0

Organiseur 149 Alarmes 153 Calculatrice 155 Calendrier 149 Chronomètre 162 Enregistreur vocal 157 Horloge universelle 166 Mémo des dépenses 168 Minuteur 167 Raccourci téléphone 169 Scanner 158 Tâches 163

#### Ρ

Paramètres d'appel visio 49, 195 Activation/Désactivation des haut-parleurs 195 Attribution d'une photo d'attente 196 Rétro-éclairage 195 Secret 196 Sélection de la qualité des photos 195 Paramètres d'appels 188 Affichage de la durée des appels 194 Appel en instance 190 Changement du mot de passe réseau 194 Informations sur les appels 191 Numéro de liste restreinte 193 Présentation de votre numéro de téléphone 190 Rappel automatique 194 Refuser un appel entrant 193 Renvois 188 Restreindre les appels 191 Test minute 194 Paramètres de mémoire 200 Affichage de l'état de la mémoire 200 Formatage de la carte mémoire 200 Paramètres de son 185 Paramètres Internet 216 Paramètres réseau 213 Petit vovant 18

Photo/Caméra 70 Éclairage externe 73, 83 enregistrement 78, 85 Enregistrement automatique 79 Enregistrement avec le son 85 Enregistrement de clips vidéo 80 Envoi de clips vidéo 81 Envoi des photos prises 71 Modification du format de la photo 85 Passage en mode Appareil photo 84 Passage en mode Caméra vidéo 76 Prise de vue continue 75 Prise de vues 70 Réglage de l'exposition 73, 82 Réglage de la mise au point 78.86 Sélection d'une image 76 Sélection de la durée d'enregistrement 83 Sélection de la qualité de la photo 77 sélection de la qualité du film 84 Sélection de la scène 74 Sélection du format de la photo 72 Sélection du son de l'obturateur 77 Utilisation de la fonction Zoom 72. 81 Utilisation du minuteur 74 Port infrarouge 18 Position de l'écran Position normale 33 Profils 171 activation 171 Attribution d'un fichier de clip vidéo 174 Attribution d'une sonnerie 173 Couleur de la lumière externe 177 Notification de message 175 personnalisation 171 Réinitialisation 172 Réponse toutes touches 177 Tonalités clavier 175 Vibreur 176 Volume de la sonnerie 172

## R

Raccourci téléphone 169 Réinitialisation principale 201 Renumérotation 38

## S

Sauvegarder/Restaurer 220 Création d'un fichier de sauvegarde sur la carte mémoire 220 Restauration d'un fichier de sauvegarde 221 Scanner 158 Création de codes QR 160 Lecture des codes à barres 158 Modification du nom des données scannées 162 Numérisation de textes 160 Suppression des données scannées 161 Vérification de sinformations relatives aux données scannées 162 Sécurité 197 activation et désactivation du code **PIN 197** Affichage des données secrètes 200 Changement du code PIN2 198 Verrouillage de la fonction téléphone 199 Verrouillage téléphone 198 Sons et sonneries Changement de mémoire 129 Envoi d'un fichier son 130 Lecture de fichiers son 129 téléchargement 133 utilisation 131 Utilisation des fichiers son comme sonnerie 130 Sous-caméra (caméra interne) 15 Sous-écran 17

## T

Tâches Affichage de l'état de la mémoire 165 Création 163 Envoi 165 Modification 164 Paramètres 163, 164 Suppression d'entrées 166 Touche #/Flash 16 Touche \*/Maj. 15 Touche centrale 14, 29 Touche d'option droite 15 Touche d'option dauche 14 Touche de raccourci 14 Touche Effacer/Précédent 15 Touche Envoyer/Renuméroter 14 Touche Fin/Marche 15 Touche Flash 16 Touche Multimédia 15 Touche Répondeur 14 Touches de navigation 14 Touches latérales 18

#### V

Verrouillage du clavier 28 Verrouillage téléphone 198 Vodafone live! 105 volume de l'écouteur 40

# Liste des options de menus

|   | Numéro de menu/<br>Menu principal | Numéro de menu/<br>Sous–menu 1                                                                                                    |
|---|-----------------------------------|----------------------------------------------------------------------------------------------------|
| 1 | Jeux & Applications               | 1 Jeux<br>2 Écrans de veille<br>3 Paramètres<br>4 Information Java™                                                                                                    |
| 2 | Vodafone live!                    |                                                                                                    |
| 3 | Lecteur multimédia                |                                                                                                    |
| 4 | Messages                          | 1 Créer Message     2 Reçus     3 Brouillons     4 Modèles     5 Envoyés     6 Boîte d'envoi     7 Album Photo     8 Messenger     9 Répondeur     10 Diffusion Msg     11 Info secteur     12 Paramètres     13 État mémoire |
| 5 | Photo/Caméra                      |                                                                                                    |
| 6 | Mes Documents                     | Mes Images     Mes Vidéos     Sons et sonneries     Jeux & Applications     Favoris     Mes Pages enregist.     Mes Modèles     Autres documents                                                                              |

|    | Numéro de menu/<br>Menu principal | Numéro de menu/<br>Sous–menu 1                   |                                                                                                    |  |
|----|-----------------------------------|--------------------------------------------------|----------------------------------------------------------------------------------------------------|--|
| 7  | Organiseur                        | 1<br>2<br>4<br>5<br>6<br>7<br>8<br>9<br>10<br>11 | Calendrier<br>Alarmes<br>Calculatrice<br>Enregistreur<br>Scanner<br>Chronomètre<br>Täches<br>Horloge universelle<br>Minuteur<br>Mémo dépenses<br>Raccourcis téléphone |  |
| 8  | Contacts                          | 1<br>2<br>3<br>4<br>5                            | Mes Contacts<br>Gérer le groupe<br>Mes N° abrégés<br>Détail Mes Contacts<br>Avancé                                                                                    |  |
| 9  | Applications SIM                  |                                                  |                                                                                                    |  |
| 10 | Connectivité                      | 1<br>2<br>3<br>4<br>5                            | Bluetooth<br>Infrarouge<br>Paramètres réseau<br>Param. Internet<br>Sauveg./Restaurer                                                                                  |  |

| Numéro de menu/<br>Menu principal | Numéro de menu/<br>Sous–menu 1 |  |  |
|-----------------------------------|--------------------------------|--|--|
|                                   | 1 Tous les appels              |  |  |
|                                   | 2 Appels manques               |  |  |
| 11 Journaux d'appels              | 3 Appels reçus                 |  |  |
|                                   | 4 Numeros composes             |  |  |
|                                   | 5 Compteur d'appels            |  |  |
|                                   | 6 Coûts des appels             |  |  |
|                                   | 1 Profils                      |  |  |
|                                   | 2 Param. d'affichage           |  |  |
|                                   | 3 Paramètres de son            |  |  |
|                                   | 4 Date et heure                |  |  |
| 12 Paramàtros                     | 5 Langue                       |  |  |
| 12 Falametres                     | 6 Paramètres d'appels          |  |  |
|                                   | 7 Param. d'appel visio         |  |  |
|                                   | 8 Paramètres sécurité          |  |  |
|                                   | 9 Param. de mémoire            |  |  |
|                                   | 10 Réinit. principale          |  |  |